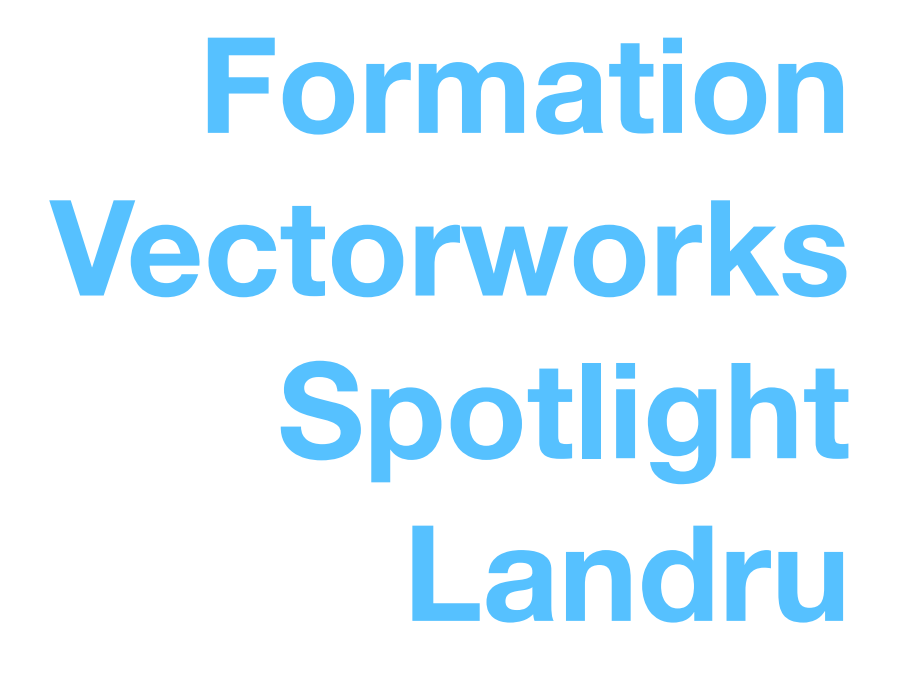

(avec compatibilité pour calculs Braceworks)

v2019-12

## GROUPE

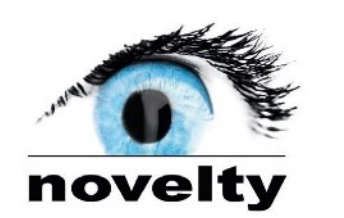

ENERGIE

VIDEO

ECLAIRAGE

STRUCTURE

novelty

SON

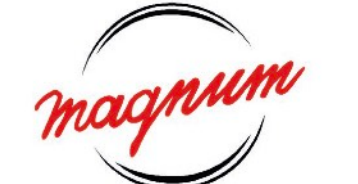

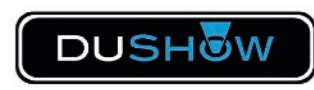

# Déroulé de la journée

- Préambule : Accueil et présentation des participants
- 1ère partie : Installation et configuration « groupe » Spotlight
- 2ème partie : Présentation et utilisation du modèle « groupe »
- 3ème partie : Dessiner avec Spotlight / Landru
- 4ème partie : Présentation Braceworks (base Oliverdy)
- 5ème partie : Vérifier le système d'accroche et réparer les erreurs
- 6ème partie : Questions et cas pratiques

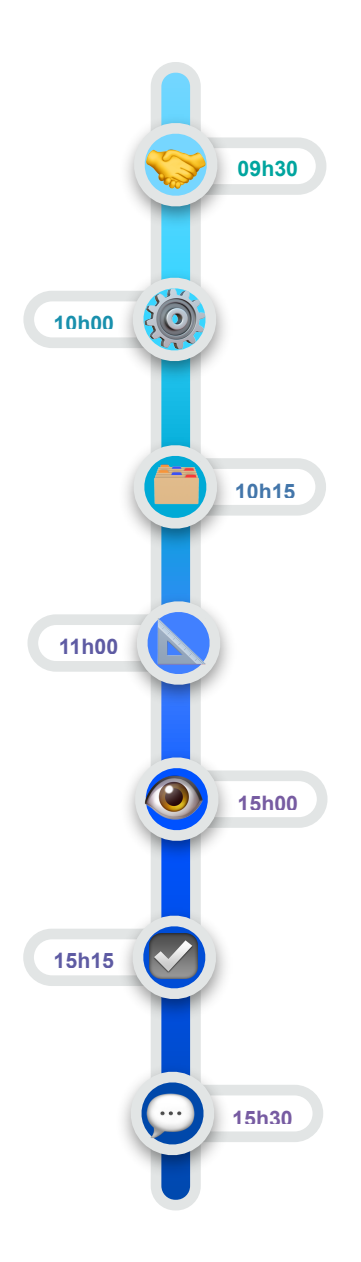

# 1ère partie

Installation - Configuration Templates Novelty/Magnum/Dushow Outils Spotlight et Landru AudioTool

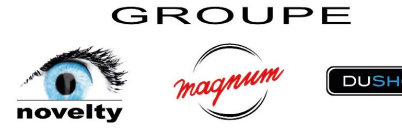

Afin de garder au plus proche nos habitudes de travail, couleurs, ... toutes les bibliothèques et modèles ont été adaptés. Dé-zippez l'archive reçue contenant tous les fichiers ou RDV dans le serveur groupe ici :

PARTAGE\_GROUPE/600 Direction Technique/200 VectorWorks/\_Pack

installation VWX 2020 Novelty...

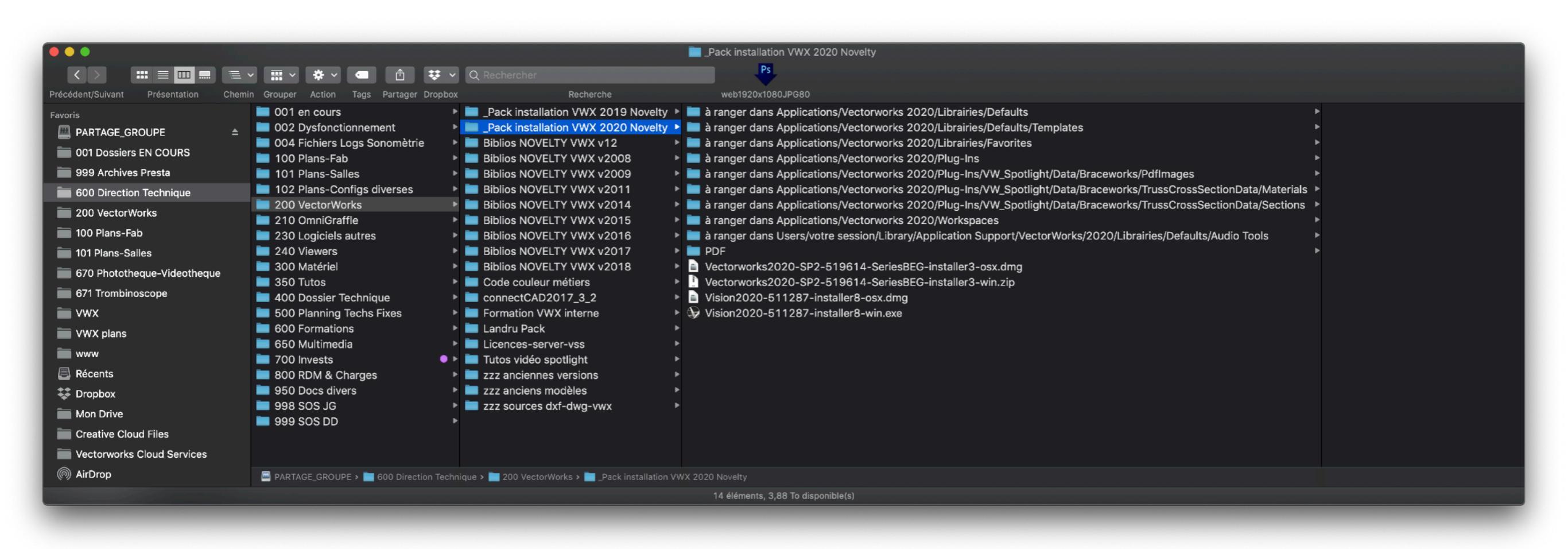

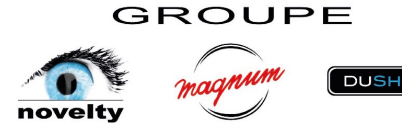

- 1. Installez Vectorworks avec l'installateur Windows ou Mac selon votre configuration
- 2. Une fois l'installation terminée, rangez les autres fichiers sur votre disque dur, comme indiqué par le chemin dans le nom de leurs dossiers respectifs.
- Le « template » Novelty v2020a est un modèle de base contenant les « classes » avec une normalisation de couleurs, les « calques - design layers » nommés et agencés selon une certaine hiérarchie dessus/dessous, les « planches de présentation - sheet layers » paramétrées pour impression du A4 au C0, avec cartouches Novelty, Magnum, Dushow, Potar, Fa, De Pref.
- Les bibliothèques contiennent les symboles de nos matériels, compatibles en partie avec les fonctions Spotlight et donc Braceworks. Symboles rattachés à des classes bien définies et à des bases de données indispensables.
- Les fichiers « Plug-ins » sont indispensables pour utiliser les outils Audio de Landru, pour exporter sur GrandMa2, ainsi que pour une utilisation de Braceworks avec nos poutres.
- Le « Workspace » est une configuration de travail personnalisée pour utilisation événementielle personnalisée pour le groupe, incluant les outils Landru et la vérification du rig avant calcul dans Braceworks.
- Un dossier PDF contient quelques tutos et informations de base.

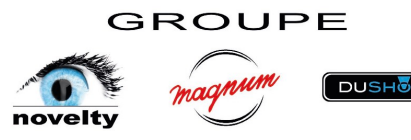

3. Une fois Vectorworks correctement installé avec ses ajouts Novelty, sélectionnez la configuration « Spotlight Novelty » accessible par le menu « Tools / Workspaces /

... »

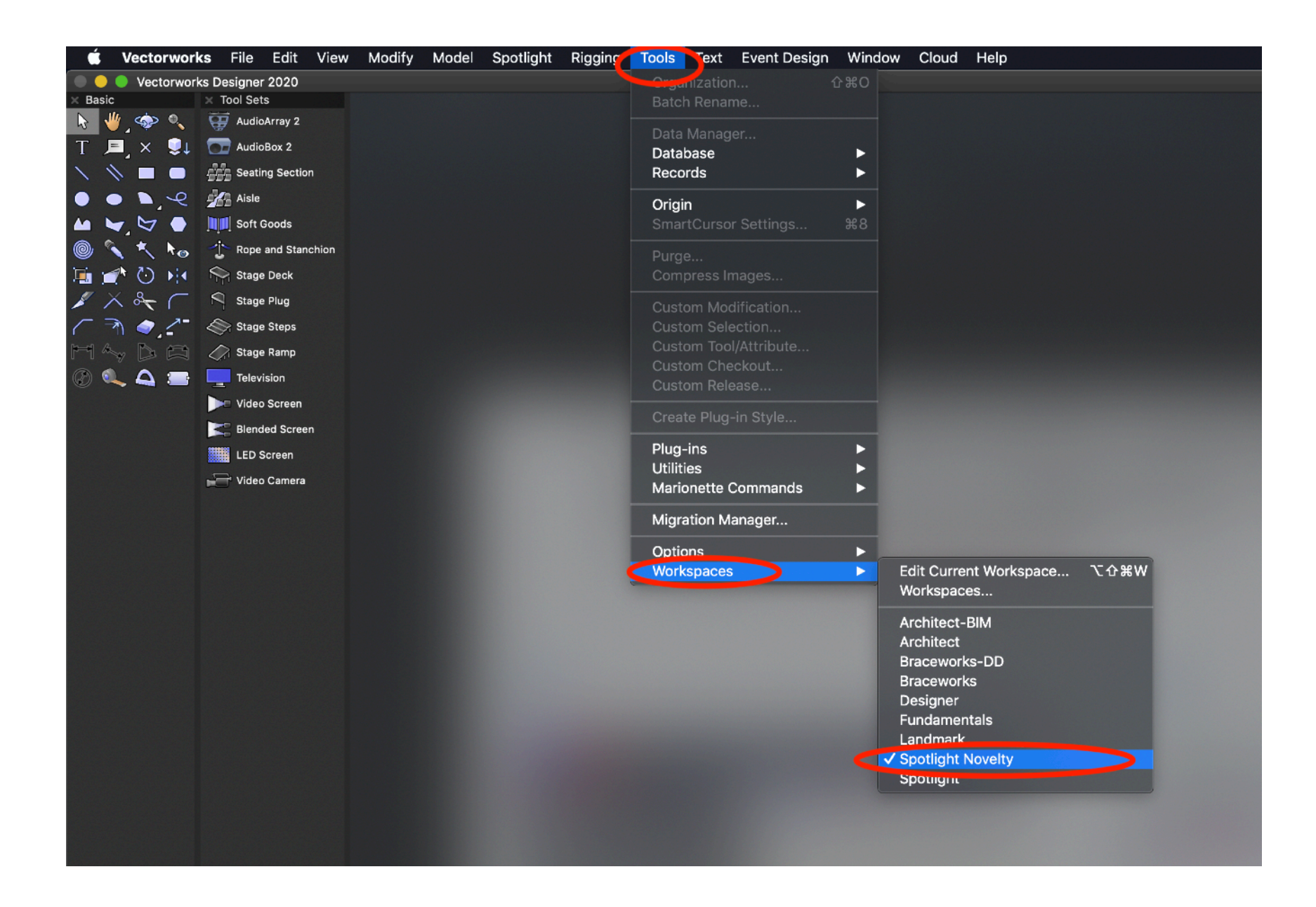

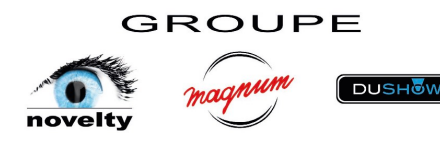

# 2ème partie

# Présentation et utilisation du modèle groupe

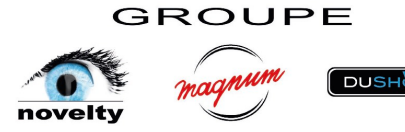

Partez toujours d'un modèle groupe, le dernier en date disponible dans le « Partage Groupe ». PRIMORDIAL. Ce modèle intègre des codes couleurs pré-définis mais également les bases de données fonctionnant en arrière plan et un bon paramètrage de base des outils Spotlight et Landru pour notre utilisation « groupe ».

| ocument       |                                      |
|---------------|--------------------------------------|
|               |                                      |
| template:     |                                      |
| 0a.sta        | <b>\$</b>                            |
| ck the ? icon |                                      |
| Cancel        | OK                                   |
|               |                                      |
|               |                                      |
| 2             | 20a.sta<br>lick the ? icon<br>Cancel |

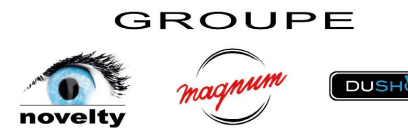

Ce modèle contient :

- des calques de dessin « design layers »
- des planches présentation « sheet layers »
- des tableaux/listing pour comptabiliser les symboles ou les objets Spotlight (truss, listing device, Audio box, Audio Array, VP, …)
- des classes par centaines pré-paramétrées afin de respecter une charte graphique par métier (très utile visuellement sur les plans contenant Truss, light, audio, video, voir exemple p.21)
- des symboles dont les outils Spotlight ont besoin pour créer les objets paramétriques Moteurs « Hoists » et Videoprojecteur dans la charte graphique définie
- des textures logos de chaque entité destinées à être facilement incrustées sur les écrans vidéo
- des cartouches pour chaque entité Novelty, Magnum, Dushow, De Préf, Potar, Fa, mais avec sur une base commune

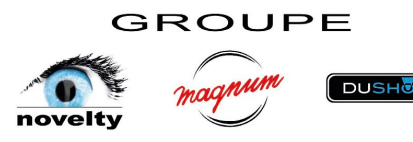

## Calques de dessin

| ×    | - N   | lavi  | gati | on - Design Layers      |    | ?   |
|------|-------|-------|------|-------------------------|----|-----|
| _    |       |       |      |                         |    | Þ   |
|      |       |       |      |                         |    |     |
| Lay  | ver C | Optic | ons: | Active Only             |    | \$  |
| Filt | er:   |       |      | <all layers=""></all>   |    | \$  |
| С    | λS    | ear   | ch   |                         |    |     |
| Vis  | sibil | lity  |      | Design Layer Name       | #  | Sto |
| 0    |       |       |      | TECH-Light (rig)        | 1  |     |
| 0    |       |       |      | TECH-Light (ground)     | 2  |     |
| 0    |       |       |      | TECH-Video (rig)        | 3  |     |
| 0    |       |       |      | TECH-Video (ground)     | 4  |     |
| 6    |       |       |      | TECH-Sound (rig)        | 5  |     |
| 6    |       |       |      | TECH-Sound (ground)     | 6  |     |
| 0    |       |       |      | TECH-Hoists (primary)   | 7  |     |
| 0    |       |       |      | TECH-Hoists (secondary) | 8  |     |
|      | ×     |       |      | TECH-Braceworks         | 9  |     |
| 0    |       |       | ✓    | TECH-Truss (primary)    | 10 |     |
| 0    |       |       |      | TECH-Truss (secondary)  | 11 |     |
| 0    |       |       |      | TECH-Truss (ground)     | 12 |     |
| 0    |       |       |      | TECH-Scenography        | 13 |     |
|      | ×     |       |      | *****                   | 14 |     |
| 0    |       |       |      | PROD                    | 15 |     |
| 0    |       |       |      | TECH-Venue (3D)         | 16 |     |
| 0    |       |       |      | TECH-Venue (2D)         | 17 |     |
| 0    |       |       |      | TECH-Venue (exterior)   | 18 |     |
|      | ×     |       |      | *****                   | 19 |     |
|      | ×     |       |      | TECH-Scale 1m           | 20 |     |
|      | ×     |       |      | TECH-Scale 3m           | 21 |     |
|      | ×     |       |      | TECH-Scale 5m           | 22 |     |
|      | ×     |       |      | TECH-Scale 10m          | 23 |     |
|      | ×     |       |      | TECH-Scale 50m          | 24 |     |
|      |       |       |      |                         |    |     |

## Planches de présentation

| × — Naviga | ation - Sheet Layers  | ?           |
|------------|-----------------------|-------------|
|            | < 📚 🔽 🔀 🤇             |             |
|            |                       |             |
| niter:     | <all layers=""></all> | <u> </u>    |
| Q Search   |                       |             |
| Sheet      | Number                | Sheet Title |
| TECH-#     | A0 paysage            |             |
| TECH-      | A0 portrait           |             |
| TECH-      | A1 paysage            |             |
| TECH-4     | A1 portrait           |             |
| TECH-4     | A2 paysage            |             |
| TECH-4     | A2 portrait           |             |
| NOVEL      | TY-A3 Page de garde   |             |
| TECH-      | A3 paysage            |             |
| TECH-      | A3 portrait           |             |
| NOVEL      | TY-A4 Page de garde   |             |
| TECH-      | A4 paysage            |             |
| TECH-      | A4 portrait           |             |
|            |                       |             |
|            |                       |             |
|            |                       |             |
|            |                       |             |
|            |                       |             |
|            |                       |             |
|            |                       |             |
|            |                       |             |
|            |                       |             |
|            |                       |             |
|            |                       |             |
|            |                       |             |
|            |                       |             |
|            |                       |             |
|            |                       |             |
|            |                       |             |
|            |                       |             |

## Classes (repliées)

| × – Navię    |                             |
|--------------|-----------------------------|
|              |                             |
| Class Optior | is: Show/Snap/Modify Others |
| Filter:      | <all classes=""></all>      |
| Q Searc      | n                           |
| Visibilitv   | Class Name                  |
| 0            | ► ATS                       |
| 6            | ► Audio                     |
| 6            | Braceworks                  |
| 6            | ► Cable                     |
| 6            | Cotation                    |
| 6            | ► Distri                    |
| 6            | Eau                         |
| 6            | End Marker                  |
| 6            | ► Flight                    |
| 6            | Footprint                   |
| 6            | Furniture                   |
| 6            | ✓ Général                   |
| 6            | Lighting                    |
| 6            | Loci                        |
| 6            | Mobilier                    |
| 6            | Pipe                        |
| 6            | Points                      |
| 6            | Rigging                     |
| 6            | SoftGoods                   |
| 6            | StageLift                   |
| 0            | Staging                     |
| 0            | Stanchions                  |
| 0            | Texte général               |
| 0            | Tick Mark                   |
| 6            | ▶ Video                     |

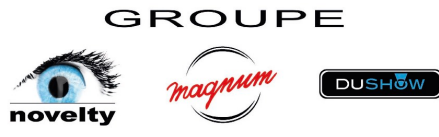

| 🥌 🛢 🔲 💥 🚳 🤌                                                                                                    |  |
|----------------------------------------------------------------------------------------------------|--|
| Class Options: Show/Snap/Modify Others                                                                                                    |  |
| All Classes>                                                                                                    |  |
| Visibility Class Name                                                                                                    |  |
| O ▼ ATS                                                                                                    |  |
| Bumpers                                                                                                    |  |
| <ul> <li>Cabinets</li> <li>Dispersion Area</li> </ul>                                                                                                    |  |
| • 1                                                                                                    |  |
| © 2<br>© 3                                                                                                    |  |
| • Grills                                                                                                    |  |
| Rigging Guides     Speakers                                                                                                    |  |
| Text                                                                                                    |  |
| Audio     V BOSE                                                                                                    |  |
| blanche                                                                                                    |  |
| grille blanche     grille poire                                                                                                    |  |
| noire                                                                                                    |  |
| Cabinets                                                                                                    |  |
| Intersection Area                                                                                                    |  |
|                                                                                                    |  |
| • 3                                                                                                    |  |
|                                                                                                    |  |
| bois marron                                                                                                    |  |
| grille     iaune                                                                                                    |  |
| Main                                                                                                    |  |
| metal blanc     metal chrome                                                                                                    |  |
| metal chromé                                                                                                    |  |
| metal gris     metal poir                                                                                                    |  |
| micro corps                                                                                                    |  |
| micro grille                                                                                                    |  |
|                                                                                                    |  |
|                                                                                                    |  |
| × – Navigation - Classes                                                                                                    |  |
| X — Navigation - Classes                                                                                                    |  |
| X — Navigation - Classes<br>Stew/Snap/Modify Others                                                                                                    |  |
| X — Navigation - Classes<br>See See See See See See See See See See                                                                                                    |  |
| X — Navigation - Classes<br>Second Strategy Class Options:<br>Show/Snap/Modify Others<br>Filter:<br>Call Classes><br>Call Classes><br>Call Classes><br>Call Classes><br>Call Classes><br>Call Classes><br>Call Classes><br>Call Classes><br>Call Classes><br>Call Classes><br>Call Classes><br>Call Classes><br>Call Classes><br>Call Classes><br>Call Classes>                                                                                                    |  |
| X — Navigation - Classes<br>Second State Class Options: Show/Snap/Modify Others<br>Filter: <all classes=""><br/>Q. Search<br/>Visibility Class Name<br/>Option</all>                                                                                                    |  |
| X - Navigation - Classes                                                                                                    |  |
| <ul> <li>Navigation - Classes</li> <li>Show/Snap/Modify Others</li> <li>Filter:</li> <li><all classes=""></all></li> <li>Q Search</li> <li>Visibility</li> <li>Class Name</li> <li>Other</li> <li>ProStar</li> <li>Scenery</li> <li>Show Pro</li> </ul>                                                                                                    |  |
| X - Navigation - Classes<br>Class Options: Show/Snap/Modify Others<br>Filter: <all classes=""><br/>Q Search<br/>Visibility Class Name<br/>Other<br/>ProStar<br/>Scenery<br/>ShowPro<br/>Stagemaker</all>                                                                                                    |  |
| X - Navigation - Classes<br>Class Options: Show/Snap/Modify Others<br>Filter: <all classes=""><br/>Q Search<br/>Visibility Class Name<br/>Other<br/>ProStar<br/>Scenery<br/>ShowPro<br/>Stagemaker<br/>Super Grid<br/>Tour Bin<br/>Tour Bin<br/>Stagemaker</all>                                                                                                    |  |
| X - Navigation - Classes<br>Class Options: Show/Snap/Modify Others<br>Filter: <all classes=""><br/>Q Search<br/>Visibility Class Name<br/>Other<br/>ProStar<br/>Scenery<br/>ShowPro<br/>Stagemaker<br/>Super Grid<br/>Tour Rig<br/>Unspecified</all>                                                                                                    |  |
| X - Navigation - Classes<br>Class Options: Show/Snap/Modify Others<br>Filter: < All Classes><br>Q Search<br>Visibility Class Name<br>Other<br>ProStar<br>Scenery<br>ShowPro<br>Stagemaker<br>Super Grid<br>Unspecified<br>Video<br>Video                                                                                                    |  |
| X - Navigation - Classes<br>Class Options: Show/Snap/Modify Others<br>Filter: < All Classes><br>Q Search<br>Visibility Class Name<br>Other<br>ProStar<br>Scenery<br>ShowPro<br>Stagemaker<br>Stagemaker<br>Stagemaker<br>Super Grid<br>Tour Rig<br>Unspecified<br>Video<br>Video<br>Unspecified<br>Video<br>Unspecified<br>Unspecified<br>Unspecified<br>Unspecified<br>Unspecified<br>Unspecified                                                                                                    |  |
| X - Navigation - Classes<br>Class Options: Show/Snap/Modify Others<br>Filter: < All Classes><br>Q Search<br>Visibility Class Name<br>Other<br>ProStar<br>Scenery<br>ShowPro<br>Stagemaker<br>Super Grid<br>Tour Rig<br>Unspecified<br>Video<br>Label<br>Dimension<br>Hoist Num Display<br>Numéror Itauil                                                                                                    |  |
| X - Navigation - Classes<br>Class Options: Show/Snap/Modify Others<br>Filter: < All Classes><br>Q Search<br>Visibility Class Name<br>Other<br>ProStar<br>Scenery<br>ShowPro<br>Stagemaker<br>Stagemaker<br>Stagemaker<br>Super Grid<br>Unspecified<br>Video<br>Video<br>Video<br>Video<br>Video<br>Numéro Trauil<br>Poids total                                                                                                    |  |
| x - Navigation - Classes<br>Class Options: Show/Snap/Modify Others<br>Filter: <all classes=""><br/>Q Search<br/>Visibility<br/>Class Name<br/>Other<br/>ProStar<br/>Scenery<br/>ShowPro<br/>Stagemaker<br/>Super Grid<br/>Tour Rig<br/>Unspecified<br/>Video<br/>Label<br/>Dimension<br/>Hoist Num Display<br/>Numéro treuil<br/>Position relative à<br/>Total Pioni Load</all>                                                                                                    |  |
| x - Navigation - Classes<br>Class Options: Show/Snap/Modify Others<br>Filter: <all classes=""><br/>Class Options: Show/Snap/Modify Others<br/>Class Options: Show/Snap/Modify Others<br/>Show/Fo<br/>Show/Fo</all>                                                                                                    |  |
| x - Navigation - Classes<br>Class Options: Show/Snap/Modify Others<br>Filter: <all classes=""><br/>Class Options: Show/Snap/Modify Others<br/>Class Options: Show/Snap/Modify Others<br/>Class Options: Show/Snap/Modify Others<br/>Class Name<br/>Class Name<br/>Name<br/>Class Name<br/>Class N</all>                                                                                                    |  |
| X — Navigation - Classes<br>Class Options: Show/Snap/Modify Others<br>Filter: <all classes=""><br/>Q Search<br/>Visibility Class Name<br/>Other<br/>ProStar<br/>Scenery<br/>ShowPro<br/>Stagemaker<br/>Super Grid<br/>Unspecified<br/>Video<br/>Video</all> |  |
| X — Navigation - Classes<br>Class Options: Show/Snap/Modify Others<br>Filter: <all classes=""><br/>Q Search<br/>Visibility Class Name<br/>Other<br/>ProStar<br/>Scenery<br/>ShowPro<br/>Stagemaker<br/>Super Grid<br/>Unspecified<br/>Video<br/>Video</all> |  |
| X - Navigation - Classes<br>Class Options: Show/Snap/Modify Others<br>Filter: <all classes=""><br/>Q Search<br/>Visibility Class Name<br/>Other<br/>ProStar<br/>Scenery<br/>ShowPro<br/>Stagemaker<br/>Super Grid<br/>Unspecified<br/>Video<br/>Video</all> |  |
| X - Navigation - Classes<br>Class Options: Show/Snap/Modify Others<br>Filter: <all classes=""><br/>Q Search<br/>Visibility Class Name<br/>Other<br/>ProStar<br/>Scenery<br/>ShowPro<br/>Stagemaker<br/>Super Grid<br/>Tour Rig<br/>Unspecified<br/>Video<br/>Video<br/>Video<br/>Label<br/>Dimension<br/>Hoist Num Display<br/>Numéro treuil<br/>Poids total<br/>Position relative à<br/>Total Point Load<br/>Type treuil<br/>X<br/>Y<br/>Z ancrage charge<br/>Z axe crochet haut<br/>Video<br/>Video<br/>Vi</all>                                  |  |
| X - Navigation - Classes<br>Class Options: Show/Snap/Modify Others<br>Filter: <                                                                                                    |  |
| X - Navigation - Classes<br>Class Options: Show/Snap/Modify Others<br>Filter: < All Classes><br>Class Options: Show/Snap/Modify Others<br>Filter: < All Classes><br>Class Name<br>Class Name<br>Numéro Intel<br>Class Name<br>Class Name<br>Class Name<br>Class Name<br>Class Name<br>Class Name<br>Class Name<br>Class Name<br>Class Name<br>Class Name<br>Class Name<br>Class Name<br>Class Name<br>Class Name<br>Class Name<br>Class Name<br>Numéro Intel<br>Class Name<br>Class Name<br>Class Name<br>Class Name<br>Class Name<br>Class Name<br>Class Name<br>Class Name<br>Class Name<br>Class Name<br>Class Name<br>Class Name<br>Class Name<br>Class Name<br>Numéro Intel<br>Class Name<br>Class Name<br>Class Name<br>Class Name<br>Class Name<br>Class Name<br>Class Name<br>Class Name<br>Numéro Intel<br>Class Name<br>Class Name<br>Class Name<br>Class Name<br>Class Name<br>Class Name<br>Class Name<br>Class Name<br>Class Name<br>Class Name<br>Class Name<br>Class Name<br>Class Name<br>Class Name<br>Class Name<br>Class Name<br>Class Name<br>Class Name<br>Name<br>Class Name<br>Class Name<br>Class Name<br>Class Name<br>Class Name<br>Name<br>Name                                                                                                    |  |
| X - Navigation - Classes<br>Class Options: Show/Snap/Modify Others<br>Filter: < All Classes><br>Class Options: Show/Snap/Modify Others<br>Filter: < All Classes><br>Class Name<br>Class Name<br>Numéro Ital<br>Class Name<br>Class Name<br>Name<br>Name<br>Name<br>Class Name<br>Class Name<br>C                                                                                                    |  |
| X - Navigation - Classes                                                                                                    |  |
| X - Navigation - Classes                                                                                                    |  |
| x - Navigation - Classes<br>Class Options: Show/Snap/Modify Others<br>Filter: <al> <li>Show/Snap/Modify Others</li> <li>Class Name</li> <li>Class Name</li> <li>Class Name</li> <li>Other</li> <li>ProStar</li> <li>Scenery</li> <li>ShowPro</li> <li>Stagemaker</li> <li>Super Grid</li> <li>Tour Rig</li> <li>Unspecified</li> <li>Video</li> <li>Label</li> <li>Dimension</li> <li>Hoist Num Display</li> <li>Numéro treuil</li> <li>Poids total</li> <li>Total Point Load</li> <li>Type treui</li> <li>X</li> <li>Y</li> <li>Z ancrage charge</li> <li>Z axe crochet haut</li> <li>Légende</li> <li>Numéro treuil</li> <li>Poids total</li> <li>Y</li> <li>Z axe crochet haut</li> <li>Hoist Origin</li> <li>Label</li> <li>metal blanc</li> <li>metal chrome</li> <li>metal or</li> </al>                                                                                                    |  |
| x - Navigation - Classes<br>Class Options: Show/Snap/Modify Others<br>Filter: < All Classes><br>Class Data Class Name<br>Class Name<br>Naméro Real<br>Class Name<br>Class Name                                                                                                    |  |

| × -                                                                                                    | Naviga                                 | tion - Class                                                                                                    | es                                                                                                    |                                                                                                    |    |
|----------------------------------------------------------------------------------------------------|----------------------------------------|----------------------------------------------------------------------------------------------------|----------------------------------------------------------------------------------------------------|----------------------------------------------------------------------------------------------------|----|
|                                                                                                    |                                        |                                                                                                    |                                                                                                    |                                                                                                    | 2  |
| Class<br>Filter:                                                                                                    | Options:                               | Show/Sna                                                                                                    | ap/Modify<br>ses>                                                                                                    | Others                                                                                                    |    |
| Q :                                                                                                    |                                        |                                                                                                    |                                                                                                    |                                                                                                    |    |
| √isibi                                                                                                    | lity                                   | Class Na                                                                                                    | ime                                                                                                    |                                                                                                    |    |
| 3                                                                                                    |                                        | Mon                                                                                                    | o grine<br>itors                                                                                                    |                                                                                                    |    |
| 3                                                                                                    |                                        | ▼ NEX                                                                                                    | 0                                                                                                    |                                                                                                    |    |
| 3                                                                                                    |                                        |                                                                                                    | ois blanc<br>lois noir                                                                                                    |                                                                                                    |    |
| 3)<br>3)                                                                                                    |                                        | _ C                                                                                                    | liffusion<br>Srille bland                                                                                                    |                                                                                                    |    |
| 3                                                                                                    |                                        | G                                                                                                    | rille noir                                                                                                    |                                                                                                    |    |
| 3<br>3                                                                                                    |                                        | PA F<br>PA G                                                                                                    | lown<br>Fround                                                                                                    |                                                                                                    |    |
| 3                                                                                                    |                                        | para                                                                                                    | bole plexi                                                                                                    |                                                                                                    |    |
| 9)<br>3)                                                                                                    |                                        | Rigg<br>Stan                                                                                                    | ing<br>ds                                                                                                    |                                                                                                    |    |
| 3                                                                                                    |                                        | Text                                                                                                    |                                                                                                    |                                                                                                    |    |
| 3                                                                                                    |                                        | ▼ Bracew                                                                                                    | rs<br>Iorks                                                                                                    |                                                                                                    |    |
| 3)<br>3)                                                                                                    |                                        | ▼ Han                                                                                                    | ging Point                                                                                                    | Load                                                                                                    |    |
| 3                                                                                                    |                                        | P                                                                                                    | oint Load                                                                                                    | Load                                                                                                    |    |
| 3)<br>3)                                                                                                    |                                        | ▼ Influ<br>d                                                                                                    | ience Line<br>u                                                                                                    |                                                                                                    |    |
| 3                                                                                                    |                                        | d                                                                                                    | x                                                                                                    |                                                                                                    |    |
| 3)<br>3)                                                                                                    |                                        | d                                                                                                    | y<br>z                                                                                                    |                                                                                                    |    |
| 3                                                                                                    |                                        | Ň                                                                                                    | (by                                                                                                    |                                                                                                    |    |
| 9<br>9                                                                                                    |                                        |                                                                                                    | lbz<br>ít                                                                                                    |                                                                                                    |    |
| 3                                                                                                    |                                        | N                                                                                                    | lx<br>hr                                                                                                    |                                                                                                    |    |
| 3                                                                                                    |                                        | , v                                                                                                    | y<br>'z                                                                                                    |                                                                                                    |    |
| 9<br>9                                                                                                    |                                        | V<br>▼Lab                                                                                                    | Vorkload<br>el                                                                                                    |                                                                                                    |    |
| 3                                                                                                    |                                        | v                                                                                                    | Varning                                                                                                    |                                                                                                    |    |
| 3)<br>3)                                                                                                    |                                        | ▼ Cable<br>▼ Data                                                                                                    | 3                                                                                                    |                                                                                                    |    |
| 3                                                                                                    |                                        | . N                                                                                                    | liddle Lab                                                                                                    | els                                                                                                    |    |
|                                                                                                    |                                        |                                                                                                    | erminator                                                                                                    |                                                                                                    |    |
|                                                                                                    |                                        |                                                                                                    |                                                                                                    |                                                                                                    |    |
| ~ -                                                                                                    | Navina                                 | tion - Class                                                                                                    | 05                                                                                                    |                                                                                                    |    |
| × -                                                                                                    | Naviga                                 | tion - Class                                                                                                    | es                                                                                                    |                                                                                                    | 23 |
| X -                                                                                                    | Naviga                                 | tion - Class                                                                                                    | es                                                                                                    | Others                                                                                                    | 3  |
| X –<br>Class<br>Filter:                                                                                                    | Naviga<br>Options:                     | tion - Class                                                                                                    | es<br>P P<br>ap/Modify<br>ses>                                                                                                    | Others                                                                                                    | 2  |
| X –<br>Class<br>Filter:                                                                                                    | Naviga<br>Options:<br>Search           | tion - Class                                                                                                    | es<br>P/Modify<br>ses>                                                                                                    | ) 💿<br>Others                                                                                                    | ୶  |
| Class<br>Filter:<br>Q                                                                                                    | Naviga<br>Options:<br>Search<br>illity | tion - Class                                                                                                    | es<br>ap/Modify<br>ses><br>ame                                                                                                    | ) 💿<br>Others                                                                                                    | 2  |
| Class<br>Filter:<br>Visib                                                                                                    | Naviga<br>Options:<br>Search<br>illity | tion - Class<br>Show/Sni<br><all class<br="">Class N</all>                                                                                                    | es                                                                                                    | ) D                                                                                                    | 2  |
| Class<br>Filter:<br>Visib                                                                                                    | Naviga<br>Options:<br>Search<br>ility  | tion - Class<br>Show/Sni<br><all class<br="">Class N</all>                                                                                                    | es<br>ame<br>es<br>Label<br>Traits de r                                                                                                    | Others                                                                                                    | 2  |
| Class<br>Filter:<br>Visib                                                                                                    | Naviga<br>Options:<br>Search<br>ility  | tion - Class<br>Show/Sna<br><all class="" n<br="">V Pip<br/>Pla<br/>plat</all>                                                                                                    | es<br>ap/Modify<br>ses><br>ame<br>usbel<br>Traits de r<br>ncher                                                                                                    | Others<br>appel                                                                                                    |    |
| X -<br>Class<br>Filter:<br>Visib                                                                                                | Naviga<br>Options:<br>Search<br>illity | tion - Class<br>Show/Sni<br><all class<br="">Class N<br/>Pla<br/>plat<br/>plat</all>                                                                                                    | es<br>ap/Modify<br>ses><br>ame<br>es<br>Label<br>Traits de r<br>ncher<br>ncher bois<br>ncher grai                                                                                                    | Others<br>appel<br>in de riz                                                                                                    | 2  |
| X -<br>Class<br>Filter:<br>Visib<br>O<br>O<br>O<br>O<br>O<br>O<br>O<br>O<br>O<br>O<br>O<br>O<br>O<br>O<br>O<br>O<br>O<br>O<br>O | Naviga<br>Options:<br>Search<br>ility  | tion - Class<br>Show/Sna<br><all class<br="">Class N<br/>Pla<br/>plat<br/>plat<br/>plat<br/>plat</all>                                                                                                    | es<br>ap/Modify<br>ses><br>ame<br>es<br>Label<br>Traits de r<br>ncher bois<br>ncher grai<br>ncher grai                                                                                                    | Others                                                                                                    | 2  |
| Class<br>Filter:<br>Visib                                                                                                    | Naviga<br>Options:<br>Search<br>illity | tion - Class<br>Show/Sni<br><all class<br="">Class N<br/>V Pip<br/>plat<br/>plat<br/>plat<br/>rep<br/>rou</all>                                                                                                    | es<br>ame<br>es<br>Label<br>Traits de r<br>nocher<br>nocher grai<br>nocher grai<br>nocher grai<br>hocher grai                                                                                                    | Others<br>appel<br>an de riz<br>e                                                                                                    | 2  |
| X –<br>Class<br>Filter:<br>Visib                                                                                                | Naviga<br>Options:<br>Search<br>ility  | tion - Class<br>Show/Snd<br><all class<br="">Class N<br/>V Pip<br/>plat<br/>plat<br/>plat<br/>plat<br/>rep<br/>rou<br/>v Tru</all>                                                                                                    | es<br>ap/Modify<br>ses><br>ame<br>es<br>Label<br>Traits de r<br>ncher bois<br>ncher bois<br>ncher grai<br>ncher bois<br>ncher grai<br>ncher bois<br>ncher sol                                                                                                    | 2 00<br>Others<br>appel<br>;<br>n de fiz<br>pe<br>r                                                                                                    | 2  |
| X –<br>Class<br>Filter:<br>Visib                                                                                                | Naviga<br>Options:<br>Search<br>illity | tion - Class<br>Show/Sni<br><all class="" n<br="">♥ Pip<br/>Plat<br/>plat<br/>plat<br/>plat<br/>plat<br/>plat<br/>plat</all>                                                                                                    | es<br>ap/Modify<br>ses><br>ame<br>es<br>Label<br>Traits de r<br>acher bois<br>acher bois<br>acher coule.<br>Fre coule.<br>Iette<br>lette<br>ss<br>color<br>Insert Poil                                                                                                    | 2 (D)<br>Others<br>appel<br>;<br>n de riz<br>xe<br>ur                                                                                                    | 2  |
| X<br>Class<br>Filter:<br>Visib                                                                                                  | Naviga<br>Options:<br>Bearch<br>illity | tion - Class<br>Show/Sni<br><all class="" n<br="">Pla<br/>plat<br/>plat<br/>plat<br/>rep<br/>rou<br/>▼ Tr</all>                                                                                                    | es<br>ap/Modify<br>ses><br>es<br>Label<br>Traits de r<br>acher pais<br>ncher pais<br>ncher rap;<br>ère couleu<br>lette<br>lette<br>lette<br>lette<br>lette<br>lette<br>lette<br>lette<br>lette<br>lette<br>lette<br>lette<br>lette                                                                                                    | Cothers<br>oppel<br>;<br>n de riz<br>r<br>r                                                                                                    |    |
| X<br>Class<br>Filter:<br>Visib<br>O<br>O<br>O<br>O<br>O<br>O<br>O<br>O<br>O<br>O<br>O<br>O<br>O<br>O<br>O<br>O<br>O<br>O<br>O   | Naviga<br>Options:<br>Search<br>illity | tion - Class<br>Show/Sni<br><all class<br="">Class N<br/>Plp<br/>plat<br/>plat<br/>plat<br/>plat<br/>plat<br/>store<br/>Tru</all>                                                                                                    | es<br>ap/Modify<br>ses><br>ame<br>es<br>Label<br>Traits de r<br>ncher bois<br>ncher grai<br>ncher grai<br>ncher grai<br>ncher grai<br>sis<br>color<br>lette<br>iss<br>color<br>Insert Poli<br>Label<br>Simplified<br>Truss<br>ordr                                                                                                    | 2 3 Conternations<br>appel<br>5 in de riz<br>2 ce<br>1/2 in<br>1/2 in<br>1/2 |    |
| X -<br>Class<br>Filter:<br>Visib                                                                                                | Naviga<br>Options:<br>Search<br>illity | tion - Class<br>Show/Sna<br><all class<br="">V Pip<br/>plat<br/>plat<br/>plat<br/>rou<br/>V Tru<br/>V SoftGr</all>                                                                                                    | es<br>ap/Modify<br>ses><br>ame<br>es<br>Label<br>Traits de r<br>ncher bois<br>ncher grai<br>ncher rapp<br>ère coulet<br>lette<br>siss<br>color<br>linsert Poli<br>Label<br>Simplified<br>Truss<br>sods<br>tains                                                                                                    | appel<br>i n de riz<br>r                                                                                                    |    |
| X -<br>Class<br>Filter:<br>Visib<br>O<br>O<br>O<br>O<br>O<br>O<br>O<br>O<br>O<br>O<br>O<br>O<br>O<br>O<br>O<br>O<br>O<br>O<br>O | Naviga<br>Options:<br>Search<br>illity | tion - Class<br>Show/Sni<br><all class="" n<br="">V Pip<br/>plat<br/>plat<br/>plat<br/>plat<br/>rep<br/>rou<br/>V Tru<br/>V SoftGr<br/>Cur<br/>V SoftGr<br/>Cur<br/>V Stagel</all>                                                                                | es<br>ap/Modify<br>ses><br>ame<br>es<br>Label<br>Traits de r<br>ncher<br>solver<br>ancher grain<br>ncher grain<br>ncher grain<br>ncher grain<br>ncher grain<br>scher grain<br>scher grain<br>scher State<br>siss<br>color<br>linsert Poly<br>Label<br>Simplified<br>Truss<br>sods<br>tains<br>Lift<br>ks                                                                                                    | appel<br>i<br>n de riz<br>ve<br>ur                                                                                                    |    |
| X<br>Class<br>Filter:<br>Visib                                                                                                  | Naviga<br>Options:<br>Search<br>ility  | tion - Class<br>Show/Snr<br><all class="" n<br="">V Pip<br/>plat<br/>plat<br/>plat<br/>plat<br/>rep<br/>rou<br/>V Tru<br/>V<br/>SoftGo<br/>Cur<br/>V SoftGo<br/>Cur<br/>V Staget<br/>For<br/>Har</all>                                                            | es<br>ap/Modify<br>ses><br>ame<br>es<br>Label<br>Traits de r<br>ncher<br>ncher app<br>ère coulet<br>lette<br>lette<br>lette<br>Simplified<br>Truss<br>color<br>insert Poli<br>Label<br>Simplified<br>Truss<br>color<br>tains<br>Lift<br>ks                                                                                                    | appel<br>i<br>n de riz<br>se<br>ar                                                                                                    |    |
| X<br>Class<br>Filter:<br>Visib<br>0 0 0 0 0 0 0 0 0 0 0 0 0 0 0 0 0 0 0                                                         | Naviga<br>Options:<br>Search<br>ility  | tion - Class<br>Show/Snd<br><all class<br="">Class N<br/>V Pip<br/>plat<br/>plat<br/>plat<br/>plat<br/>plat<br/>plat<br/>plat<br/>pla</all>                                                                                                    | es<br>ap/Modify<br>ses><br>es<br>Label<br>Traits de r<br>ncher bois<br>ncher grai<br>ncher grai<br>ncher grai<br>ncher rapp<br>ère couleu<br>lette<br>lette<br>lette<br>liss<br>color<br>Insert Poli<br>Label<br>Simplified<br>Truss<br>pods<br>talns<br>Lift<br>ks<br>dware<br>is+Bases<br>sts                                                                                                    | appel<br>in de ríz<br>ar                                                                                                    |    |
| X<br>Classs<br>Filter:<br>Visib<br>00000000000000000000000000000000000                                                          | Naviga<br>Options:<br>Search<br>ility  | tion - Class<br>Show/Sni<br><all class<br="">Class N<br/>Plp<br/>plat<br/>plat<br/>plat<br/>plat<br/>plat<br/>plat<br/>plat<br/>pl</all>                                                                                                    | eS<br>ap/Modify<br>ses><br>ame<br>es<br>Label<br>Traits de r<br>nocher bois<br>nocher grai<br>nocher rapp<br>ère coulet<br>lette<br>iss<br>color<br>Insert Poli<br>Label<br>Simplified<br>Truss<br>color<br>Lift<br>ks<br>dware<br>s:+Basos<br>sts<br>eels                                                                                                    | 2 D<br>Others<br>appel<br>in de riz<br>pe<br>rr                                                                                                    |    |
|                                                                                                    | Naviga<br>Options:<br>Search<br>ility  | tion - Class<br>Show/Sna<br><all class<br="">Class N<br/>Pla<br/>plai<br/>plai<br/>plai<br/>plai<br/>plai<br/>plai<br/>v<br/>softCA<br/>Cur<br/>V Stagel<br/>For<br/>Har<br/>Leg<br/>Mat<br/>Wh<br/>V Stagel<br/>Bor</all>                                        | eS<br>ap/Modify<br>ses><br>ame<br>es<br>Label<br>Traits de r<br>ncher<br>bois<br>ncher pois<br>ncher grai<br>ncher grai<br>ncher grai<br>ncher grai<br>scher Poli<br>Label<br>Simplified<br>Truss<br>pods<br>tains<br>Lift<br>ks<br>dware<br>s+Bases<br>sts<br>eels<br>g<br>der                                                                                                    | 2 Others                                                                                                    |    |
|                                                                                                    | Naviga<br>Options:<br>Search<br>illity | tion - Class<br>Show/Sni<br><all class<br="">Class N<br/>Plai<br/>plai<br/>plai<br/>plai<br/>plai<br/>plai<br/>plai<br/>plai<br/>p</all>                                                                                                    | es<br>ap/Modify<br>ses><br>ame<br>es<br>Label<br>Traits de r<br>ncher bois<br>ncher grai<br>ncher rapp<br>ére coulet<br>lette<br>siss<br>color<br>linsert Poli<br>Label<br>Simplified<br>Truss<br>oods<br>tains<br>Lift<br>ks<br>diware<br>is+Bases<br>sts<br>eels<br>g<br>der<br>de corps                                                                                                    | Dothers                                                                                                    |    |
|                                                                                                    | Naviga<br>Options:<br>Search<br>illity | tion - Class<br>Show/Sni<br><all class="" n<br="">Class N<br/>V Pip<br/>plai<br/>plai<br/>plai<br/>plai<br/>plai<br/>plai<br/>plai<br/>v<br/>softG<br/>Cur<br/>V Stagei<br/>For<br/>Har<br/>Leg<br/>Mas<br/>Wh<br/>V Stagin<br/>Bor<br/>gan<br/>gan<br/>gan</all> | es<br>ap/Modify<br>ses><br>ame<br>es<br>Label<br>Traits de r<br>nocher des<br>Label<br>Traits de r<br>nocher grai<br>nocher grai<br>nocher grai<br>nocher grai<br>hocher grai<br>tains<br>tette<br>lette<br>lette<br>liss<br>color<br>linsert Poly<br>Label<br>Simplified<br>Truss<br>color<br>linsert Poly<br>Label<br>Simplified<br>truss<br>ses<br>sets<br>sets<br>g<br>der<br>de corps<br>sis+Structu<br>ticable                             | Others<br>appel<br>in do riz<br>ce<br>ur                                                                                                    |    |
|                                                                                                    | Naviga<br>Options:<br>Search           | tion - Class<br>Show/Sni<br><all class<br="">Class N<br/>V Pip<br/>plai<br/>plai<br/>plai<br/>plai<br/>plai<br/>plai<br/>plai<br/>pl</all>                                                                                                    | es<br>ap/Modify<br>ses><br>ame<br>es<br>Label<br>Traits de r<br>ncher grai<br>ncher grai<br>ncher grai<br>ncher grai<br>ncher grai<br>ncher grai<br>ncher spi<br>texte<br>solor<br>lette<br>lette<br>Simplified<br>Truss<br>color<br>linsert Poli<br>Label<br>Simplified<br>tains<br>Lift<br>ks<br>dware<br>s+Bases<br>sts<br>eels<br>g<br>der<br>de corps<br>s+Structu<br>ticable piet<br>ticable piet                                          | Cothers<br>appel<br>;<br>n de riz<br>re<br>rr<br>se<br>rr<br>se<br>rr<br>se<br>rr<br>s<br>se<br>se<br>se<br>se                                                                                                    |    |
|                                                                                                    | Naviga<br>Options:<br>Search<br>ility  | tion - Class<br>Show/Snr<br><all class="" n<br="">V Pip<br/>plai<br/>plai<br/>plai<br/>plai<br/>plai<br/>plai<br/>plai<br/>pl</all>                                                                                                    | es<br>ap/Modify<br>ses><br>ame<br>es<br>Label<br>Traits de r<br>ncher bois<br>ncher grai<br>ncher grai<br>ncher grai<br>hcher grai<br>hcher grai<br>hcher grai<br>hcher Jois<br>sissent Poli<br>Label<br>Simplified<br>Truss<br>color<br>insert Poli<br>Label<br>Simplified<br>truss<br>tains<br>Lift<br>ks<br>dware<br>s+Bases<br>sts<br>eels<br>g<br>der<br>dec orps<br>is+Structu<br>ticable pie<br>ticable pie<br>ticable pie<br>ticable pie | Cothers<br>appel<br>i n de riz<br>pe<br>rr<br>nts                                                                                                    |    |
| X Class Filter:                                                                                                    | Naviga<br>Options:<br>Search<br>ility  | tion - Class<br>Show/Snr<br><all class<br="">Class N<br/>V Pip<br/>plat<br/>plat<br/>plat<br/>plat<br/>plat<br/>plat<br/>plat<br/>pla</all>                                                                                                    | es<br>ap/Madify<br>ses><br>ame<br>es<br>Label<br>Traits de r<br>acher<br>bols<br>incher app<br>ère couleu<br>lette<br>lette<br>lette<br>ss<br>color<br>insert Poli<br>Label<br>Simplified<br>Truss<br>color<br>insert Poli<br>Label<br>Simplified<br>truss<br>tains<br>Lift<br>ks<br>dware<br>is+Bases<br>sts<br>eels<br>g<br>der<br>der<br>de corps<br>is+Structu<br>ticable picable<br>ticable roo<br>ings<br>tau                              | 2 3 Cothers                                                                                                    |    |
| X Classs<br>Filter:<br>Visib<br>O O O O O O O O O O O O O O O O O O O                                                           | Naviga<br>Options:<br>Search<br>ility  | tion - Class<br>Show/Snd<br><all class<br="">Class N<br/>V Pip<br/>plat<br/>plat<br/>plat<br/>plat<br/>plat<br/>plat<br/>plat<br/>pla</all>                                                                                                    | es<br>ap/Modify<br>ses><br>es<br>Label<br>Traits de r<br>ncher bois<br>ncher grai<br>ncher grai<br>ncher grai<br>ncher rapp<br>ère coules<br>lette<br>lette<br>lette<br>lette<br>sis<br>color<br>insert Poli<br>Label<br>Simplified<br>Truss<br>pods<br>tains<br>Lift<br>ks<br>dware<br>is+Bases<br>sts<br>der<br>de corps<br>is+Structu<br>ticable pic<br>ticable pic<br>ticable pic<br>ticable rou<br>ings<br>tau                              | 2 3 Conters                                                                                                    |    |

|                                                                                                    |                                    |                                                                                                    | ~                                                                                                    |                                                                                                    |                                                                                                    |   |             |
|----------------------------------------------------------------------------------------------------|------------------------------------|----------------------------------------------------------------------------------------------------|----------------------------------------------------------------------------------------------------|----------------------------------------------------------------------------------------------------|----------------------------------------------------------------------------------------------------|---|-------------|
| × - 1                                                                                                    | Navig                              | ation - (                                                                                                    | Classes                                                                                                    |                                                                                                    |                                                                                                    | 2 | 2           |
| Class (                                                                                                    | Ontion                             | er Shr                                                                                                    | e e                                                                                                    | Madify (                                                                                                    | there                                                                                                    |   |             |
| Filter:                                                                                                    | option                             | s: 5nd<br><al< th=""><th>l Classes</th><th>5&gt;</th><th>uners</th><th></th><th>¢</th></al<>                                                                                                    | l Classes                                                                                                    | 5>                                                                                                    | uners                                                                                                    |   | ¢           |
| Q s                                                                                                    |                                    |                                                                                                    |                                                                                                    |                                                                                                    |                                                                                                    |   |             |
| ∕isibil                                                                                                    | ity                                | Cla                                                                                                    | ss Nam                                                                                                    | e                                                                                                    |                                                                                                    |   |             |
| 9                                                                                                    |                                    |                                                                                                    | Terr                                                                                                    | minator                                                                                                    |                                                                                                    |   |             |
| 3                                                                                                    |                                    | ,                                                                                                    | 16A                                                                                                    | mono                                                                                                    |                                                                                                    |   |             |
| 9                                                                                                    |                                    |                                                                                                    | 16A                                                                                                    | tri                                                                                                    |                                                                                                    |   |             |
| 3                                                                                                    |                                    |                                                                                                    | 324                                                                                                    | tri                                                                                                    |                                                                                                    |   |             |
| 9                                                                                                    |                                    |                                                                                                    | 634                                                                                                    | tri                                                                                                    |                                                                                                    |   |             |
| 9<br>3                                                                                                    |                                    |                                                                                                    | 250                                                                                                    | A tri<br>A tri                                                                                                    |                                                                                                    |   |             |
| 9                                                                                                    |                                    |                                                                                                    | 400                                                                                                    | A tri                                                                                                    |                                                                                                    |   |             |
| 9<br>9                                                                                                    |                                    |                                                                                                    | Mul                                                                                                    | ia tri<br>tipaire 6x                                                                                                    | PC16                                                                                                    |   |             |
| 3                                                                                                    |                                    | 1                                                                                                    | Jumpe                                                                                                    | r<br>dla i abai                                                                                                    |                                                                                                    |   |             |
| 3                                                                                                    |                                    | ,                                                                                                    | Multi                                                                                                    | die Labei                                                                                                    | s                                                                                                    |   |             |
| 3                                                                                                    |                                    |                                                                                                    | Bre                                                                                                    | ak Out La                                                                                                    | bels                                                                                                    |   |             |
| 9<br>3                                                                                                    |                                    |                                                                                                    | Part M                                                                                                    | akout kar<br>arker Tex                                                                                                    | ige<br>t                                                                                                    |   |             |
| 3                                                                                                    |                                    | _ c                                                                                                    | otation                                                                                                    |                                                                                                    |                                                                                                    |   |             |
| 9<br>3                                                                                                    |                                    | V L                                                                                                    | metal a                                                                                                    | arm beige                                                                                                    |                                                                                                    |   |             |
| 9                                                                                                    |                                    |                                                                                                    | metal a                                                                                                    | arm gris                                                                                                    |                                                                                                    |   |             |
| 9<br>3                                                                                                    |                                    |                                                                                                    | passag<br>passag                                                                                                    | e cables<br>e câbles                                                                                                    | noir<br>orange                                                                                                    |   |             |
| 9                                                                                                    |                                    | B                                                                                                    | au                                                                                                    |                                                                                                    |                                                                                                    |   |             |
| 3                                                                                                    |                                    | EI<br>▼ F                                                                                                    | nd Marke<br>light                                                                                                    | ŧſ                                                                                                    |                                                                                                    |   |             |
| 9                                                                                                    |                                    |                                                                                                    | alu                                                                                                    |                                                                                                    |                                                                                                    |   |             |
| 3                                                                                                    |                                    |                                                                                                    | bois m                                                                                                    | arron<br>oir                                                                                                    |                                                                                                    |   |             |
| 9                                                                                                    |                                    |                                                                                                    | metal r                                                                                                    | noir                                                                                                    |                                                                                                    |   |             |
| 9<br>3                                                                                                    |                                    |                                                                                                    | rack co<br>rack fa                                                                                                    | orps<br>cade                                                                                                    |                                                                                                    |   |             |
| 3                                                                                                    |                                    | -                                                                                                    | roulett                                                                                                    | e                                                                                                    |                                                                                                    |   |             |
| 9<br>9                                                                                                    |                                    | Fi<br>▼ F                                                                                                    | ootprint<br>urniture                                                                                                    |                                                                                                    |                                                                                                    |   |             |
|                                                                                                    |                                    |                                                                                                    |                                                                                                    |                                                                                                    |                                                                                                    |   | <br>_       |
|                                                                                                    |                                    |                                                                                                    |                                                                                                    |                                                                                                    |                                                                                                    |   |             |
|                                                                                                    | Navia                              | ation                                                                                                    | Classes                                                                                                    |                                                                                                    |                                                                                                    |   | 2           |
| × - 1                                                                                                    | Navig                              | ation - (                                                                                                    | Classes                                                                                                    |                                                                                                    |                                                                                                    | 2 | ?           |
| X - 1                                                                                                    | Navig                              | ation - (                                                                                                    | Classes<br>S                                                                                                    | )<br>Nadify (                                                                                                    | (in the second second s | 2 | ?           |
| × – I<br>Class (<br>Filter:                                                                                              | Navig<br>Option                    | ation - (<br>s: Sho<br><al< th=""><th>Classes<br/>S [<br/>ww/Snap/<br/>I Classes</th><th>)<br/>Modify O<br/>5&gt;</th><th>(in the state of the state of t</th><th>2</th><th>?<br/>•</th></al<> | Classes<br>S [<br>ww/Snap/<br>I Classes                                                                                                    | )<br>Modify O<br>5>                                                                                                    | (in the state of the state of t | 2 | ?<br>•      |
| X – I<br>Class (<br>Filter:<br>Q S                                                                                       | Navig<br>Option<br>Gearch          | ation - (<br>S: Sho<br>Al                                                                                                    | Classes<br>S [<br>ow/Snap/<br>I Classes                                                                                                    | Modify O                                                                                                    | (i)<br>thers                                                                                                    | 2 | ?<br>•      |
| X — I<br>Class (<br>Filter:<br>Q S<br>Visibi                                                                             | Navig<br>Option<br>Search          | ation - (<br>s: Sho<br><al< th=""><th>Classes<br/>S [<br/>ow/Snap/<br/>I Classes<br/>ass Nan</th><th>Modify O<br/>s&gt;</th><th>(a)<br/>thers</th><th>2</th><th>?<br/>•</th></al<>                                                                                                    | Classes<br>S [<br>ow/Snap/<br>I Classes<br>ass Nan                                                                                                    | Modify O<br>s>                                                                                                    | (a)<br>thers                                                                                                    | 2 | ?<br>•      |
| X – I<br>Class (<br>Filter:<br>Q S<br>Visibi                                                                             | Navig<br>Option<br>iearch<br>ility | ation - (<br>S: Sho<br><al< th=""><th>Classes<br/>[]<br/>w/Snap/<br/>I Classes<br/>ass Nan<br/>Wheel<br/>Stanchio</th><th>)<br/>Modify ()<br/>5&gt;<br/>ne<br/>Is<br/>ns</th><th>(a)<br/>thers</th><th>2</th><th>?</th></al<>                                                                                                    | Classes<br>[]<br>w/Snap/<br>I Classes<br>ass Nan<br>Wheel<br>Stanchio                                                                                                    | )<br>Modify ()<br>5><br>ne<br>Is<br>ns                                                                                                    | (a)<br>thers                                                                                                    | 2 | ?           |
| X – I<br>Class (<br>Filter:<br>Q S<br>Visibi                                                                             | Navig<br>Option<br>iearch          | ation -<br>String<br>Cla                                                                                                    | Classes<br>()<br>ww/Snap/<br>I Classes<br>ass Nan<br>Wheel<br>Stanchio<br>Bases                                                                                                    | Modify O<br>s>                                                                                                    | (a)                                                                                                    | 2 | ?           |
| X – I<br>Class (<br>Filter:<br>Q S<br>Visibi                                                                             | Navig<br>Option<br>Gearch          | ation - (<br>S: Sho<br><al<br>Cla</al<br>                                                                                                    | Classes<br>Su/Snap,<br>I Classes<br>ass Nan<br>Whee<br>Stanchio<br>Bases<br>Belt C<br>Belts                                                                                                    | Modify O<br>s><br>ne<br>Is<br>ns<br>lips                                                                                                    | (a)<br>thers                                                                                                    | 2 | ?<br>•      |
| Class (<br>Filter:<br>Q S<br>Visibi                                                                                      | Navig<br>Option<br>iearch          | ation - (<br>Sho<br><al<br>Cla</al<br>                                                                                                    | Classes<br>Su/Snap/<br>I Classes<br>ASS Nan<br>Wheel<br>Stanchio<br>Bases<br>Belt C<br>Belts<br>Chain                                                                                                    | S<br>Modify O<br>S><br>ne<br>Is<br>ns<br>lips<br>es                                                                                                    | thers                                                                                                    | 2 | ?           |
|                                                                                                    | Navig<br>Option<br>Search          | ation - (<br>String Sho<br>Al                                                                                                    | Classes<br>w/Snap/<br>I Classes<br>ass Nan<br>Wheel<br>Stanchio<br>Bases<br>Belt C<br>Belts<br>Chain<br>Class<br>Corde                                                                                                    | Modify O<br>s><br>ne<br>lips<br>es<br>sangles<br>is                                                                                                    | (a)<br>thers                                                                                                    | 2 | ?           |
| X - I<br>Class (<br>Filter:<br>Q S<br>Visibi                                                                             | Navig<br>Option<br>Cearch          | ation -  <br>Sho<br>Al<br>Cla                                                                                                    | Classes<br>w/Snap/<br>I Classes<br>ass Nan<br>Wheel<br>Stanchio<br>Bases<br>Belts<br>Chain<br>Clips :<br>Corde<br>Embol                                                                                                    | Madify O<br>s><br>ne<br>ls<br>ns<br>llps<br>es<br>sangles<br>s<br>uts corde                                                                                                    | D thers                                                                                                    | 2 | ?           |
| Class (<br>Filter:<br>Q Sibibi                                                                                           | Navig<br>Option<br>Cearch          | ation - (<br>S: Sha<br>Cla                                                                                                    | Classes<br>w/Snap/<br>I Classes<br>ass Nan<br>Wheel<br>Stanchio<br>Bases<br>Belts<br>Chain<br>Clips<br>Corde<br>Embo<br>Potsa<br>Potsa                                                                                                    | Modify O<br>s><br>ne<br>lis<br>ns<br>lips<br>es<br>sangles<br>s<br>uts corde                                                                                                    | ©<br>thers                                                                                                    | 2 | ?           |
| X - I<br>Class (<br>Filter:<br>Q S<br>Visibi                                                                             | Navig<br>Option<br>Search          | ation - (<br>S: Sho<br>Cla                                                                                                    | Classes<br>w/snap/)<br>I Classes<br>OSS Nane<br>OSS Nane<br>Belt2<br>Belt2<br>Belt2<br>Corde<br>Emboo<br>Posts<br>Potea<br>Sangli                                                                                                    | Modify O<br>s><br>ne<br>is<br>ns<br>is<br>sangles<br>sangles<br>s<br>suts corde<br>ux<br>es                                                                                                    | ©<br>thers                                                                                                    | 2 | ?<br>•      |
| Class (<br>Filter:<br>Q S<br>O<br>O<br>O<br>O<br>O<br>O<br>O<br>O<br>O<br>O<br>O<br>O<br>O<br>O<br>O<br>O<br>O<br>O<br>O | Navig<br>Option<br>iearch          | ation - (<br>s: Shdor<br>Cla                                                                                                    | Classes<br>Classes<br>Classes<br>Classes<br>Classes<br>Chain<br>Clips<br>Corde<br>Emboo<br>Posts<br>Posts<br>Sangli<br>Forte gén                                                                                                    | Modify O<br>Modify O<br>S><br>ne<br>is<br>ns<br>lips<br>es<br>sangles<br>s<br>sangles<br>s<br>suts corde<br>ux<br>es<br>téral                                                                                                    | (C)<br>thers                                                                                                    |   | ?<br>•<br>• |
| X - I<br>Class (<br>Filter:<br>Q S<br>Visibi                                                                             | Navig<br>Option<br>Cearch          | ation - (A)                                                                                                    | Classes<br>Suw/Snap/<br>I Classes<br>Stanchio<br>Bases<br>Belts<br>Chain<br>Clips :<br>Corde<br>Emboo<br>Posts<br>Potes<br>Sangli<br>Totke gán<br>Cick Mari<br>Video                                                                                                    | )<br>Modify O<br>s><br>he<br>ks<br>ans<br>lips<br>es<br>sangles<br>s<br>sangles<br>s<br>uts corde<br>uts<br>corde                                                                                                    | ()<br>thers                                                                                                    |   | ?           |
|                                                                                                    | Navig<br>Option<br>iearch          | ation - (A                                                                                                    | Classes<br>w/Snap,p)<br>I Classes<br>ass Nan<br>Wheee<br>Stanchio<br>Beits<br>Beits<br>Chain<br>Clips:<br>Corde<br>Emboo<br>Sangli<br>Texte gén<br>Texte gén<br>Cok an<br>Clips:<br>Corde<br>Sangli<br>Texte gén<br>Cok an<br>Clips:<br>Corde<br>Sangli<br>Texte gén<br>Cok an<br>Sangli<br>Texte gén<br>Cok an<br>Clips:<br>Cok an<br>Clips:<br>Corde<br>Sangli<br>Texte gén<br>Cok an<br>Clips:<br>Cok an<br>Clips:<br>Corde<br>Sangli<br>Texte gén<br>Cok an<br>Clips:<br>Cok an<br>Clips:<br>Cok an<br>Clips:<br>Corde<br>Sangli<br>Texte gén<br>Cok an<br>Clips:<br>Cok an<br>Clips:<br>Clips:<br>Cok an<br>Clips:<br>Cok an<br>Clips:<br>Clips:                                                                              | Modify O<br>Modify O<br>Is<br>ns<br>lips<br>es<br>sangles<br>s<br>sangles<br>s<br>s<br>uts corde<br>uts<br>corde<br>c<br>rs<br>ane Zone                                                                                                    | ©<br>thers                                                                                                    | 2 | ?           |
| X - I<br>Class (<br>Filter:<br>Visibi                                                                                    | Navig<br>Option<br>lity            | ation - (Aligned Schere)                                                                                                    | Classes<br>w/Snap,<br>w/Snap,<br>l Classes<br>wheel<br>SSS Nam<br>Wheel<br>Bases<br>Belt C<br>Belts<br>Belts<br>Chain<br>Clips :<br>Corde<br>Chain<br>Clips :<br>Potea<br>Sangli<br>Sangli                                                                       | s<br>Modify C<br>Is<br>s<br>s<br>sangles<br>s<br>sangles<br>s<br>s<br>sangles<br>s<br>s<br>sangles<br>s<br>s<br>sangles<br>s<br>s<br>s<br>age Zone<br>s<br>s                                                                                                    | thers                                                                                                    | 3 | ?           |
| X - I<br>Class (<br>Filter:<br>Q S<br>Visibi                                                                             | Navig<br>Option<br>iearch          | ation - (Aliana)<br>s: She<br>Ciz                                                                                                    | Classes<br>w/Snap,<br>w/Snap,<br>l Classes<br>ass Nam<br>Wheel<br>Stanchio<br>Belts<br>Chain<br>Clips :<br>Corde<br>Embo<br>Potes<br>Stangli<br>Fotes<br>Belt C<br>Corde<br>Embo<br>Borde<br>Corde<br>Corde   | s<br>Modify O<br>s><br>ne<br>is<br>s<br>sangles<br>s<br>s<br>sangles<br>s<br>s<br>suts corde<br>es<br>s<br>érial<br>c<br>rs<br>s<br>gage Zone<br>s<br>s<br>odles                                                                                                    | s                                                                                                    | 3 |             |
|                                                                                                    | Navig<br>Option<br>iearch<br>lity  | ation - (Aligned Schere)                                                                                                    | Classes<br>aw/Snap)<br>aw/Snap)<br>1 Classes<br>ass Nan<br>Wheel<br>Stanchio<br>Beits<br>Chain<br>Clips<br>Corde<br>Embo<br>Potea<br>Embo<br>Potea<br>Sangli<br>Sangli<br>Sangli<br>Sangli<br>Sangli<br>Cover<br>Frame<br>Borde<br>Cover<br>Frame<br>LED<br>B<br>LED B                                                                                                    | s<br>Modify O<br>s><br>is<br>ss<br>sangles<br>s<br>sangles<br>s<br>suts corde<br>s<br>s<br>s<br>s<br>s<br>s<br>s<br>s<br>s<br>s<br>s<br>s<br>s<br>s<br>s<br>s<br>s<br>s<br>s                                                                                                    | S s                                                                                                    |   |             |
|                                                                                                    | Navig<br>Option<br>iearch<br>lity  | ation - (Aliana)<br>s: She<br>Cla<br>V                                                                                                    | Classes<br>w/Snap,<br>iss Nan<br>wheel<br>ss Nanchio<br>Belts<br>Chain<br>Clips<br>Corde<br>Belts<br>Chain<br>Clips<br>Corde<br>Belts<br>Chain<br>Clips<br>Sangl<br>Pota<br>Sangl<br>Faxte gér<br>fick Mar<br>Video<br>Borde<br>Cover<br>Frame<br>ED<br>Borde<br>LED M<br>LED M<br>LED M                                                                                                    | Modify O<br>Modify O<br>s><br>me<br>is<br>s<br>s<br>s<br>s<br>s<br>s<br>s<br>s<br>s<br>s<br>s<br>s<br>s<br>s<br>s<br>s<br>s<br>s                                                                                                    | S S                                                                                                    |   |             |
|                                                                                                    | Navig<br>Option<br>Bearch          | ation - (Aliana)                                                                                                    | Classes<br>w/Snap)<br>iss Nan<br>wheel<br>sss Nan<br>Beits<br>chain<br>Clips<br>Beits<br>Chain<br>Clips<br>Corde<br>Embo<br>Posta<br>Sangl<br>Fosto gér<br>fick Mari<br>Potea<br>Borde<br>Cover<br>Frame<br>LED B<br>LED B<br>LED M<br>LED M<br>LED M<br>LED M<br>LED M                                                                                                    | Modify O<br>Modify O<br>s><br>me<br>is<br>ns<br>s<br>s<br>s<br>s<br>s<br>s<br>s<br>s<br>s<br>s<br>s<br>s<br>s<br>s<br>s<br>s<br>s                                                                                                    | s s                                                                                                    |   |             |
|                                                                                                    | Navig<br>Option<br>isearch         | ation - (Aliana)<br>s: She<br>Cla<br>t                                                                                                    | Classes<br>w/Snap/<br>iss Nan<br>Wheel<br>Stanchio<br>Bats<br>Chain<br>Clips<br>Carde<br>Emboo<br>Belts<br>Chain<br>Clips<br>Corde<br>Emboo<br>Posts<br>Potea<br>Sangl<br>Fork Mari<br>Bode<br>Cover<br>Frame<br>LED B<br>LED M<br>LED K<br>LED M<br>LED M<br>LED M<br>Metal<br>Metal | Modify O<br>Modify O<br>S<br>Modify O<br>S<br>S<br>S<br>S<br>S<br>S<br>S<br>S<br>S<br>S<br>S<br>S<br>S                                                                                                    | s                                                                                                    | 3 |             |
|                                                                                                    | Navig<br>Option<br>iearch          | ation - (Ali                                                                                                    | Classes<br>w/Snap/<br>aw/Snap/<br>I Classes<br>ass Nan<br>Belts<br>Chain<br>Clips :<br>Corde<br>Emboo<br>Betts<br>Chain<br>Clips :<br>Corde<br>Emboo<br>Potea<br>Sangl<br>Fork Mari<br>Potea<br>Sangl<br>Fork Mari<br>Potea<br>Emboo<br>Cover<br>Frame<br>LED &<br>LED &<br>LED &<br>LED &<br>LED &<br>LED &<br>LED &<br>LED &<br>LED &<br>LED &<br>LED &<br>LED &<br>LED &<br>LED &<br>LED &<br>LED &<br>Maria<br>Maria     | Modify O<br>Modify O<br>s><br>he<br>lips<br>sans<br>lips<br>sans<br>sans<br>sangles<br>s<br>suts corde<br>ux<br>sage Zone<br>s<br>age Zone<br>s<br>c<br>deles<br>tobles<br>tobles<br>a VP<br>alu<br>chrome<br>gris<br>noir                                                                                                    | s                                                                                                    | 3 | ?           |
|                                                                                                    | Navig<br>Option<br>isarch          | ation - (<br>Si Sha<br>Cla<br>V                                                                                                    | Classes<br>w/Snap,p<br>I Classes<br>ass Nan<br>Wheel<br>Stanchio<br>Belts<br>Belts<br>Belts<br>Chain<br>Clips:<br>Corde<br>Posta<br>Posta<br>Posta<br>Sangli<br>Texte gén<br>Borde<br>Cover<br>Posta<br>Sangli<br>Texte gén<br>Embo<br>Borde<br>Cover<br>Frame<br>LED &<br>LED &<br>LED &<br>LED &<br>LED &<br>LED &<br>Matal<br>metal<br>metal<br>metal<br>metal                                                                                                    | Modify O<br>Modify O<br>s><br>he<br>is<br>ans<br>sangles<br>s<br>sangles<br>s<br>suts corde<br>uts<br>cordes<br>todules<br>todules<br>a VP<br>alu<br>chrome<br>a VP<br>alu<br>chrome<br>to banc                                                                                                    | S S                                                                                                    |   | ?           |
| X - I<br>Class (<br>Visibi                                                                                               | Navig<br>Option<br>isarch          | ation - (Alian                                                                                                    | Classes<br>w/Snap,<br>I Classes<br>ass Nan<br>Wheee<br>Stanchio<br>Beits<br>Beits<br>Beits<br>Chain<br>Clips<br>Corde<br>Emboo<br>Borde<br>Emboo<br>Borde<br>Cover<br>Frame<br>LED B<br>LED M<br>LED M<br>M<br>M<br>M<br>M                                                                                                    | Modify O<br>Modify O<br>is<br>ns<br>lips<br>es<br>sangles<br>s<br>sangles<br>s<br>s<br>uts corde<br>uts<br>corde<br>s<br>uts<br>corde<br>s<br>s<br>o<br>dies<br>s<br>corde<br>s<br>uts<br>corde<br>s<br>s<br>o<br>dies<br>s<br>corde<br>s<br>uts<br>corde<br>s<br>s<br>a<br>uts<br>corde<br>s<br>s<br>a<br>uts<br>corde<br>s<br>s<br>a<br>uts<br>corde<br>s<br>s<br>a<br>uts<br>corde<br>s<br>uts<br>corde<br>s<br>corde<br>s<br>corde<br>s<br>corde<br>corde<br>s<br>corde<br>corde<br>corde<br>s<br>corde<br>corde | s s                                                                                                    |   | ?           |
|                                                                                                    | Navig<br>Option<br>iearch          | ation - (Aligned State)                                                                                                    | Classes<br>w/Snap,<br>i Classes<br>ass Nan<br>Wheee<br>Stanchio<br>Belts<br>Belts<br>Stanchio<br>Bests<br>Belt C<br>Chain<br>Clips<br>Corde<br>Corden<br>Corden<br>Cover<br>Frame<br>LED &<br>LED &<br>LED to<br>LED to<br>LED to<br>LED to<br>LED to<br>LED to<br>LED to<br>LED to<br>LED to<br>LED to<br>LED to<br>LED by<br>Station<br>Corden<br>Corden                                                                       | Modify C<br>Modify C<br>is<br>s><br>is<br>sangles<br>s<br>sangles<br>s<br>s<br>sangles<br>s<br>s<br>sangles<br>s<br>s<br>sangles<br>s<br>s<br>sangles<br>s<br>s<br>age Zone<br>s<br>s<br>odies<br>sodies<br>sodis                                                                                                    | s<br>s                                                                                                    |   |             |
| X - 1           Class (           Filter:           Visibi           000000000000000000000000000000000000                | Navig<br>Option<br>iearch          | ation - (Aliana)                                                                                                    | Classes<br>w/Snap,<br>I Classes<br>ass Nann<br>Wheel<br>Stanchio<br>Bases<br>Belts<br>Chain<br>Clips :<br>Corde<br>Belts<br>Potea<br>Stangli<br>Corde<br>Belts<br>Potea<br>Borde<br>Corden<br>Borde<br>Corden<br>Corden<br>Corden<br>Corden<br>Corden<br>Corden<br>Corden<br>Corden<br>Corden<br>Corden<br>Borde<br>Corden<br>Borde<br>Corden<br>Borde<br>Corden<br>Borde<br>Corden<br>Borde<br>Corden<br>Borde<br>Corden<br>Borde<br>Corden<br>Borde<br>Corden<br>Borde<br>Corden<br>Borde<br>Corden<br>Borde<br>Corden<br>Borde<br>Corden<br>Borde<br>Corden<br>Borde<br>Corden<br>Borde<br>Borde<br>Corden<br>Borde<br>Borde<br>Corden<br>Borde<br>Borde<br>Posts<br>Borde<br>Borde<br>Posts<br>Borde<br>Posts<br>Borde<br>Posts<br>Borde<br>Posts<br>Borde<br>Posts<br>Borde<br>Posts<br>Posts<br>Posts<br>Posts<br>Posts<br>Posts<br>Posts<br>Posts<br>Posts<br>Posts<br>Posts<br>Posts<br>Posts<br>Posts<br>Posts<br>Posts<br>Posts<br>Posts<br>Projeco<br>Posts<br>Projeco                                                                                                    | Modify C<br>Modify C<br>is<br>s><br>is<br>sangles<br>s<br>sangles<br>s<br>sangles<br>s<br>sangles<br>s<br>s<br>sangles<br>s<br>s<br>sangles<br>s<br>s<br>sangles<br>s<br>s<br>sangles<br>s<br>s<br>s<br>adults<br>corde<br>s<br>s<br>odles<br>s<br>totolues<br>s<br>vits<br>corde<br>s<br>s<br>odles<br>s<br>totolues<br>s<br>vits<br>corde<br>s<br>s<br>s<br>s<br>s<br>s<br>s<br>s<br>s<br>s<br>s<br>s<br>s<br>s<br>s<br>s<br>s<br>s<br>s                                                                                                    | s<br>s<br>erlines                                                                                                    |   |             |
|                                                                                                    | Navig<br>Option<br>isarch          | ation - (Aliana)                                                                                                    | Classes<br>aw/Snap,<br>I Classes<br>ass Nan<br>Wheel<br>Stanchio<br>Belts<br>Chain<br>Cirjs :<br>Corde<br>Emboo<br>Belts<br>Chain<br>Cirjs :<br>Corde<br>Emboo<br>Borde<br>Borde<br>Borde<br>Cover<br>Frame<br>LED<br>LED M<br>LED to<br>LED to<br>LED to<br>LED to<br>LED to<br>Institute<br>plastic<br>plastic<br>plastic<br>Projec<br>Projec                                                                                                    | Modify O<br>Modify O<br>s><br>Modify O<br>ss<br>es<br>sangles<br>s<br>suts corde<br>ux<br>es<br>sets<br>suts corde<br>ux<br>es<br>sets<br>sources<br>s<br>suts corde<br>ux<br>es<br>sets<br>sources<br>s<br>s<br>s<br>s<br>us<br>corde<br>s<br>s<br>s<br>s<br>s<br>s<br>s<br>s<br>s<br>s<br>s<br>s<br>s<br>s<br>s<br>s<br>s<br>s<br>s                                                                                                    | s<br>s<br>erlines<br>es<br>ls                                                                                                    |   |             |
|                                                                                                    | Navig<br>Option<br>iearch          | ation - (Alian                                                                                                    | Classes<br>aw/Snap)<br>I Classes<br>ass Nan<br>Belts<br>Chain<br>Clips :<br>Corde<br>Belts<br>Chain<br>Clips :<br>Corde<br>Belts<br>Chain<br>Clips :<br>Corde<br>Belts<br>Chain<br>Clips :<br>Corde<br>Belts<br>Chain<br>Clips :<br>Corde<br>Belts<br>Sangl<br>Potes<br>Sangl<br>Borde<br>Cover<br>Frame<br>Borde<br>Cover<br>Frame<br>LED B<br>LED B<br>LED B<br>LED b<br>LED b<br>LED b<br>LED b<br>LED b<br>LED b<br>LED b<br>LED b<br>LED b<br>LED b<br>LED b<br>LED b<br>LED b<br>LED b<br>LED b<br>LED b<br>LED b<br>LED b<br>LED b<br>LED b<br>LED b<br>LED b<br>LED b<br>LED b<br>Cover<br>Frame<br>Battic<br>Projec<br>Projec<br>Projec<br>Projec                                                                                                    | Modify D<br>Modify C<br>s><br>is<br>ss<br>ss<br>ss<br>ss<br>ss<br>ss<br>ss<br>ss<br>ss<br>ss<br>ss<br>ss                                                                                                    | s<br>s                                                                                                    |   |             |

| ×- N                                                                                                    | lavigation - Classes                                                                                                    |
|----------------------------------------------------------------------------------------------------|----------------------------------------------------------------------------------------------------|
|                                                                                                    |                                                                                                    |
| Class O                                                                                                    | ptions: Show/Snap/Modify Others                                                                                                    |
| Filter:                                                                                                    | <all classes=""></all>                                                                                                    |
|                                                                                                    |                                                                                                    |
| Visibil                                                                                                    | ity Class Name                                                                                                    |
| 6<br>6                                                                                                    | Chaise assise<br>Chaise pied                                                                                                    |
| 0                                                                                                    | Table pied                                                                                                    |
| 6                                                                                                    | Table plateau                                                                                                    |
| ()<br>()                                                                                                    | ✓ Général ▼ Lighting                                                                                                    |
| 6                                                                                                    | accessoires                                                                                                    |
| 0                                                                                                    | Accessory                                                                                                    |
| 6                                                                                                    | console<br>crochet                                                                                                    |
| 0                                                                                                    | dalle sol                                                                                                    |
| 0                                                                                                    | Incandescent                                                                                                    |
| 6                                                                                                    | ▼ input<br>2D                                                                                                    |
| 6                                                                                                    | 3D                                                                                                    |
| 0                                                                                                    | ▼ Label                                                                                                    |
| 6                                                                                                    | Address                                                                                                    |
| 6                                                                                                    | Dimmer                                                                                                    |
| 0                                                                                                    | DMX Address                                                                                                    |
| 6                                                                                                    | Universe                                                                                                    |
| 0                                                                                                    | Universe/Address                                                                                                    |
| 0                                                                                                    | LED                                                                                                    |
| 6                                                                                                    | lentille jarag                                                                                                    |
| 6                                                                                                    | lentille led                                                                                                    |
| 6                                                                                                    | Movement Radius                                                                                                    |
| 6                                                                                                    | plastique blanc                                                                                                    |
| 0                                                                                                    | plastique Noir                                                                                                    |
| 8                                                                                                    | proj 3D                                                                                                    |
| U                                                                                                    | proj blanc                                                                                                    |
| 6                                                                                                    | proj chromé                                                                                                    |
| 6)<br>6)                                                                                                    | proj chromé<br>proj gris                                                                                                    |
| ©<br>©<br>©                                                                                                    | proj chromé<br>proj gris<br>proj noir                                                                                                    |
| 6)<br>6)<br>6)                                                                                                    | proj chromé<br>proj gris<br>proj noir                                                                                                    |
| ©<br>©                                                                                                    | proj chromé<br>proj gris<br>proj noir<br>laviciation - Classes                                                                                                    |
| ©<br>©<br>× - N                                                                                                    | proj chromé<br>proj gris<br>proj noir<br>lavigation - Classes                                                                                                    |
| <ul> <li>●</li> <li>●</li> <li>●</li> <li>●</li> <li>× - N</li> <li>○</li> </ul>                                                                                                    | proj chromé<br>proj gris<br>proj noir<br>lavigation - Classes                                                                                                    |
| O<br>O<br>O<br>Class O<br>Filter:                                                                                                    | proj chromé<br>proj gris<br>proj noir<br>lavigation - Classes                                                                                                    |
| ♥<br>♥<br>♥<br>Class 0<br>Filter:<br>Q Se                                                                                                    | proj chromé<br>proj gris<br>proj noir<br>lavigation - Classes<br>Show/Snap/Modify Others<br><all classes=""><br/>earch</all>                                                                                                    |
| ♥<br>♥<br>♥<br>Class 0<br>Filter:<br>♀<br>♥<br>Visibil                                                                                                    | proj chromé<br>proj gris<br>proj noir<br>lavigation - Classes<br>Show/Snap/Modify Others<br><all classes=""><br/>earch</all>                                                                                                    |
| Class O<br>Filter:<br>Q Si<br>Visibil                                                                                                    | proj chromé<br>proj gris<br>proj noir<br>lavigation - Classes<br>Show/Snap/Modify Others<br><all classes=""><br/>earch<br/>ity Class Name<br/>Clios sanoles</all>                                                                                                    |
| e<br>e<br>Class 0<br>Filter:<br>Q Si<br>Visibil<br>€                                                                                                    | proj chromé<br>proj gris<br>proj noir<br>lavigation - Classes<br>Show/Snap/Modify Others<br><all classes=""><br/>earch<br/>ity Class Name<br/>Clips sangles<br/>Cordes</all>                                                                                                    |
| O<br>O<br>Class 0<br>Filter:<br>Q<br>Sibil<br>O<br>O<br>O<br>O<br>O                                                                                                    | proj chromé<br>proj gris<br>proj noir<br>lavigation - Classes<br>Show/Snap/Modify Others<br><all classes=""><br/>earch<br/>ity Class Name<br/>Clips sangles<br/>Cordes<br/>Embouts corde</all>                                                                                                    |
| O<br>O<br>Class 0<br>Filter:<br>Q<br>Sibil<br>Visibil                                                                                                    | proj chromé<br>proj gris<br>proj noir<br>lavigation - Classes<br>sarch<br>ptions: Show/Snap/Modify Others<br><all classes=""><br/>carde<br/>Class Name<br/>Clips sangles<br/>Cordes<br/>Embouts corde<br/>Posts<br/>Poteaux</all>                                                                                                    |
| Class 0<br>Filter:<br>Visibil                                                                                                    | proj chromé<br>proj gris<br>proj noir<br>lavigation - Classes<br>ptions: Show/Snap/Modify Others<br><all classes=""><br/>earch<br/>ity Class Name<br/>Clips sangles<br/>Cordes<br/>Embouts corde<br/>Posts<br/>Potesux<br/>Sangles</all>                                                                                                    |
| Class O<br>Filter:<br>Visibil                                                                                                    | proj chromé<br>proj gris<br>proj noir<br>lavigation - Classes<br>stavigation - Classes<br>search<br>ity Class Name<br>Clips sangles<br>Cordes<br>Embouts corde<br>Posts<br>Poteaux<br>Sangles<br>Texte général                                                                                                    |
| Class 0<br>Filter:<br>Visibil                                                                                                    | proj chromé<br>proj gris<br>proj noir<br>lavigation - Classes<br>ptions: Show/Snap/Modify Others<br><all classes=""><br/>cardes<br/>ty Class Name<br/>Clips sangles<br/>Cordes<br/>Embouts corde<br/>Posts<br/>Poteaux<br/>Sangles<br/>Texte général<br/>Tick Mark</all>                                                                                                    |
| Class 0<br>Class 0<br>Filter:<br>Visibil<br>O<br>O<br>O<br>O<br>O<br>O<br>O<br>O<br>O<br>O<br>O<br>O<br>O<br>O<br>O<br>O<br>O<br>O<br>O                                                                                                    | proj chromé<br>proj gris<br>proj noir<br>lavigation - Classes<br>stavigation - Classes<br>solution<br>ptions: Show/Snap/Modify Others<br><all classes=""><br/>cordes<br/>Embouts corde<br/>Posts<br/>Cordes<br/>Embouts corde<br/>Posts<br/>Poteaux<br/>Sangles<br/>Texte général<br/>Tick Mark<br/>V Video<br/>Borders</all>                                                                                                    |
| Class 0<br>Class 0<br>Filter:<br>Visibil                                                                                                    | proj chromé<br>proj gris<br>proj noir<br>lavigation - Classes<br>ptions: Show/Snap/Modify Others<br><all classes=""><br/>arch<br/>ity Class Name<br/>Clips sangles<br/>Cordes<br/>Embouts corde<br/>Posts<br/>Embouts corde<br/>Posts<br/>Sangles<br/>Texte général<br/>Tick Mark<br/>▼ Video<br/>Borders<br/>Coverage Zones</all>                                                                                                    |
| Class 0 C                                                                                                    | proj chromé<br>proj gris<br>proj noir<br>lavigation - Classes<br>ptions: Show/Snap/Modify Others<br><all classes=""><br/>arch<br/>ity Class Name<br/>Clips sangles<br/>Cardes<br/>Embouts corde<br/>Posts<br/>Posts<br/>Embouts corde<br/>Posts<br/>Sangles<br/>Texte général<br/>Tick Mark<br/>▼ Video<br/>Borders<br/>Coverage Zones<br/>Frames<br/>LED</all>                                                                                                    |
| <ul> <li>Class 0</li> <li>Class 0</li> <li>Filter:</li> <li>Visibil</li> <li>O</li> <li>O</li> <l< th=""><th>proj chromé<br/>proj gris<br/>proj noir<br/>lavigation - Classes<br/>ptions: Show/Snap/Modify Others<br/><all classes=""><br/>arch<br/>ity Class Name<br/>Clips sangles<br/>Cardes<br/>Embouts corde<br/>Posts<br/>Embouts corde<br/>Posts<br/>Sangles<br/>Texte général<br/>Tick Mark<br/>Video<br/>Borders<br/>Coverage Zones<br/>Frames<br/>LED<br/>LED Bodies</all></th></l<></ul>                                                                                                    | proj chromé<br>proj gris<br>proj noir<br>lavigation - Classes<br>ptions: Show/Snap/Modify Others<br><all classes=""><br/>arch<br/>ity Class Name<br/>Clips sangles<br/>Cardes<br/>Embouts corde<br/>Posts<br/>Embouts corde<br/>Posts<br/>Sangles<br/>Texte général<br/>Tick Mark<br/>Video<br/>Borders<br/>Coverage Zones<br/>Frames<br/>LED<br/>LED Bodies</all>                                                                                                    |
| <ul> <li>Class 0</li> <li>Class 0</li> <li>Filter:</li> <li>Visibil</li> <li>O</li> <li>O</li> <l< th=""><th>proj chromé<br/>proj gris<br/>proj noir<br/>lavigation - Classes<br/>ptions: Show/Snap/Modify Others<br/><all classes=""><br/>arch<br/>ty Class Name<br/>Clips sangles<br/>Cardes<br/>Embouts corde<br/>Posts<br/>Potesux<br/>Sangles<br/>Texte général<br/>Tick Mark<br/>Video<br/>Borders<br/>Coverage Zones<br/>Frames<br/>LED<br/>LED Bodies<br/>LED Modules</all></th></l<></ul>                                                                                                    | proj chromé<br>proj gris<br>proj noir<br>lavigation - Classes<br>ptions: Show/Snap/Modify Others<br><all classes=""><br/>arch<br/>ty Class Name<br/>Clips sangles<br/>Cardes<br/>Embouts corde<br/>Posts<br/>Potesux<br/>Sangles<br/>Texte général<br/>Tick Mark<br/>Video<br/>Borders<br/>Coverage Zones<br/>Frames<br/>LED<br/>LED Bodies<br/>LED Modules</all>                                                                                                    |
| <ul> <li>Class 0</li> <li>Class 0</li> <li>Filter:</li> <li>Visibil</li> <li>O</li> <li>O</li> <l< th=""><th>proj chromé<br/>proj gris<br/>proj noir<br/>Avigation - Classes<br/>ptions: Show/Snap/Modify Others<br/><all classes=""><br/>All Classes&gt;<br/>cardes<br/>ty Class Name<br/>Clips sangles<br/>Cardes<br/>Embouts corde<br/>Posts<br/>Potesux<br/>Sangles<br/>Texte général<br/>Tick Mark<br/>Video<br/>Borders<br/>Coverage Zones<br/>Frames<br/>LED<br/>LED Bodies<br/>LED Modules<br/>LED Modules<br/>LED Tube<br/>kentille VP</all></th></l<></ul>                                                                                                    | proj chromé<br>proj gris<br>proj noir<br>Avigation - Classes<br>ptions: Show/Snap/Modify Others<br><all classes=""><br/>All Classes&gt;<br/>cardes<br/>ty Class Name<br/>Clips sangles<br/>Cardes<br/>Embouts corde<br/>Posts<br/>Potesux<br/>Sangles<br/>Texte général<br/>Tick Mark<br/>Video<br/>Borders<br/>Coverage Zones<br/>Frames<br/>LED<br/>LED Bodies<br/>LED Modules<br/>LED Modules<br/>LED Tube<br/>kentille VP</all>                                                                                                    |
| <ul> <li>Class 0</li> <li>Class 0</li> <li>Filter:</li> <li>Q Si</li> <li>Q Si<th>proj chromé<br/>proj gris<br/>proj noir<br/>Avigation - Classes<br/>ptions: Show/Snap/Modify Others<br/><all classes=""><br/>arch<br/>ty Class Name<br/>Clips sangles<br/>Cardes<br/>Embouts corde<br/>Posts<br/>Potesux<br/>Sangles<br/>Texte général<br/>Tick Mark<br/>Video<br/>Borders<br/>Coverage Zones<br/>Frames<br/>LED<br/>Borders<br/>Coverage Zones<br/>Frames<br/>LED<br/>LED Bodies<br/>LED Modules<br/>LED Modules<br/>LED Modules<br/>LED tube<br/>lentille VP<br/>metal alu</all></th></li></ul>                                                                                                    | proj chromé<br>proj gris<br>proj noir<br>Avigation - Classes<br>ptions: Show/Snap/Modify Others<br><all classes=""><br/>arch<br/>ty Class Name<br/>Clips sangles<br/>Cardes<br/>Embouts corde<br/>Posts<br/>Potesux<br/>Sangles<br/>Texte général<br/>Tick Mark<br/>Video<br/>Borders<br/>Coverage Zones<br/>Frames<br/>LED<br/>Borders<br/>Coverage Zones<br/>Frames<br/>LED<br/>LED Bodies<br/>LED Modules<br/>LED Modules<br/>LED Modules<br/>LED tube<br/>lentille VP<br/>metal alu</all>                                                                                                    |
| <ul> <li>Class 0</li> <li>Class 0</li> <li>Filter:</li> <li>Q Si</li> <li>Visibil</li> <li>O</li> <li>O</li></ul>                                                                                                    | proj chromé<br>proj gris<br>proj noir<br>Avigation - Classes<br>ptions: Show/Snap/Modify Others<br><all classes=""><br/>arch<br/>ity Class Name<br/>Clips sangles<br/>Cardes<br/>Embouts corde<br/>Posts<br/>Potesux<br/>Sangles<br/>Texte général<br/>Tick Mark<br/>Video<br/>Borders<br/>Coverage Zones<br/>Frames<br/>LED<br/>LED Bodies<br/>LED Modules<br/>LED Modules<br/>LED Modules<br/>LED Modules<br/>LED tube<br/>lentille VP<br/>metal alu<br/>metal chrome</all>                                                                                                    |
| <ul> <li>Class 0</li> <li>Class 0</li> <li>Filter:</li> <li>Q Sibil</li> <li>O</li> <li>O</li> <l< th=""><th>proj chromé<br/>proj gris<br/>proj noir<br/>Avigation - Classes<br/>ptions: Show/Snap/Modify Others<br/><all classes=""><br/>arch<br/>ity Class Name<br/>Clips sangles<br/>Cardes<br/>Embouts corde<br/>Posts<br/>Potesux<br/>Sangles<br/>Texte général<br/>Tick Mark<br/>Video<br/>Borders<br/>Coverage Zones<br/>Frames<br/>LED<br/>LED Bodies<br/>LED Modules<br/>LED Modules<br/>LED Modules<br/>LED Modules<br/>LED Modules<br/>LED Modules<br/>LED tube<br/>lentille VP<br/>metal alu<br/>metal chrome<br/>metal Joir</all></th></l<></ul>                                                                                                    | proj chromé<br>proj gris<br>proj noir<br>Avigation - Classes<br>ptions: Show/Snap/Modify Others<br><all classes=""><br/>arch<br/>ity Class Name<br/>Clips sangles<br/>Cardes<br/>Embouts corde<br/>Posts<br/>Potesux<br/>Sangles<br/>Texte général<br/>Tick Mark<br/>Video<br/>Borders<br/>Coverage Zones<br/>Frames<br/>LED<br/>LED Bodies<br/>LED Modules<br/>LED Modules<br/>LED Modules<br/>LED Modules<br/>LED Modules<br/>LED Modules<br/>LED tube<br/>lentille VP<br/>metal alu<br/>metal chrome<br/>metal Joir</all>                                                                                                    |
| <ul> <li>Class 0</li> <li>Class 0</li> <li>Filter:</li> <li>Q Sibil</li> <li>O</li> <li>O</li> <l< th=""><th>proj chromé<br/>proj gris<br/>proj noir<br/>Avigation - Classes<br/>ptions: Show/Snap/Modify Others<br/><all classes=""><br/>arch<br/>ity Class Name<br/>Clips sangles<br/>Cordes<br/>Embouts corde<br/>Posts<br/>Potesux<br/>Sangles<br/>Texte général<br/>Tick Mark<br/>Video<br/>Borders<br/>Coverage Zones<br/>Frames<br/>LED<br/>LED Bodies<br/>LED Modules<br/>LED Modules<br/>LED Modules<br/>LED Modules<br/>LED Modules<br/>LED Modules<br/>LED tube<br/>lentille VP<br/>metal alu<br/>metal chrome<br/>metal gris<br/>metal noir<br/>plastique blanc</all></th></l<></ul>                                                                                                    | proj chromé<br>proj gris<br>proj noir<br>Avigation - Classes<br>ptions: Show/Snap/Modify Others<br><all classes=""><br/>arch<br/>ity Class Name<br/>Clips sangles<br/>Cordes<br/>Embouts corde<br/>Posts<br/>Potesux<br/>Sangles<br/>Texte général<br/>Tick Mark<br/>Video<br/>Borders<br/>Coverage Zones<br/>Frames<br/>LED<br/>LED Bodies<br/>LED Modules<br/>LED Modules<br/>LED Modules<br/>LED Modules<br/>LED Modules<br/>LED Modules<br/>LED tube<br/>lentille VP<br/>metal alu<br/>metal chrome<br/>metal gris<br/>metal noir<br/>plastique blanc</all>                                                                                                    |
| Class 0           Filter:           Visibil           O           O                                                                                                    | proj chromé<br>proj gris<br>proj noir<br>Avigation - Classes<br>ptions: Show/Snap/Modify Others<br><all classes=""><br/>arch<br/>ty Class Name<br/>Clips sangles<br/>Cardes<br/>Embouts corde<br/>Posts<br/>Potesux<br/>Sangles<br/>Texte général<br/>Tick Mark<br/>Video<br/>Borders<br/>Coverage Zones<br/>Frames<br/>LED<br/>LED Bodies<br/>LED Modules<br/>LED Modules<br/>LED Modules<br/>LED Modules<br/>LED Modules<br/>LED Modules<br/>LED Modules<br/>LED Modules<br/>LED Modules<br/>LED Modules<br/>LED Modules<br/>LED Modules<br/>LED Modules<br/>LED tube<br/>lentille VP<br/>metal alu<br/>metal chrome<br/>metal noir<br/>plastique blanc<br/>plastique pris</all>                                                                                                    |
| Class 0           Filter:           Q Sibil           O           O                                                                                                    | proj chromé<br>proj gris<br>proj noir<br>Avigation - Classes<br>ptions: Show/Snap/Modify Others<br><all classes=""><br/>arch<br/>ty Class Name<br/>Clips sangles<br/>Cardes<br/>Embouts corde<br/>Posts<br/>Potesux<br/>Sangles<br/>Texte général<br/>Tick Mark<br/>Video<br/>Borders<br/>Coverage Zones<br/>Frames<br/>LED<br/>Borders<br/>Coverage Zones<br/>Frames<br/>LED<br/>LED Bodies<br/>LED Modules<br/>LED Modules<br/>LED Modules<br/>LED Modules<br/>LED Modules<br/>LED Modules<br/>LED Modules<br/>LED Modules<br/>LED Modules<br/>LED tube<br/>Ientille VP<br/>metal alu<br/>metal chrome<br/>metal gris<br/>metal noir<br/>plastique planc<br/>plastique planc<br/>plastique poir<br/>Projection Centertrines</all>                                                                                                    |
| Class 0         Class 0           Filter:         Q Sibil           Visibil         0           0         0           0         0           0         0           0         0           0         0           0         0           0         0           0         0           0         0           0         0           0         0           0         0           0         0           0         0           0         0           0         0           0         0           0         0           0         0           0         0           0         0           0         0           0         0           0         0           0         0           0         0           0         0           0         0           0         0           0         0           0         0           0         0                                                                                                    | proj chromé<br>proj gris<br>proj noir<br>Avigation - Classes<br>ptions: Show/Snap/Modify Others<br><all classes=""><br/>arch<br/>ty Class Name<br/>Clips sangles<br/>Cardes<br/>Embouts corde<br/>Posts<br/>Potesux<br/>Sangles<br/>Texte général<br/>Tick Mark<br/>Video<br/>Borders<br/>Coverage Zones<br/>Frames<br/>LED<br/>Borders<br/>Coverage Zones<br/>Frames<br/>LED<br/>LED Bodies<br/>LED Modules<br/>LED Modules<br/>LED Modules<br/>LED Modules<br/>LED Modules<br/>LED Modules<br/>LED Modules<br/>LED Modules<br/>LED tube<br/>lentille VP<br/>metal alu<br/>metal chrome<br/>metal gris<br/>metal noir<br/>plastique planc<br/>plastique planc<br/>plastique planc<br/>plastique plan<br/>Projection Conterlines<br/>Projection Cones</all>                                                                                                    |
| Class 0         Class 0           Filter:         Class 0           Visibil         O           O         O           O         O <t< th=""><th>proj chromé<br/>proj gris<br/>proj noir<br/>Avigation - Classes<br/>ptions: Show/Snap/Modify Others<br/><all classes=""><br/>arch<br/>ty Class Name<br/>Clips sangles<br/>Cardes<br/>Embouts corde<br/>Posts<br/>Potesux<br/>Sangles<br/>Texte général<br/>Tick Mark<br/>Video<br/>Borders<br/>Coverage Zones<br/>Frames<br/>LED<br/>LED Bodies<br/>LED Modules<br/>LED Modules<br/>LED Modules<br/>LED Modules<br/>LED Modules<br/>LED Modules<br/>LED Modules<br/>LED Modules<br/>LED Modules<br/>LED Modules<br/>LED tube<br/>lentille VP<br/>metal alu<br/>metal chrome<br/>metal gris<br/>metal noir<br/>plastique planc<br/>plastique planc<br/>plastique planc<br/>plastique planc<br/>plastique planc<br/>Projection Cones<br/>Projection Cones<br/>Projection Cones</all></th></t<>                                                                                                    | proj chromé<br>proj gris<br>proj noir<br>Avigation - Classes<br>ptions: Show/Snap/Modify Others<br><all classes=""><br/>arch<br/>ty Class Name<br/>Clips sangles<br/>Cardes<br/>Embouts corde<br/>Posts<br/>Potesux<br/>Sangles<br/>Texte général<br/>Tick Mark<br/>Video<br/>Borders<br/>Coverage Zones<br/>Frames<br/>LED<br/>LED Bodies<br/>LED Modules<br/>LED Modules<br/>LED Modules<br/>LED Modules<br/>LED Modules<br/>LED Modules<br/>LED Modules<br/>LED Modules<br/>LED Modules<br/>LED Modules<br/>LED tube<br/>lentille VP<br/>metal alu<br/>metal chrome<br/>metal gris<br/>metal noir<br/>plastique planc<br/>plastique planc<br/>plastique planc<br/>plastique planc<br/>plastique planc<br/>Projection Cones<br/>Projection Cones<br/>Projection Cones</all>                                                                                                    |
|                                                                                                    | proj chromé<br>proj gris<br>proj noir<br>Avigation - Classes<br>ptions: Show/Snap/Modify Others<br><all classes=""><br/>arch<br/>ty Class Name<br/>Clips sangles<br/>Cardes<br/>Embouts corde<br/>Posts<br/>Potesux<br/>Sangles<br/>Texte général<br/>Tick Mark<br/>Video<br/>Borders<br/>Coverage Zones<br/>Frames<br/>LED<br/>LED Bodies<br/>LED Modules<br/>LED Modules<br/>LED Modules<br/>LED Modules<br/>LED Modules<br/>LED Modules<br/>LED Modules<br/>LED Modules<br/>LED Modules<br/>LED tube<br/>lentille VP<br/>metal alu<br/>metal chrome<br/>metal gris<br/>metal alu<br/>metal chrome<br/>plastique planc<br/>plastique planc<br/>plastique planc<br/>plastique planc<br/>Projection Conterlines<br/>Projector Stands<br/>Projector Stands<br/>Projectors<br/>Screens</all>                                                                                                    |
| Class 0         Filter:         Class 0           Visibil         O         O <th>proj chromê<br/>proj gris<br/>proj noir<br/>lavigation - Classes<br/>serch<br/>c (all classes)<br/>earch<br/>c (lips sangles<br/>cordes<br/>Embouts corde<br/>Posts<br/>Potesux<br/>Sangles<br/>Texte général<br/>Texte général<br/>Texte général<br/>Texte général<br/>Texte général<br/>Texte général<br/>Texte général<br/>Texte général<br/>texte général<br/>texte géné</th> | proj chromê<br>proj gris<br>proj noir<br>lavigation - Classes<br>serch<br>c (all classes)<br>earch<br>c (lips sangles<br>cordes<br>Embouts corde<br>Posts<br>Potesux<br>Sangles<br>Texte général<br>Texte général<br>Texte général<br>Texte général<br>Texte général<br>Texte général<br>Texte général<br>Texte général<br>texte général<br>texte géné |
| •         •         •         •         •         •         •         •         •         •         •         •         •         •         •         •         •         •         •         •         •         •         •         •         •         •         •         •         •         •         •         •         •         •         •         •         •         •         •         •         •         •         •         •         •         •         •         •         •         •         •         •         •         •         •         •         •         •         •         •         •         •         •         •         •         •         •         •         •         •         •         •         •         •         •         •         •         •         •         •         •         •         •         •         •         •         •         •         •         •         •         •         •         •         •         •         •         •         •         •         •         •         •         •         •         •         •                                                                                                            | proj chromé<br>proj gris<br>proj noir<br>lavigation - Classes<br>serch<br>call classes><br>cordes<br>cordes<br>coverage zones<br>frames<br>LED<br>LED Bodies<br>LED<br>LED Bodies<br>LED<br>LED Bodies<br>LED<br>coverage zones<br>frames<br>LED<br>coverage zones<br>frames<br>LED<br>coverage zones<br>frames<br>LED<br>coverage zones<br>frames<br>LED<br>coverage zones<br>frames<br>LED<br>coverage zones<br>frames<br>LED<br>LED Bodies<br>LED<br>coverage zones<br>frames<br>LED<br>coverage zones<br>frames<br>LED<br>coverage zones<br>frames<br>LED<br>coverage zones<br>frames<br>LED<br>coverage zones<br>frames<br>LED<br>coverage zones<br>frames<br>LED<br>coverage zones<br>frames<br>LED<br>coverage zones<br>frames<br>LED<br>coverage zones<br>frames<br>LED<br>coverage zones<br>frames<br>LED<br>coverage zones<br>frames<br>LED<br>coverage zones<br>frames<br>LED<br>coverage zones<br>frames<br>pojestique blanc<br>pojestique poin<br>Projection Cones<br>Frojector Stands<br>Projector<br>Stand Bases<br>television Cases                                                                                                    |
| •         •         •         •         •         •         •         •         •         •         •         •         •         •         •         •         •         •         •         •         •         •         •         •         •         •         •         •         •         •         •         •         •         •         •         •         •         •         •         •         •         •         •         •         •         •         •         •         •         •         •         •         •         •         •         •         •         •         •         •         •         •         •         •         •         •         •         •         •         •         •         •         •         •         •         •         •         •         •         •         •         •         •         •         •         •         •         •         •         •         •         •         •         •         •         •         •         •         •         •         •         •         •         •         •         •         •                                                                                                            | proj chromé<br>proj gris<br>proj noir<br>lavigation - Classes<br>serch<br>call Classes><br>earch<br>clips sangles<br>cordes<br>Embouts corde<br>Posts<br>Cordes<br>Embouts corde<br>Posts<br>Sangles<br>Texte général<br>Texte général<br>Texte général<br>Texte général<br>Texte général<br>Texte général<br>Texte général<br>Texte général<br>Texte général<br>Texte général<br>Texte général<br>Texte général<br>teD<br>LED Bodies<br>LED<br>LED Bodies<br>LED<br>LED Bodies<br>LED tube<br>lentille VP<br>metal alu<br>metal chrome<br>metal gris<br>metal noir<br>plastique plan<br>plastique gris<br>plastique noir<br>Projector Stands<br>Projector Stands<br>Projectors<br>Screens<br>Television Stand Bases<br>Television Stand Bases<br>Television Stand Bases                                                                                                    |
| <ul> <li>X - N</li> <li>Class 0</li> <li>Class 0</li>     &lt;</ul>                                                                                                    | proj chromê<br>proj gris<br>proj noir<br>lavigation - Classes<br>serch<br>call Classes><br>earch<br>call Classes><br>earch<br>clips sangles<br>Cordes<br>Embouts corde<br>Posts<br>Cordes<br>Embouts corde<br>Posts<br>Sangles<br>Texte général<br>Texte général<br>Texte général<br>Texte général<br>Texte général<br>Texte général<br>Texte général<br>Texte général<br>Texte général<br>Texte général<br>Texte général<br>LED<br>LED Bodies<br>LED<br>LED Bodies<br>LED Uube<br>lentille VP<br>metal alu<br>metal chrome<br>metal gris<br>metal ohrone<br>plastique poir<br>Projection Cennes<br>Projector Stands<br>Projectors<br>Screens<br>Television Stand Bases<br>Television Stand Bases<br>Television Stand Legs<br>Text<br>tilles                                                                                                    |
| <ul> <li>Class 0</li> <li>Class 0</li></ul>                                                                                                    | proj chromé<br>proj gris<br>proj noir<br>lavigation - Classes<br>serch<br>call Classes><br>earch<br>clips sangles<br>Cordes<br>Embouts corde<br>Posts<br>Cordes<br>Embouts corde<br>Posts<br>Cordes<br>Embouts corde<br>Posts<br>Sangles<br>Texte général<br>Tick Mark<br>Video<br>Bordors<br>Coverage Zones<br>Frames<br>LED<br>LED Bodies<br>LED<br>LED Bodies<br>LED tube<br>lentille VP<br>metal alu<br>metal chrome<br>metal gris<br>metal ohrome<br>metal gris<br>plastique noir<br>Projection Cones<br>Projector Stands<br>Projector Stands<br>Projector Stands<br>Projector Stands<br>Projector Stand Bases<br>Television Stand Bases<br>Television Stand Bases<br>Television Stand Legs<br>Text<br>tiles                                                                                                    |

#### lavigation - Classes 🥌 🛢 📕 🗶 🙆 👌 lass Op Filter Visibility Class Name repère couleur tube fluo 🔻 Туре Beam Spot Wash Loci V Mobilier ▼ Rideau Curtains End Markers Pipe Points Rigging accessoires bache blanche bache noire beton Cale bois Chain Link Cuve leste noire Dead Hang grille Hoist Hoist Origin ▼ Hoist ▼ Hoist Color Audio Background BUp Hatch Cable Pick Chain Master Lights Lodestar Othe

Classes (dépliées)

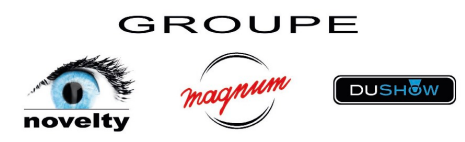

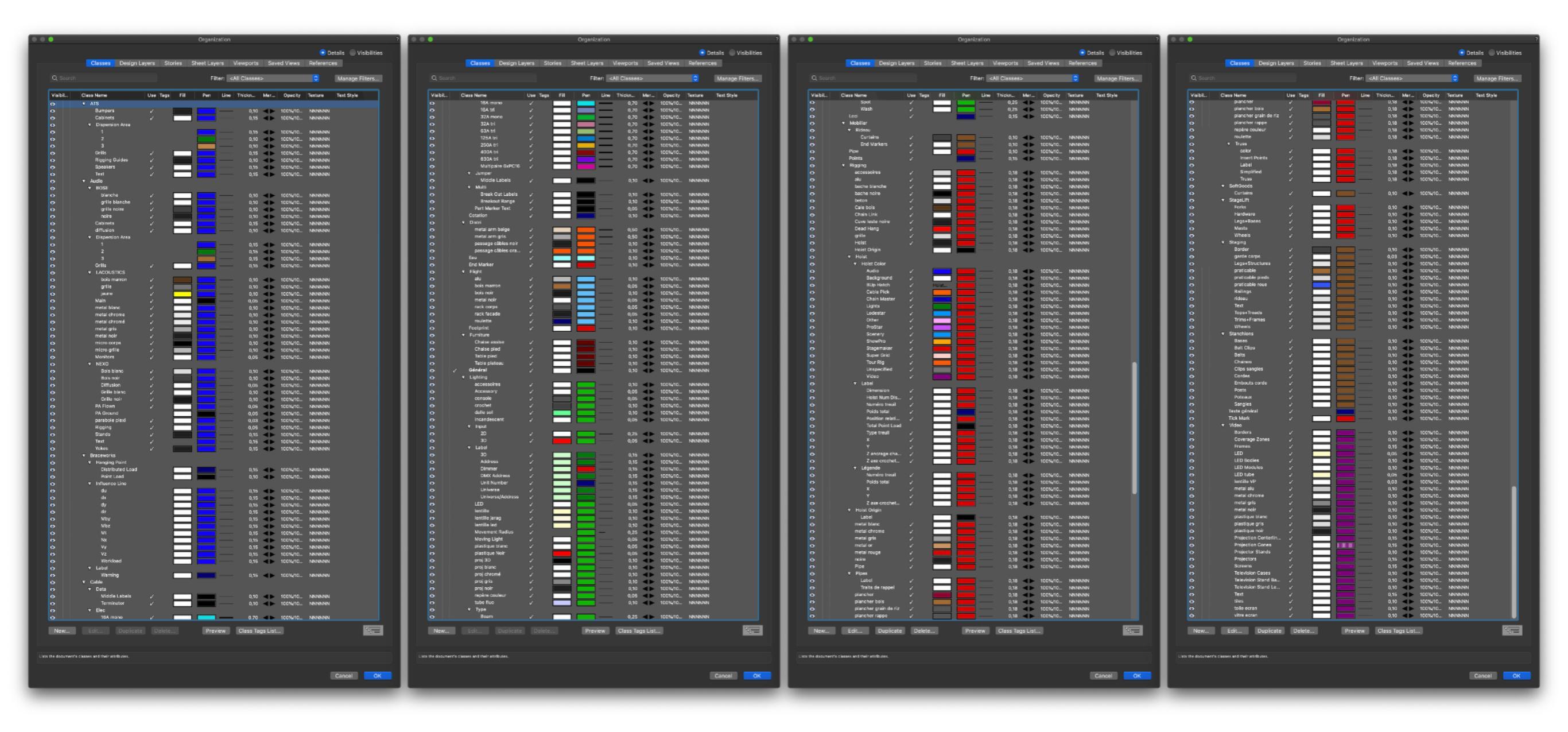

## Les +250 classes paramétrées selon charte graphique Novelty

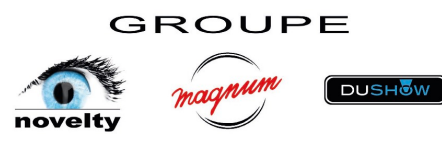

## Les calques de dessin « Design Layers »

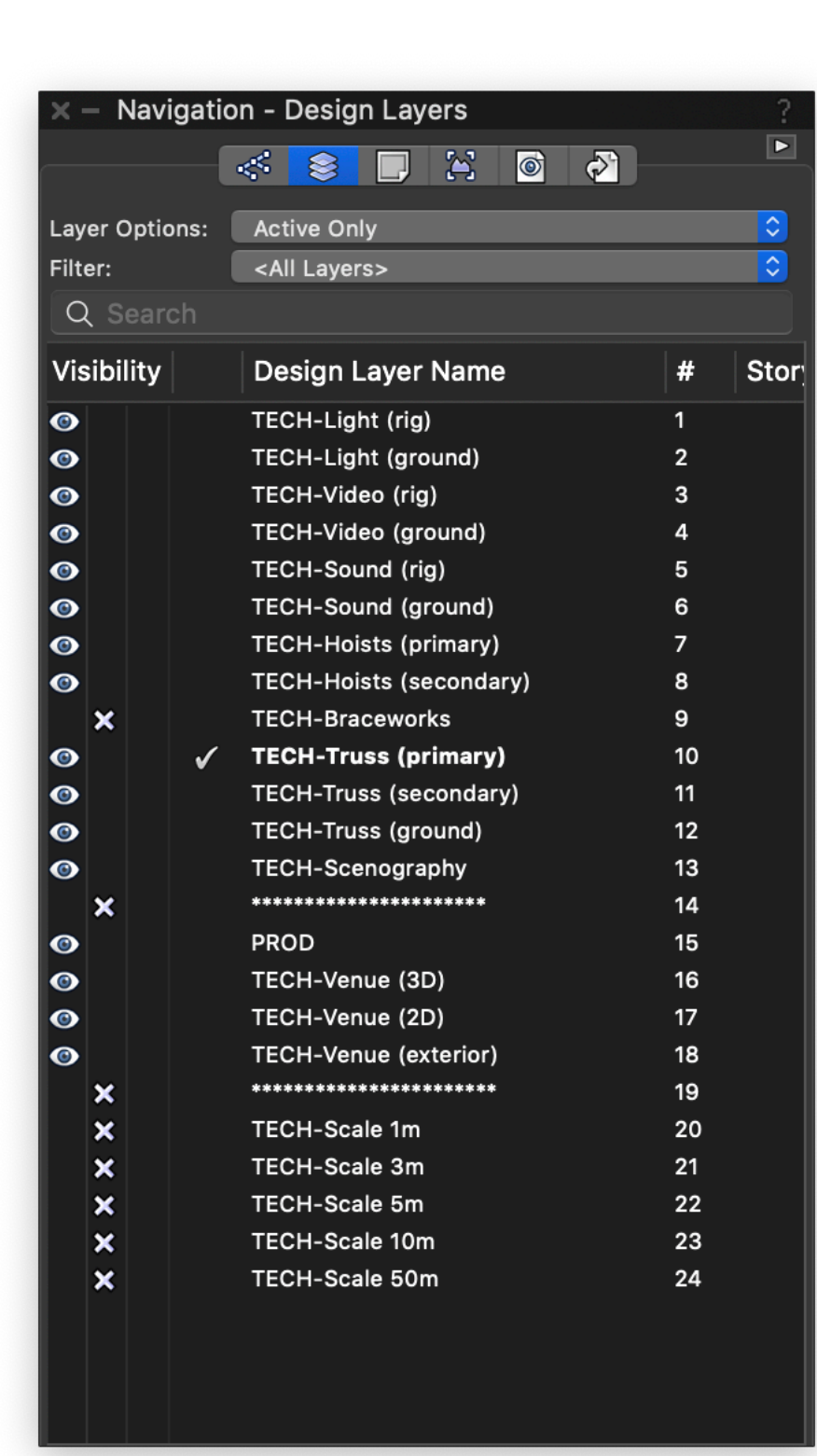

- C'est uniquement sur les Design Layers que vous devez dessiner. Toujours à l'échelle 1, même si vous pouvez afficher à l'écran une échelle 1/100, 1/200, ... ce n'est pas la même notion.
- Il est très important de dessiner sur les calques attribués. Les noms sont assez parlants pour ne pas faire de confusion.
- Leur ordre peut-être modifié mais il a été créé pour une bonne visu de l'ensemble d'un plan avec les secondaires sous les primaires par exemple, les matériel light/audio/vidéo au dessus des Truss pour être bien visible, …
- Ne modifiez pas les noms de calques, sous peine de ne plus pouvoir utiliser les tableaux/listings qui ne compteront plus ce qu'ils sont censés compter. Vous pouvez le faire uniquement si vous maîtrisez la modification des tableaux.
- Dans le cas de modification de nom de calques, ou ajout, gardez la racine commune TECH- qui permet d'identifier facilement nos calques lorsqu'ils sont importés/ajoutés par une prod/agence sur leur plan.

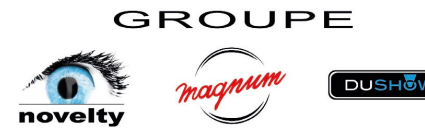

## Les planches de présentation « Sheet Layers »

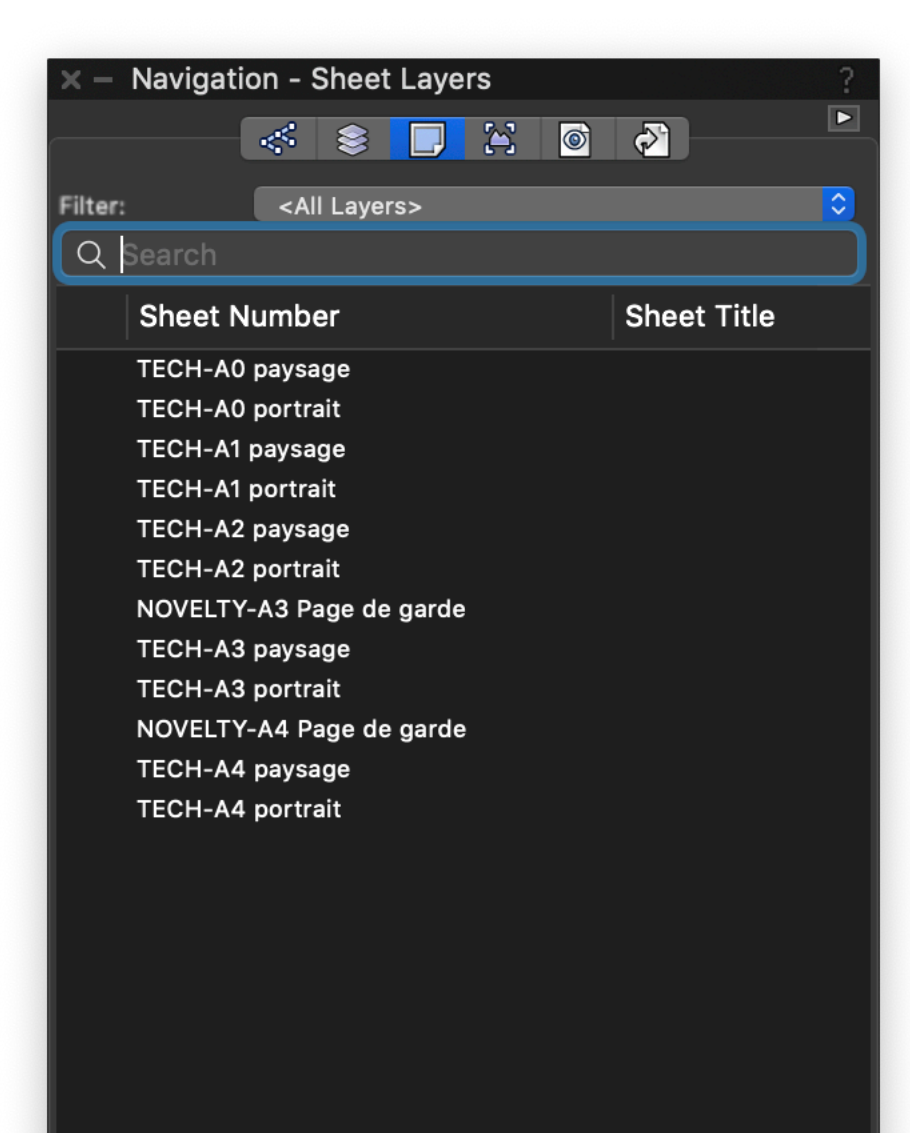

- Ce sont les planches que vous imprimerez ou que vous exporterez en PDF. En gros c'est la mise en page de ce que vous avez dessiné en 2D et ou 3D tel que vous voulez la présenter à vos interlocuteurs.
- Vous pouvez les dupliquer à l'envie, les renommer, mais gardez toujours la racine TECH- pour une identification plus facile avec un plan de prod.
- Seules les pages de garde ont un préfixe différent car contenant un design spécifique à la marque. (des pages de garde vont être créées pour chaque marque)
- L'ordre ici peut être modifié à volonté, aucune incidence

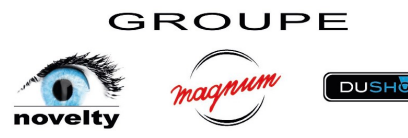

Pour remplacer un cartouche par celui d'une autre marque :

- 1. Sélectionnez le cartouche
- 2. Dans la palette « object info » cliquez sur « replace »
- 3. Puis cliquez sur l'icône de symbole pour choisir celui désiré
- 4. Naviguez dans les symboles/cartouches/ marque... et choisissez celui qui convient avec la touche « select ». Puis « OK »
- 5. Ici par exemple on a remplacé en 3 clics le cartouche A4 paysage Novelty par le A4 paysage Fa Musique

Par défaut les planches de présentation comportent plusieurs échelle au 1/100 de 1m à 50m, vous pouvez ne garder que celle qui vous convient et la mettre à l'échelle de votre plan finalisé.

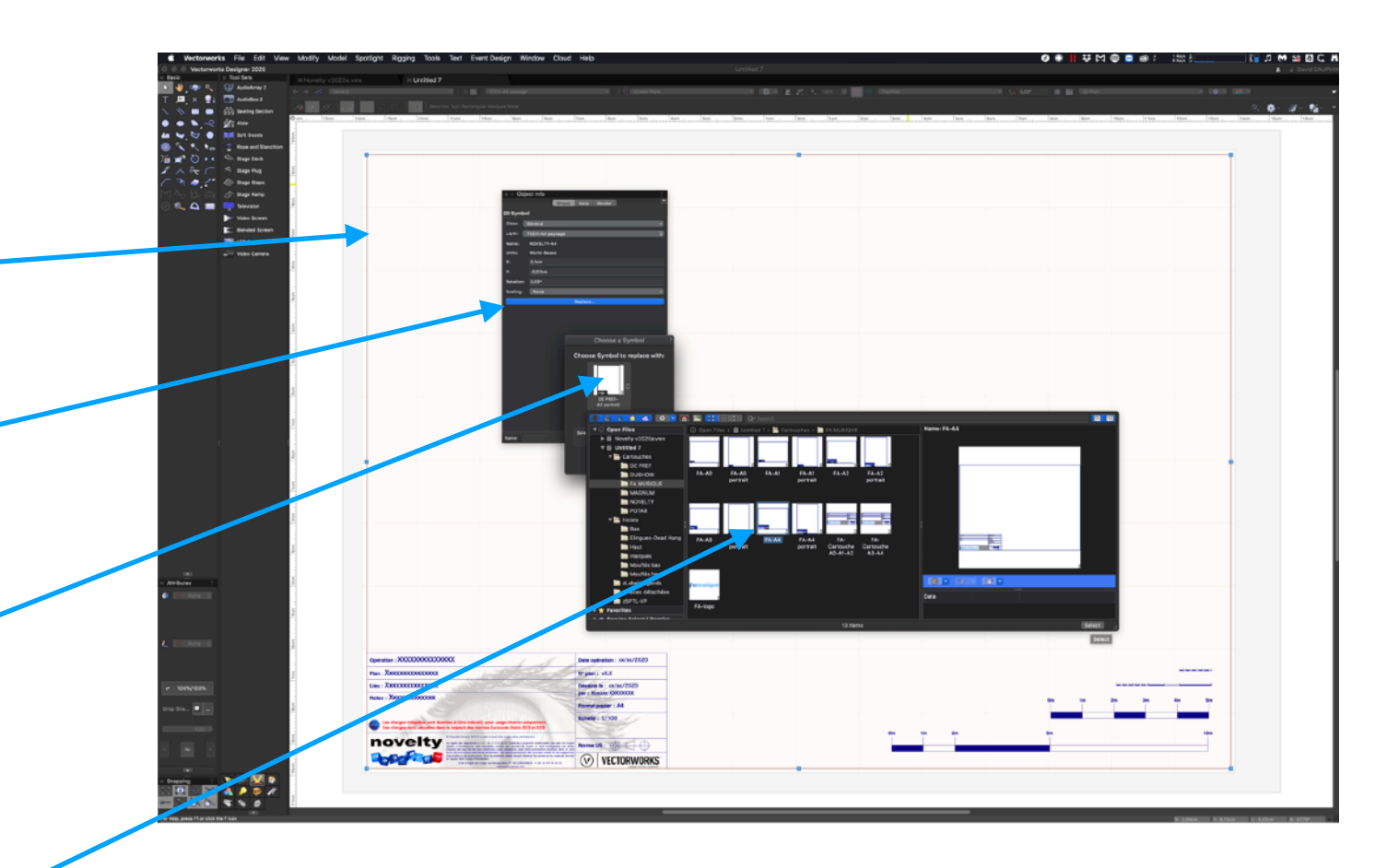

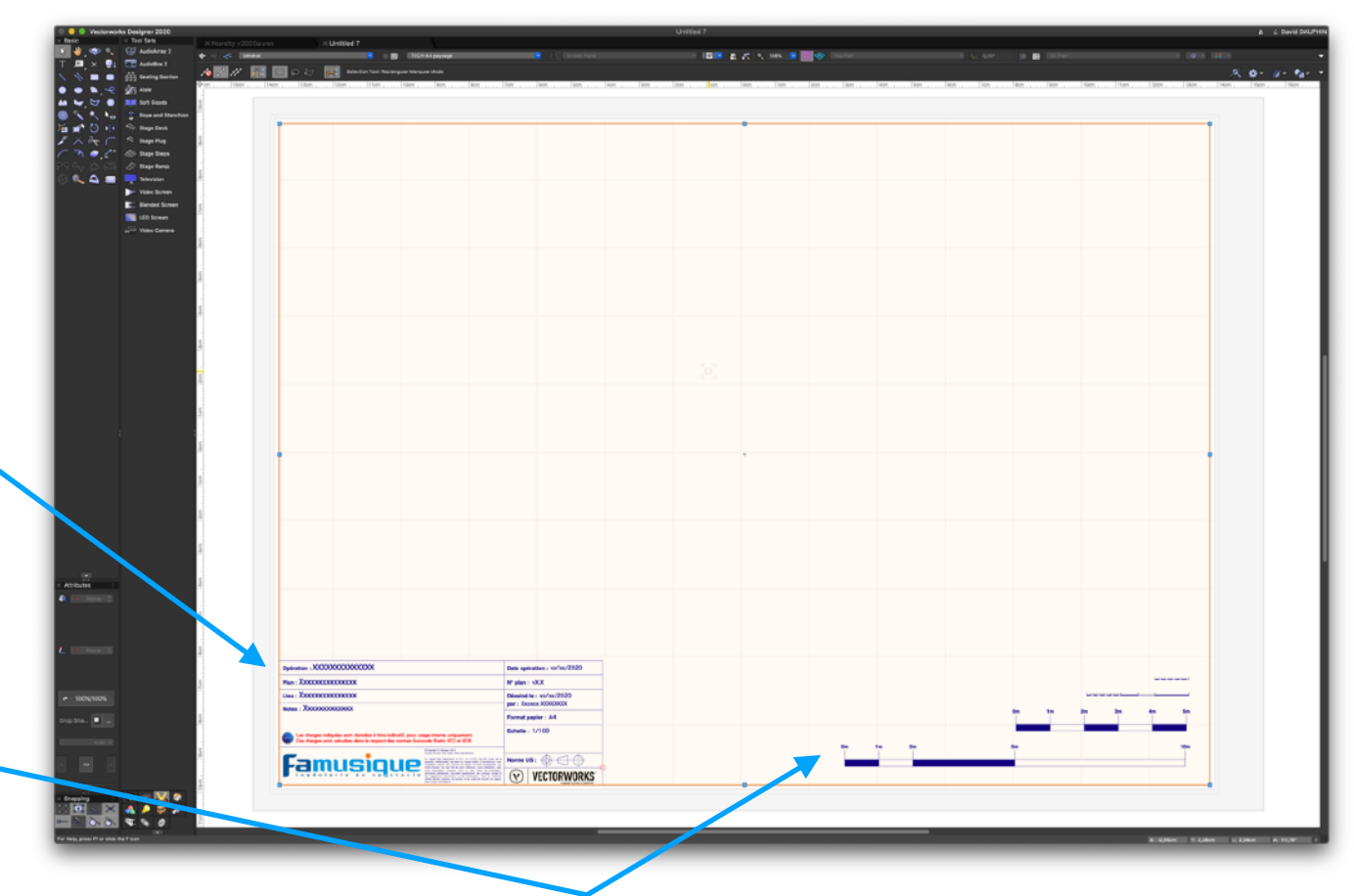

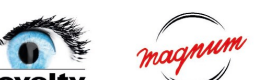

GROUPE

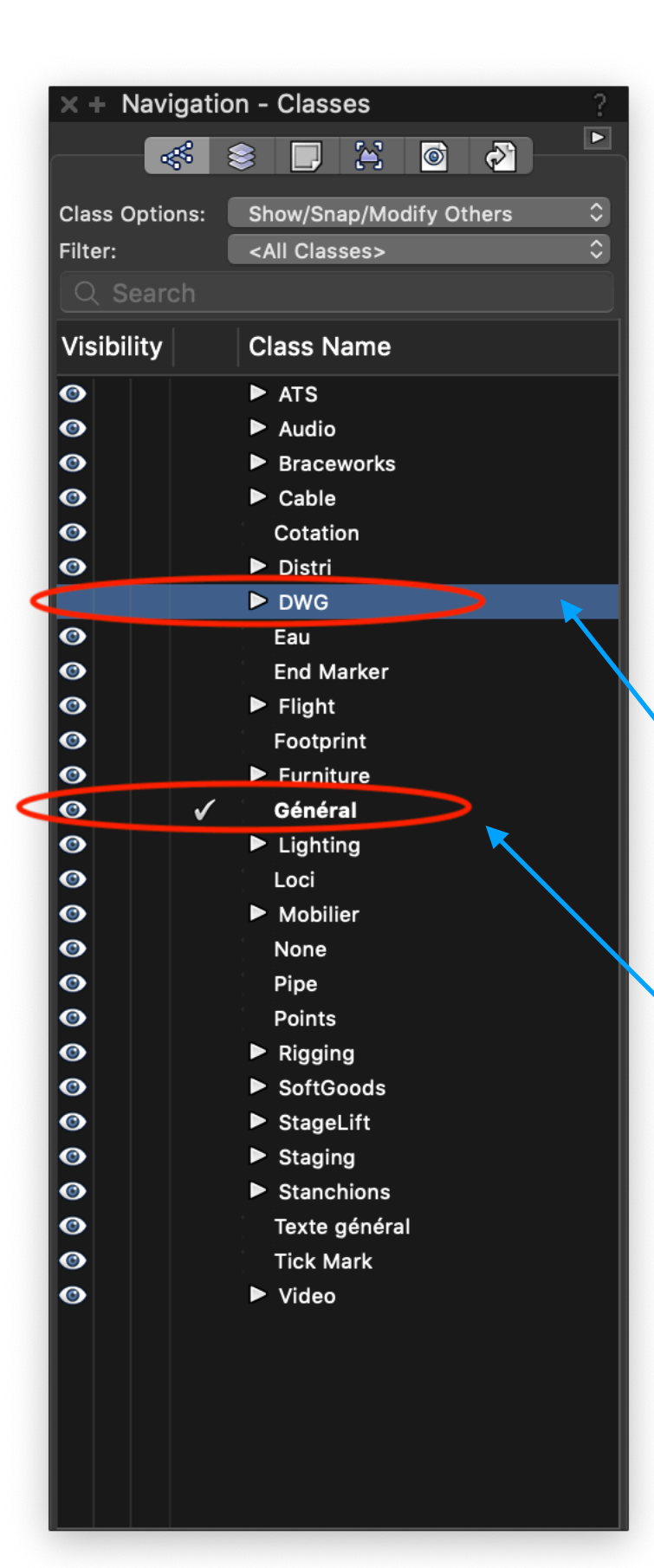

## Les « Classes »

- Les classes sont une notion différente des calques, qui n'existe pas sur Autocad par exemple. Un objet peut-être sur 1 seul calque à la fois, les calques s'empilent les uns sur les autres. Au contraire un objet peut avoir ses composants appartenant à plusieurs classes. Par exemple, sur un projecteur on peut avoir une classe pour le crochet, une pour la lentille, une pour la lyre, …
- Les classes peuvent aussi être utilisées comme les calques mais je vous le déconseille fortement. Seul exception : lorsque vous importez un DWG, par défaut VWX importe les calques DWG sous forme de classes. Conseil : laissez ce réglage par défaut, ajoutez juste le préfixe DWG- avant l'import, ca permet de tout regrouper et replier pour une utilisation plus simple après.
- Par défaut, restez sur la classe « général ». Et si besoin, attribuer une classe manuellement à un objet. Si vous êtes sur une autre classe par défaut, chaque objet que vous dessinez, groupe que vous créez, sera dans cette classe particulière, ce qui pourra perturber un bon affichage des viewports dans les cas demandant un affichage avec une sélection précise de classe.

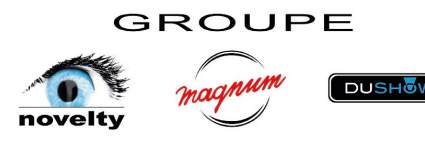

## Exemple concret d'utilisation des « Classes »

1. Toutes les classes sont actives sur ces projecteurs, on voit notamment le projecteur bien sûr, son repère couleur, ses étiquettes, son rayon de mouvement

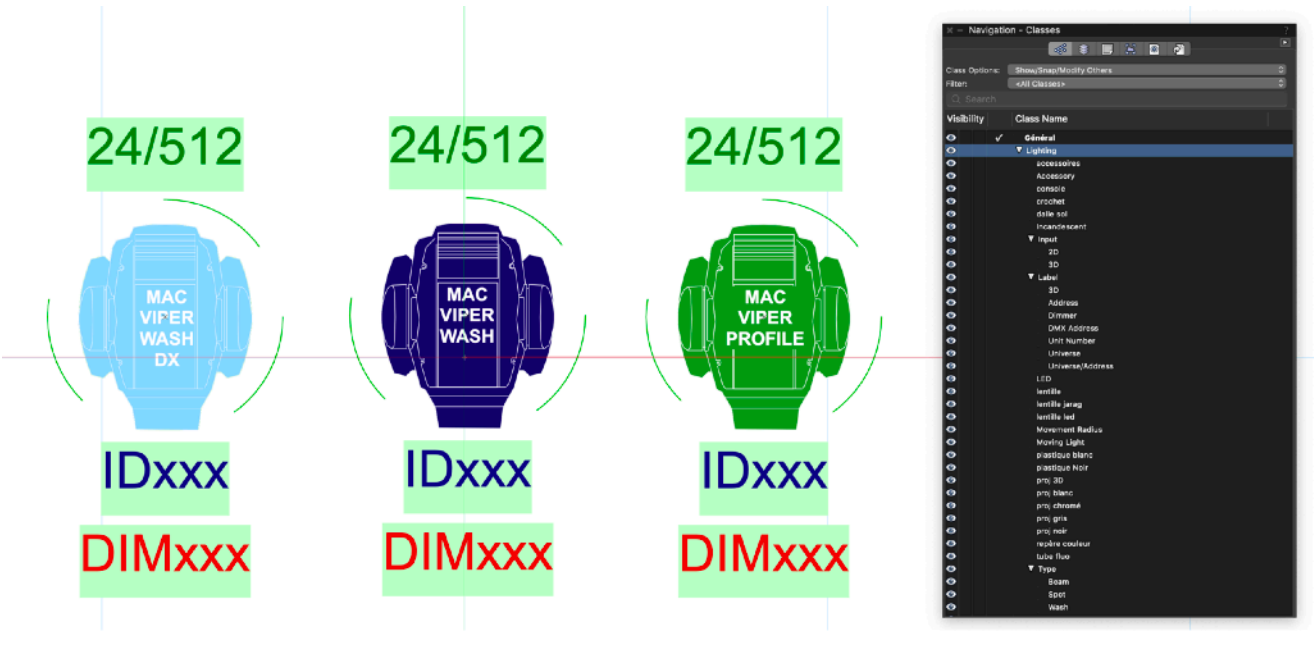

3. Pour un plan plus léger visuellement, ou bien pour un plan multi métier (son, light, vidéo, ... voir p.21) on peut également désactiver la classe « repère couleur », tout ce qui est light sera alors identifié en vert sur le

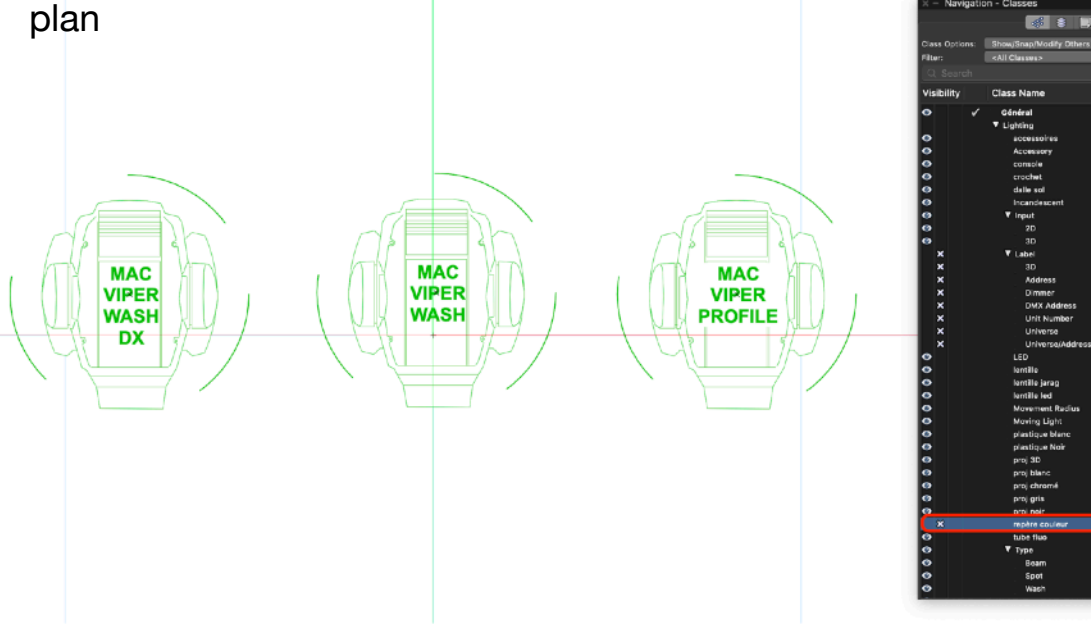

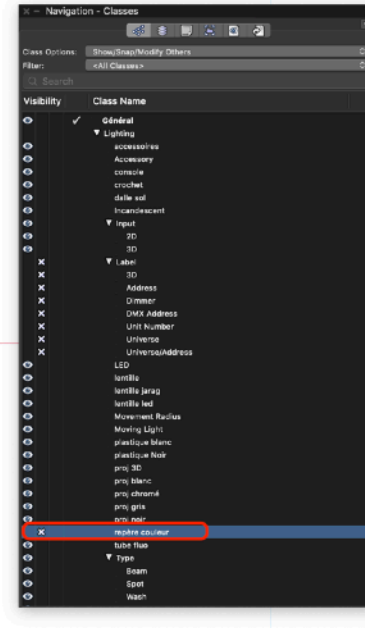

2. Ici on a désactivé les classes des étiquettes de patch, univers DMX, adresse DMX, n° de dimmer, ID machine

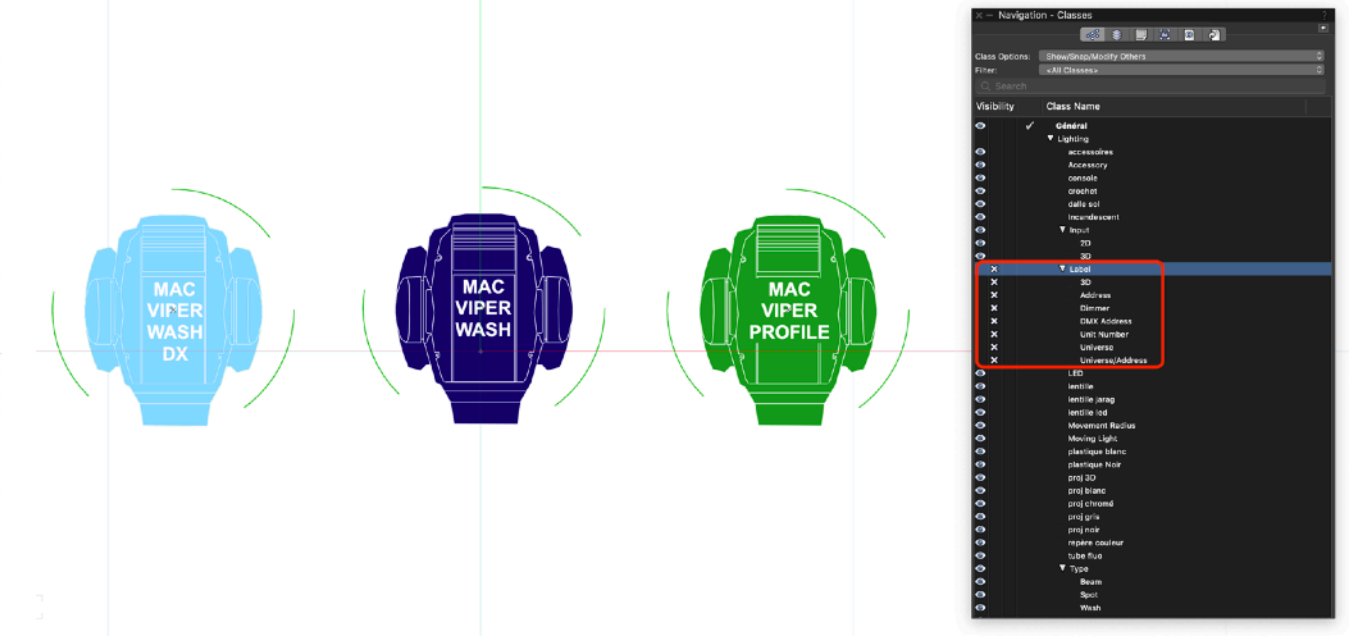

4. Pour alléger encore plus on a désactivé ici la classe « Mouvement radius ».

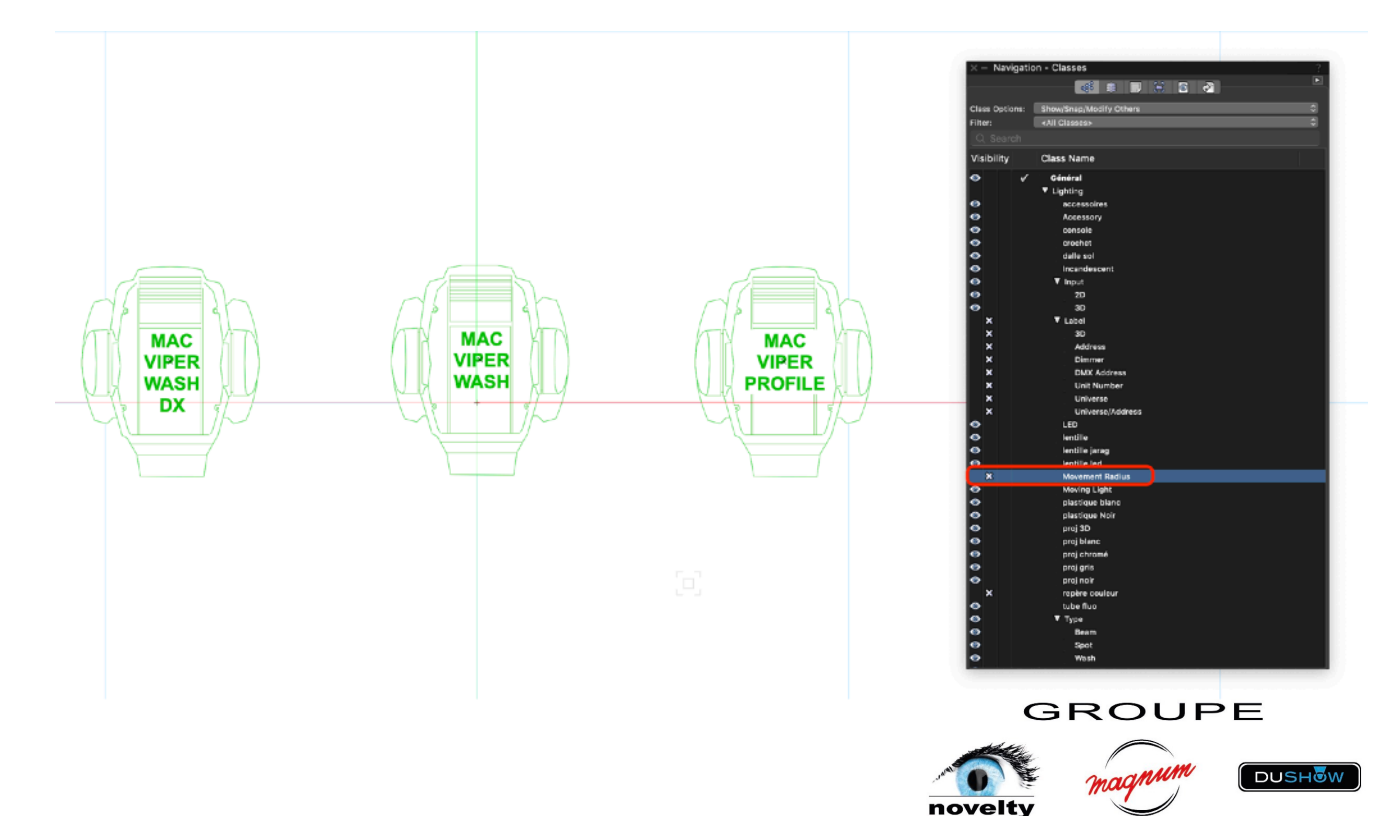

#### Les « ressources » du modèle groupe

Comme vu prudemment, partez toujours du modèle Novelty2020. Ce modèle contient un tas de symboles, styles, étiquettes, cartouches, tableaux,... tous disponibles dans la palette des ressources :

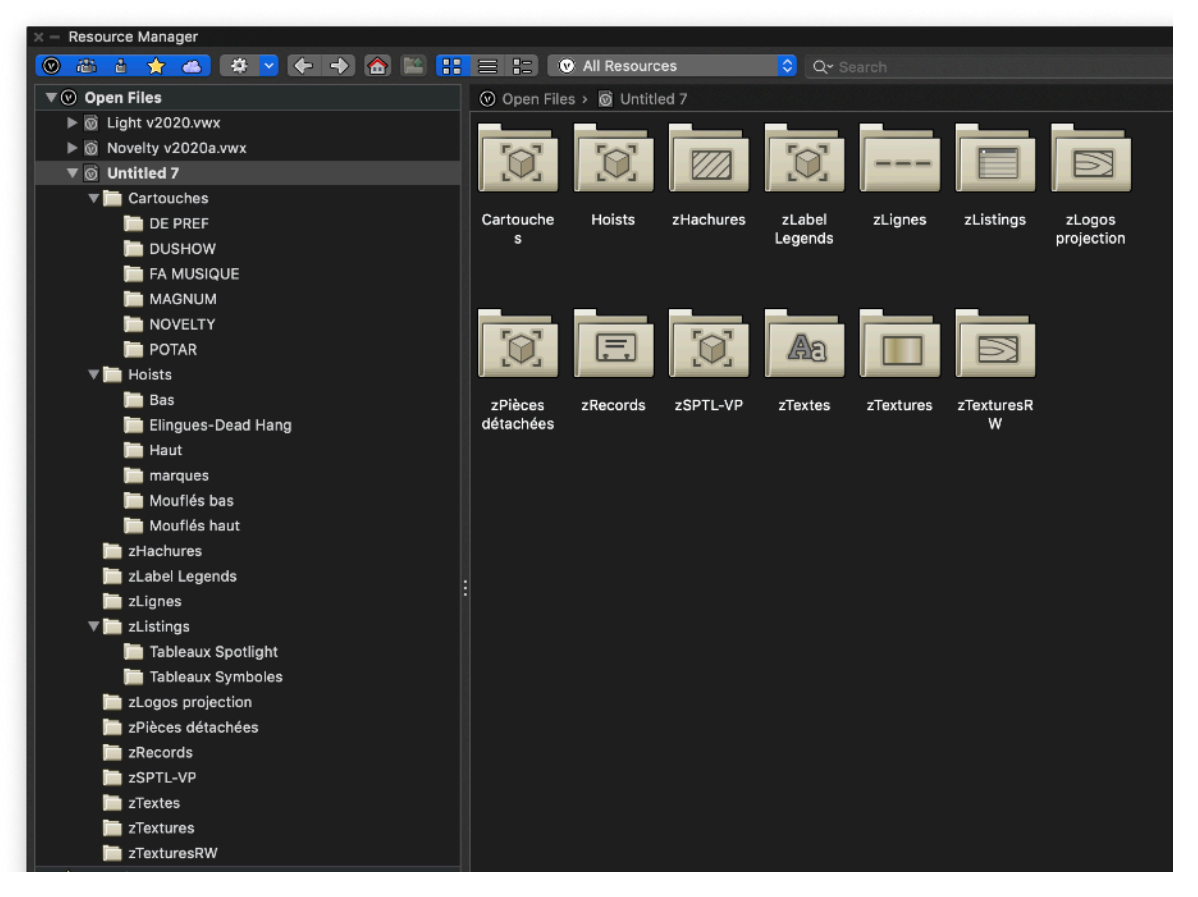

Les symboles « cartouches » pour toutes les marques du groupe :

#### Resource Manager 💿 🔠 👌 🗙 📥 🏟 🔽 🔶 🔶 🏠 🔛 🚼 🚍 😳 All Resources ᅌ 🔍 Q<del>~</del> Search ⊙ Open Files > @ Novelty v6.vwx > 📇 Cartouches > 🛅 DE PREF **V** Open Files 🔻 🞯 Novelty v6.vwx V Cartouches 📄 DE PREF DUSHOW DE PREF- DE PREF- DE PREF- DE PREF-DE PREF-FA MUSIQUE A0 A0 portrait A1 A1 portrait A2 A2 portrait 📄 IRIS MAGNUM NOVELTY POTAR ▼ Hoists 📄 Bas 📄 Elingues-Dead Hang DE PREF-DE PREF- DE PREF-DE PREF- DE PREF-DE PREF-📄 Haut A3 A3 portrait A4 A4 portrait Cartouche Cartouche A0-A1-A2 A3-A4 i marques 📄 Mouflés bas 📄 Mouflés haut zHachures De Préférence 📄 zLabel Legends 📄 zLignes DE PREF-The second second se Logo 📄 Tableaux Spotl

#### Les étiquettes Spotlight pour projecteurs :

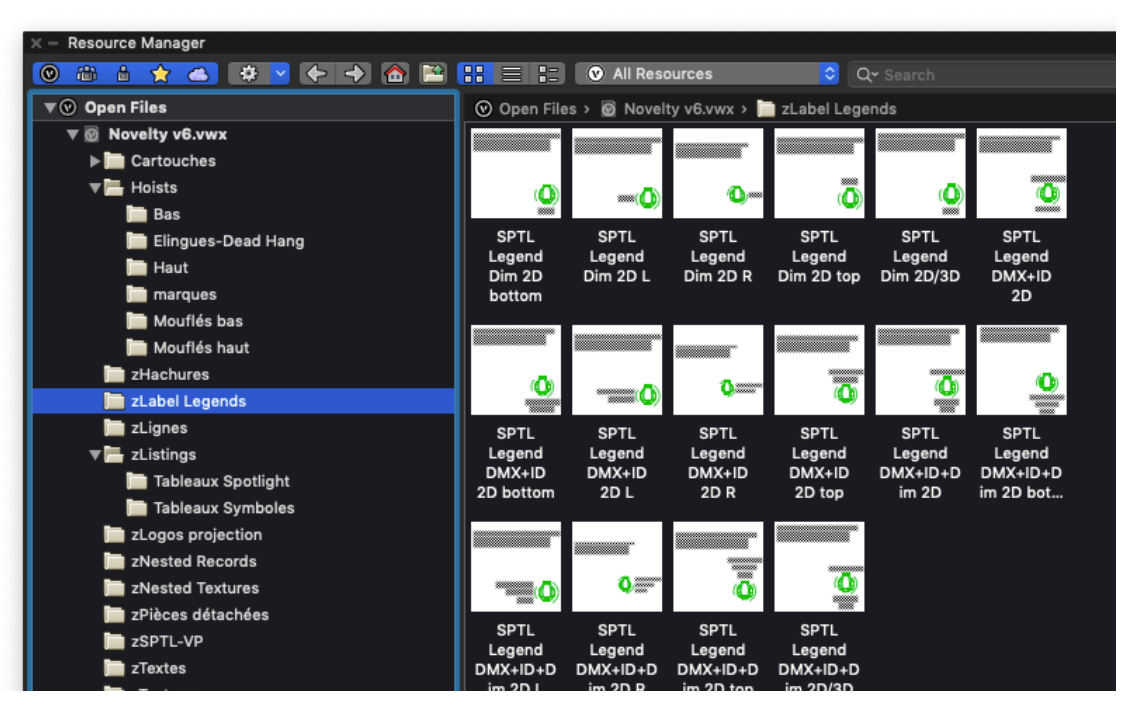

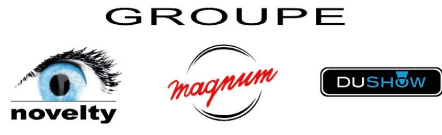

Les tableaux/listing d'objets « Spotlight » :

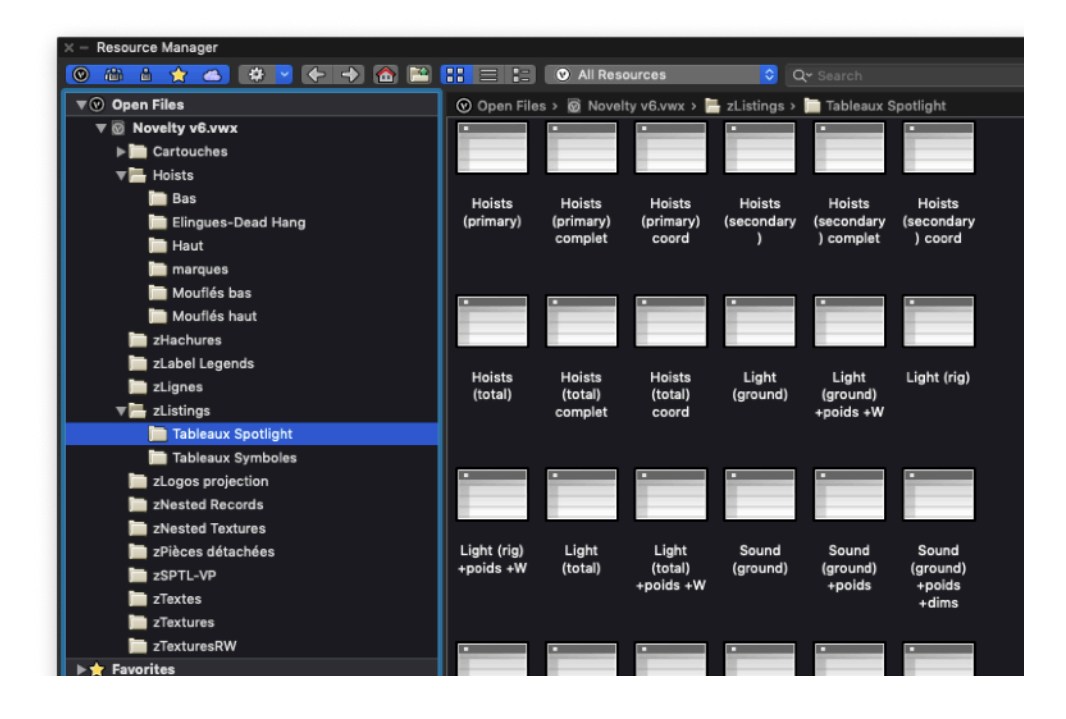

Les tableaux/listing de « symboles » :

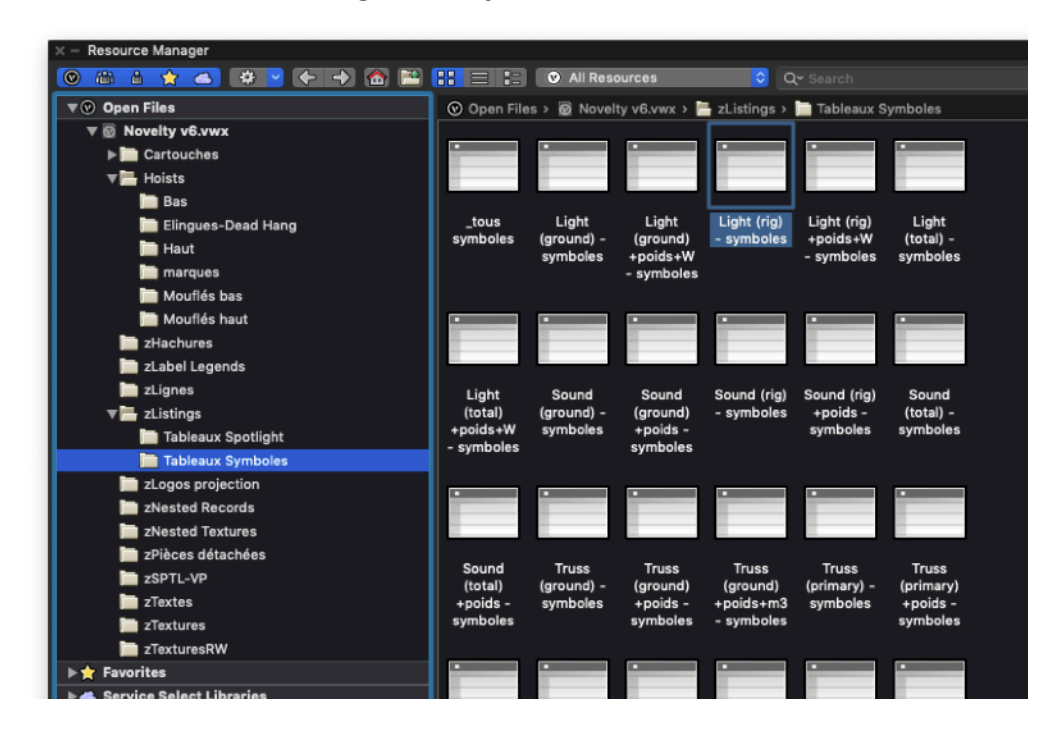

Les moteurs servant à l'outil « hoist » :

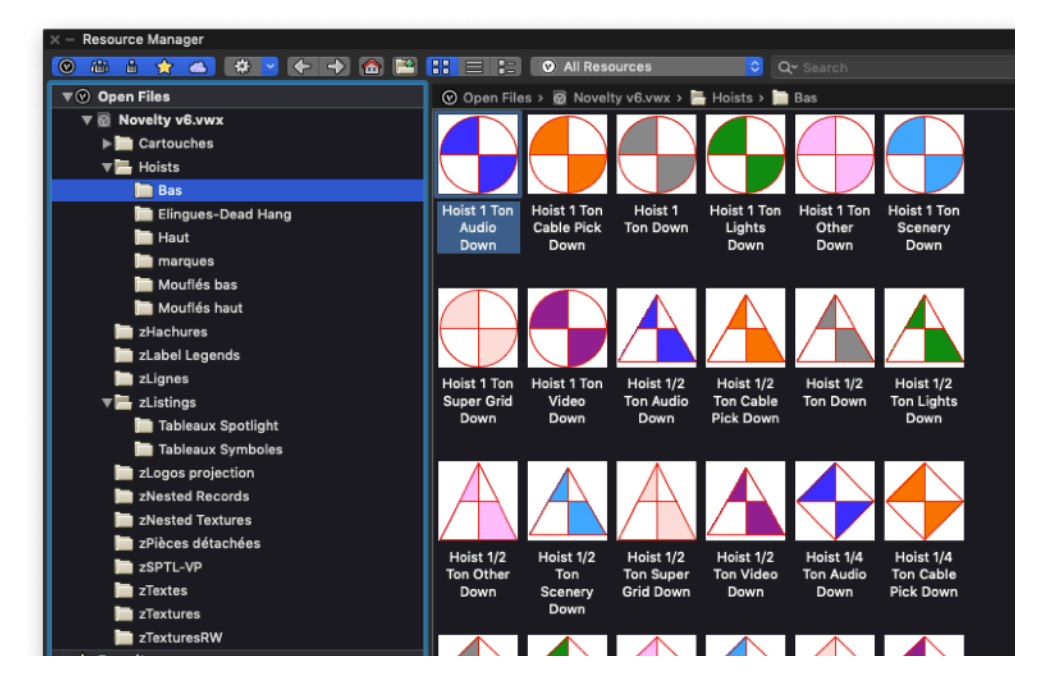

Les styles de textes par métiers :

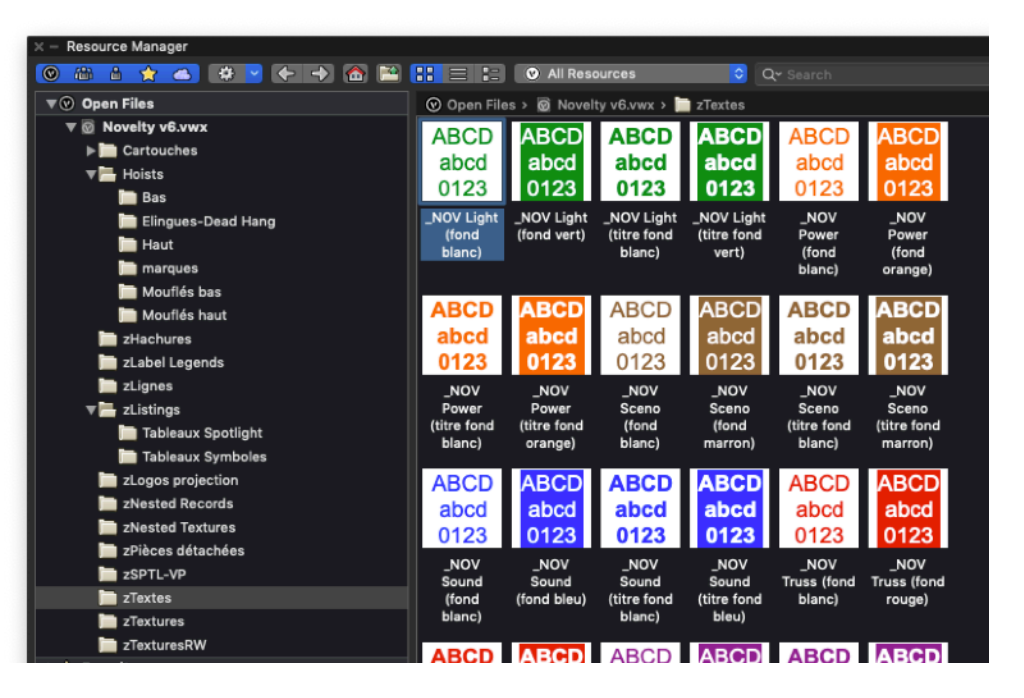

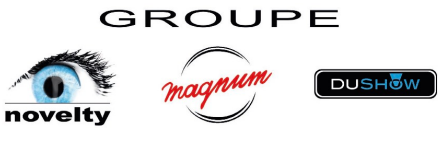

Les textures logo servant aux incrustations de l'outil

« Ecran vidéo » :

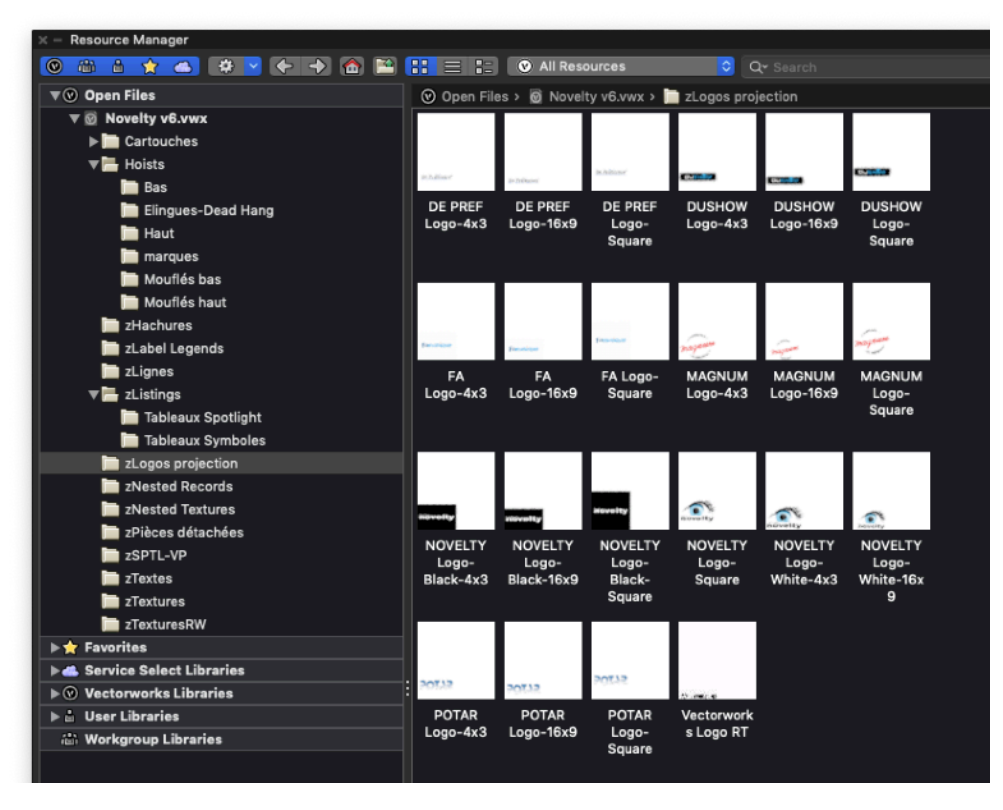

#### Les VP servant à l'outil « Ecran vidéo » :

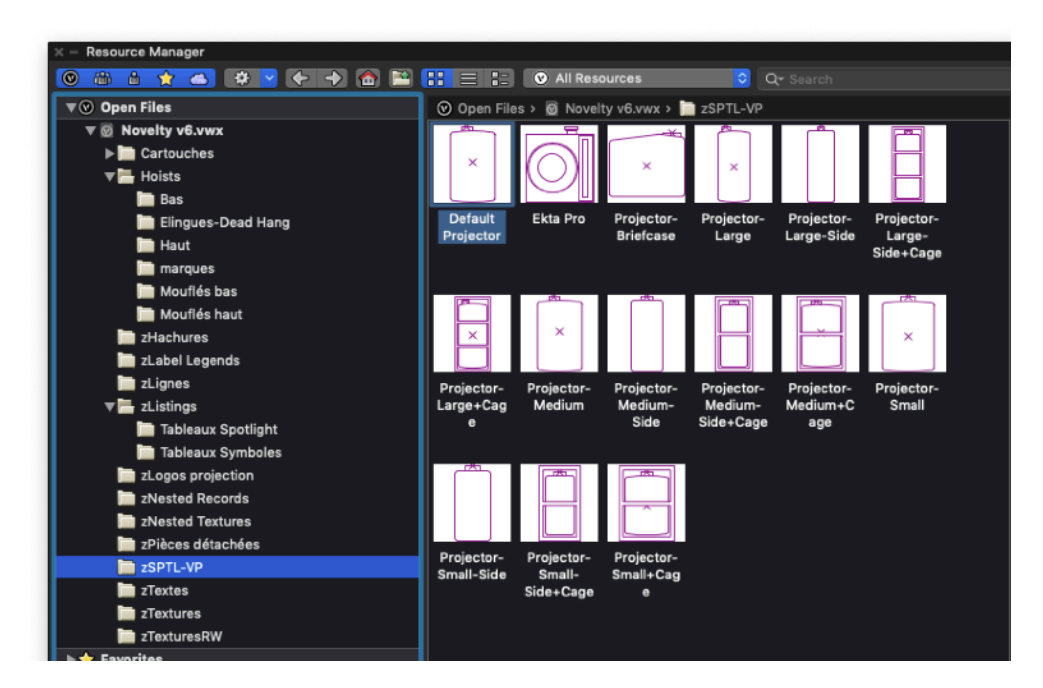

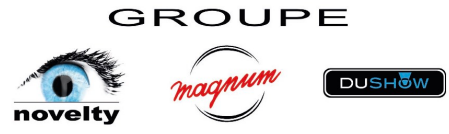

Exemples de plan « multi-métiers » avec la structure en rouge, le son en bleu, l'éclairage en vert, la vidéo en violet. Chaque métier est ainsi rapidement identifiable visuellement.

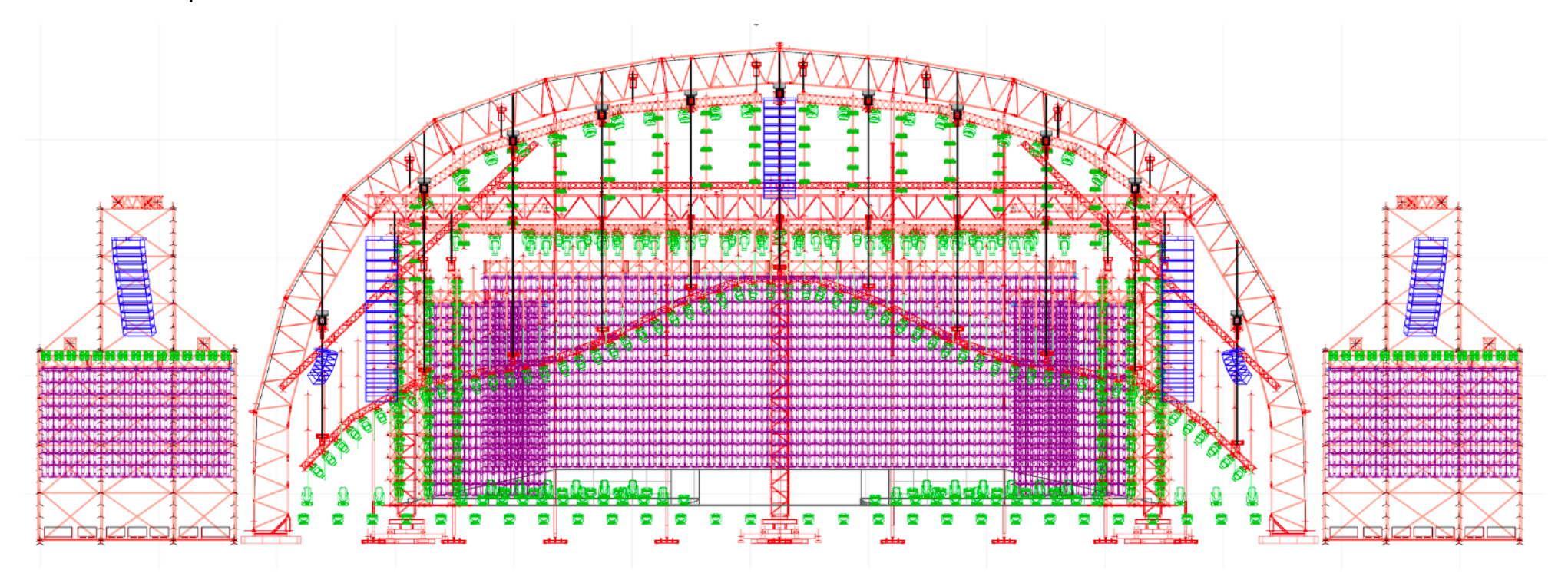

Exemples de plan d'éclairage uniquement avec des repères de couleurs différents par projecteurs (classe « Lighting-repère couleur »)

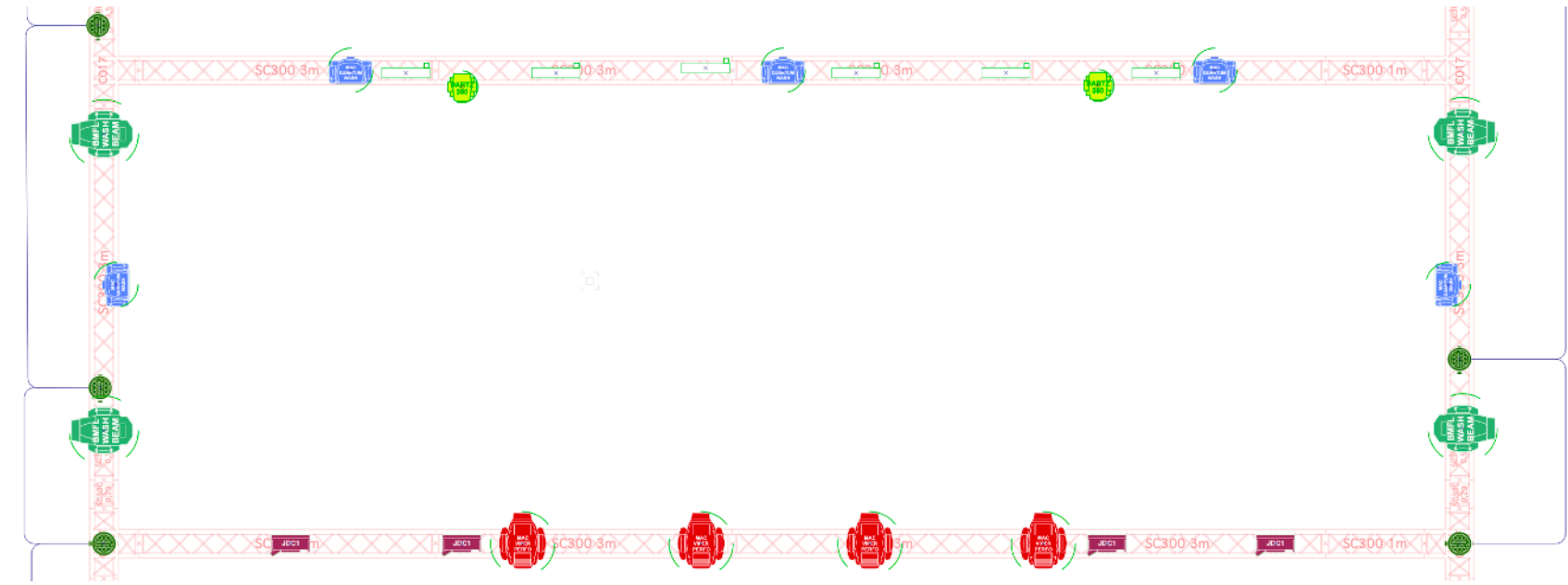

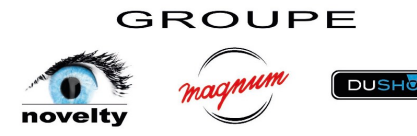

# 3ème partie

# **Dessiner avec Spotlight**

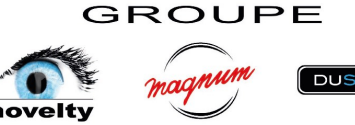

 Si on reprend un ancien fichier VWX 2019 ou antérieur, partez d'abord du nouveau modèle 2020 puis importez les calques de l'ancien dans la palette de navigation des calques (nouveau/créer à partir d'un fichier/...) ET REMPLACEZ LES SYMBOLES PAR LES RECENTS !!!

|            | 🤞 🔛 🔛 🚵 🗎                                      | Þ  | New Design Layer                                  |
|------------|------------------------------------------------|----|---------------------------------------------------|
| er Option: | s: Show/Snap/Modify Others                     |    | Create a New Design Laver                         |
| er:        | <all lavers=""></all>                          |    |                                                   |
| Search     |                                                |    | Name: Design Layer-1                              |
| sibility   | Design Layer Name                              | #  | onport Design Layers                              |
| F          | Novelty-Light                                  | 1  | Condide scène - v08b.vwx                          |
| 1          | Novelty-Video                                  | 2  |                                                   |
|            | Novelty-Son                                    | 3  | Layer Name Layer Description                      |
| 1          | Novelty-Moteurs                                | 4  | Novelty-Vidéo cerces                              |
| ×          | Novelty-Braceworks                             | 5  | Novelty-Vidéo mur droit                           |
| 3          | Novelty-Structure                              | 6  | Novelty-Vidéo mur ga                              |
| •          | <ul> <li>Novelty-Structure primaire</li> </ul> | 7  |                                                   |
| 3          | Novelty-Structure secondaire                   | 8  |                                                   |
| ×          | ******                                         | 9  |                                                   |
|            | Novelty-Déco                                   | 10 |                                                   |
|            | Novelty-Lieu 3D                                | 11 |                                                   |
|            | Novelty-Lieu 2D                                | 12 |                                                   |
|            | Novelty-Exterieur                              | 13 | ✓ Import Layer Objects                            |
| ×          | *****                                          | 14 |                                                   |
| ×          | Novelty-Echelle 1m                             | 15 | Creation Ontions                                  |
| ×          | Novelty-Echelle 5m                             | 16 | creation options                                  |
| ×          | Novelty-Echelle 10m                            | 17 | Saved View Visibility for New Layer(s): Invisible |
|            | New                                            |    | Viewport Visibility for New Layer(s): Invisible   |
|            | Edit                                           |    |                                                   |
|            | Assign Tags                                    |    | Edit Properties After Creation                    |
|            | Duplicate                                      |    |                                                   |
|            | Delete                                         |    |                                                   |
|            |                                                |    | Select a standard design layer name.              |
|            | Assign to Selection                            |    |                                                   |
|            | Activate                                       |    | Cancel                                            |
|            | Update Reference                               |    |                                                   |
|            |                                                |    |                                                   |
|            | Details                                        |    |                                                   |
|            | Visibilities                                   |    |                                                   |
|            |                                                |    |                                                   |

 A savoir : VWX ne pourra pas importer des calques ayant le même nom que ceux du modèle. Si c'est le cas, dans l'ancien fichier, renommez ces calques (par exemple avec z- devant ou old- pour les repérer ensuite facilement

GROUPE

- Si vous devez importer un DWG, importez le tout d'abord dans un fichier vierge, puis purgez le, puis enregistrez le en VWX sous le nom du DWG, puis importez les calques dans le nouveau modèle (méthode identique à celle citée plus haut)
- Utilisation des outils "SPOTLIGHT" exclusivement pour dessiner structure, light, son (outils Landru avec libray xml ou symboles), vidéo, pendrillons...
- Structure avec l'outil "Truss" ou par un double clic sur le symbole, en utilisant les biblios du dossier « BWX Truss ». Pour voir les croisillons, masquez la classe « rigging-truss-simplified"
- Moteurs avec outil « Hoist" uniquement (ne fonctionne pas par double-clic). Par défaut les étiquettes sont paramétrées avec uniquement « Total point load ». Le n° du palan restant actif, à part de l'étiquette. Désactivez par défaut les coordonnées
- Light avec l'outil « Lighting instrument » ou par un double clic sur le symbole, en utilisant les bibliothèques Novelty (sauf si référence non présente), utilisée comme « Projecteur » et non comme symbole

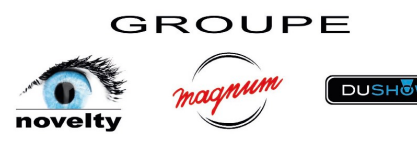

- Vidéo avec outil « Video Screen » uniquement (ne fonctionne pas par doubleclic). Mettre le nom du VP dans le champ « Name » tout en bas de la fenêtre info objet. Vous pouvez aussi ajouter le logo de votre marque comme incrustation écran.
- Son avec outil « AudioBox2 » et « AudioArray2 » du plug-in Landru, uniquement (ne fonctionne pas par double-clic). Utilisation des champs « Speaker ID » pour le n° de l'enceinte, du champ "Location" pour son emplacement (accroche, sol, frontfill, RDC, ...). Placez l'étiquette avec "Type" coché et paramétrez le texte.

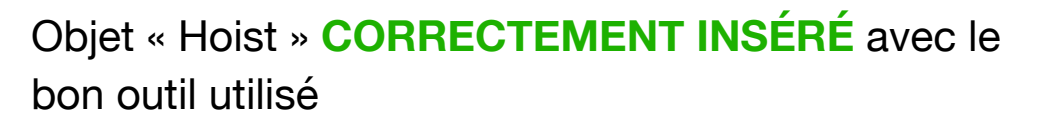

Image: Status of the status of the status of th

Objet « 2D/3D symbol » MAL INSÉRÉ en glissant le symbole sur le plan

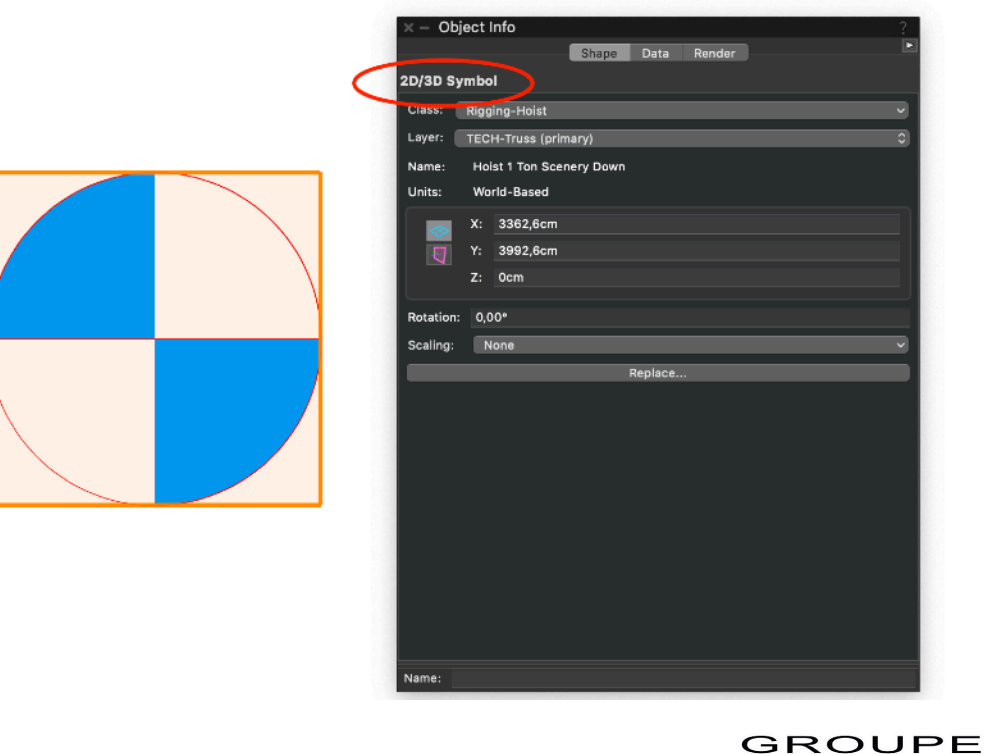

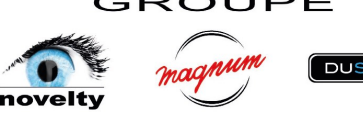

Objet « Lighting device » **CORRECTEMENT INSÉRÉ** avec le bon outil utilisé ou par double-clic

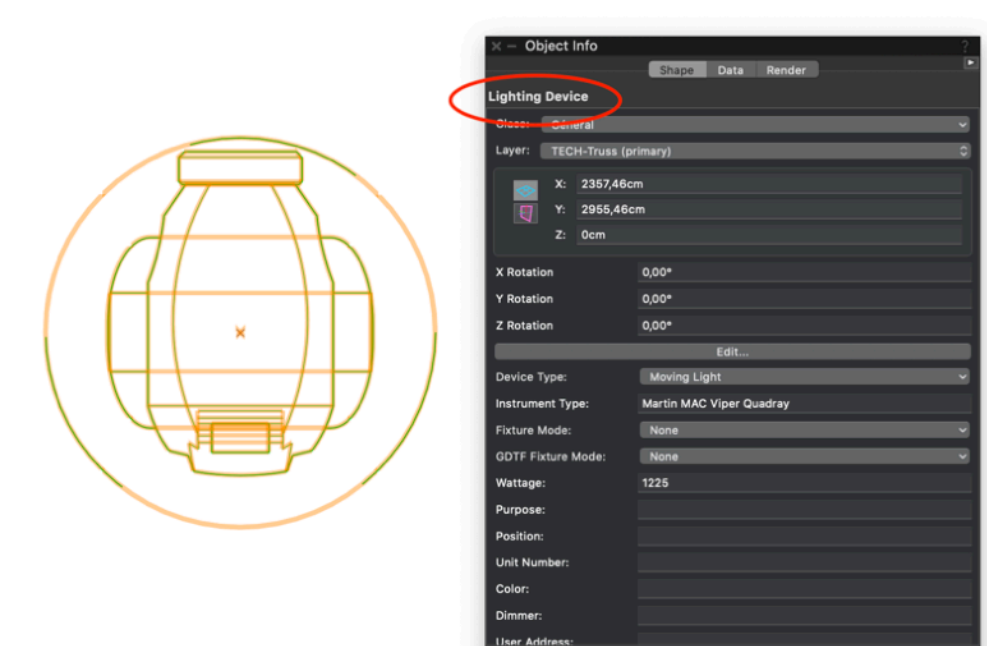

Objet « 2D/3D symbol » MAL INSÉRÉ en glissant le symbole sur le plan

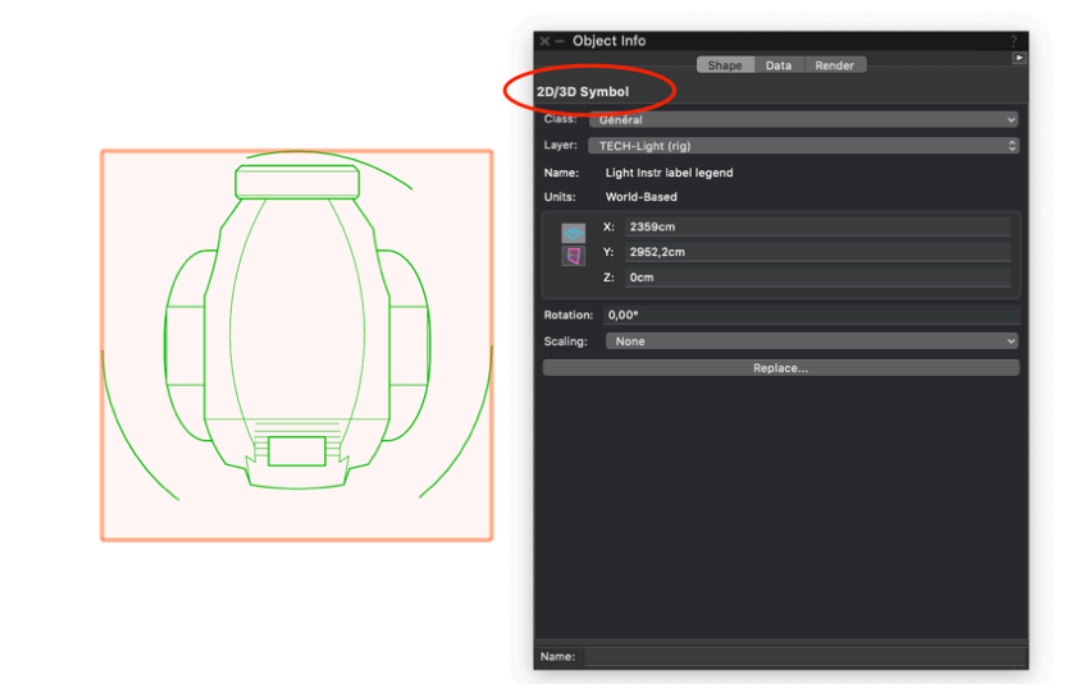

Objet « AudioBox 2 » **CORRECTEMENT INSÉRÉ** avec le bon outil utilisé

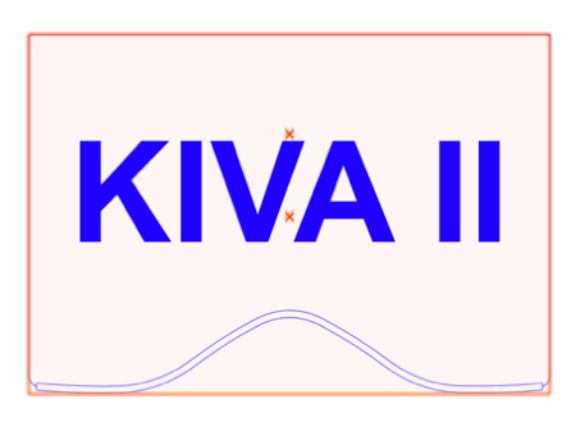

|                          | Shape Data Render |
|--------------------------|-------------------|
| AudioBox 2               |                   |
| Throw Distance.          | 300cm             |
| Range 2:                 | Medium vertical   |
| Horiz. Dispersion Full:  | 100               |
|                          |                   |
|                          |                   |
| Vert. Dispersion:        |                   |
| Throw Distance:          | 300cm             |
| Range 3:                 | Narrow vertical   |
| Horiz. Dispersion Full:  | 100               |
|                          |                   |
| Horiz. Dispersion Right: |                   |
| Vert. Dispersion:        |                   |
| Throw Distance:          | 300cm             |
| Listening Height:        | 0cm               |
|                          |                   |
| Show Dispersion Range 1  |                   |
| Show Dispersion Range 2  |                   |
| Show Dispersion Range 3  |                   |
|                          |                   |
| Support:                 | Flown-Motors      |
| Tripod/Stand Height:     |                   |

Objet « 2D/3D symbol » MAL INSÉRÉ en glissant le symbole sur le plan

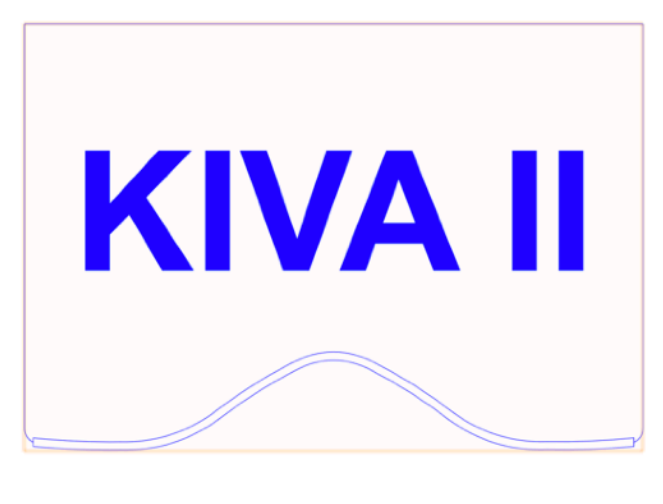

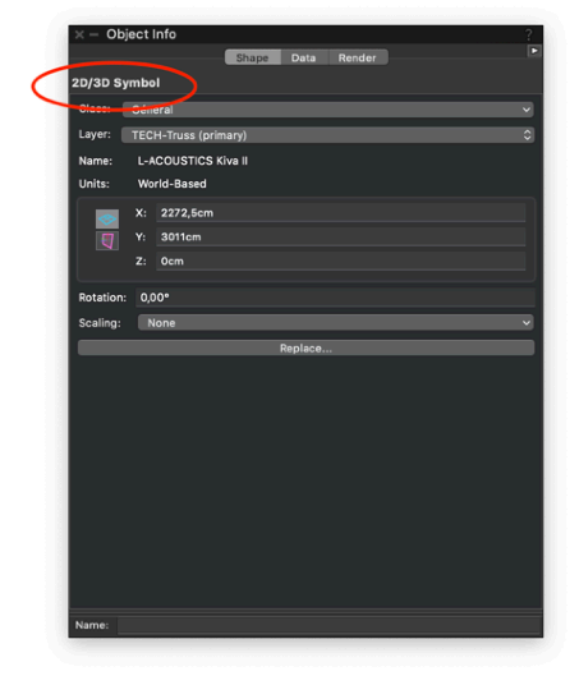

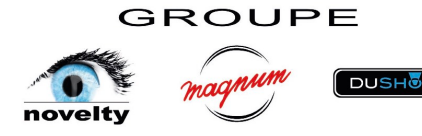

# Objet « Truss » **CORRECTEMENT INSÉRÉ** avec le bon outil utilisé ou par double-clic

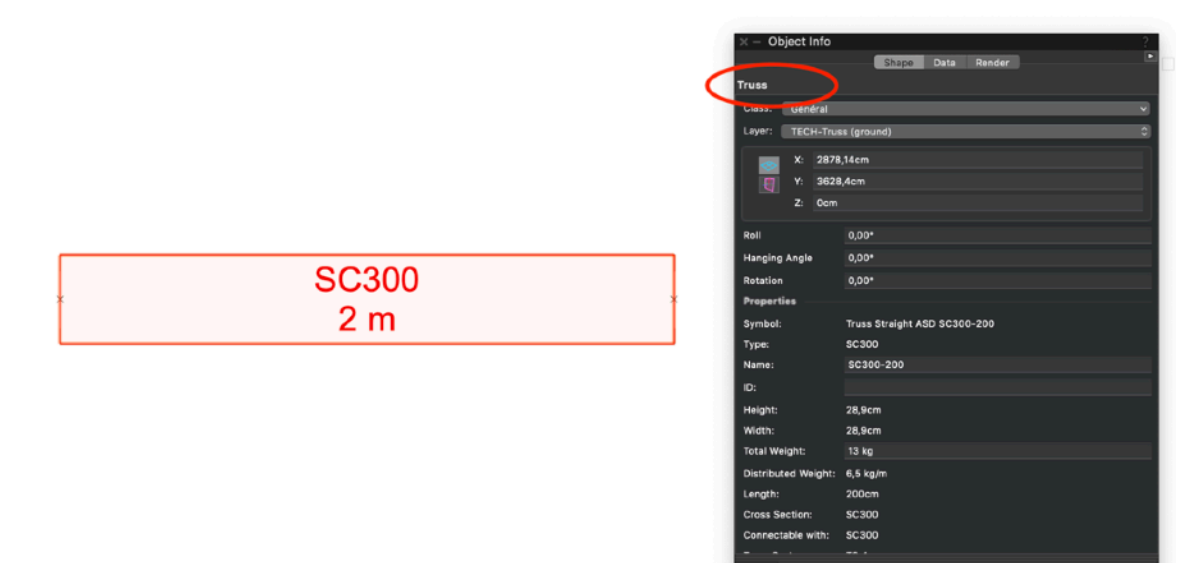

Objet « 2D/3D symbol » MAL INSÉRÉ en glissant le symbole sur le plan

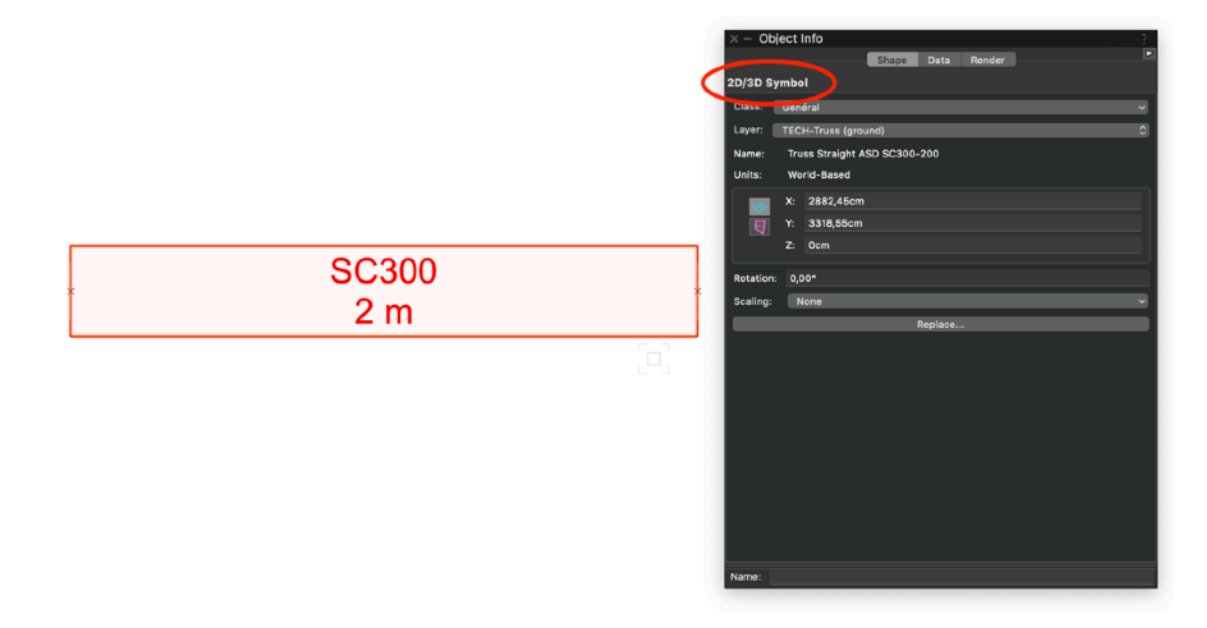

## Objet « Video Screen » **CORRECTEMENT INSÉRÉ** avec le bon outil utilisé

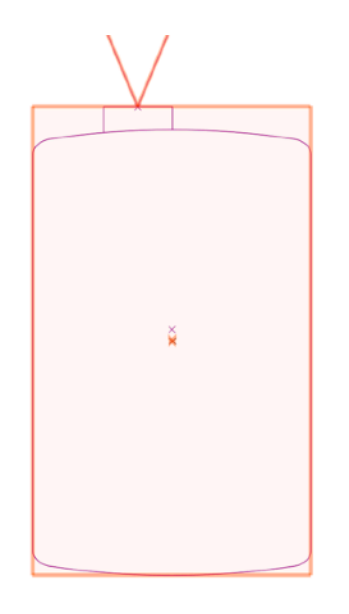

| Object Info       | Shape Data Render | ? |
|-------------------|-------------------|---|
| /ideo Screen      |                   |   |
| Class: Général    |                   | ~ |
| Layer: TECH-Video | (rig)             | ¢ |
| X: 4160,46        | icm               |   |
| Y: 4872,33        | Icm               |   |
| Z: Ocm            |                   |   |
| Potation:         | 0.001             |   |
| Rotation:         | 0,00*             |   |
| Screen Type:      | Front Projector   | ~ |
| Aspect:           | 4:3               | ~ |
| Stock Size:       | 9'x12'            | × |
| Height (image):   | 274.32cm          |   |
| Width (image):    | 365.76cm          |   |
| Diagonal (calc):  | 457.2cm           |   |
| Show Centerline   |                   |   |
|                   |                   |   |
| Frame:            | No Frame          | v |
| Border Width(s):  |                   |   |
| Top:              | 10cm              |   |
| Bottom:           | 10cm              |   |
| Left:             | 10cm              |   |
| Right:            | 10cm              |   |
|                   |                   |   |

# Objet « 2D/3D symbol » MAL INSÉRÉ en glissant le symbole sur le plan

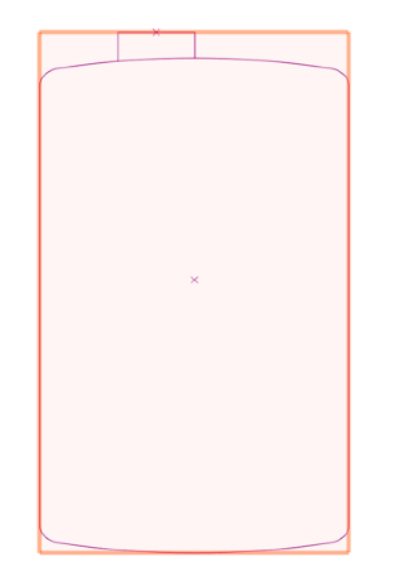

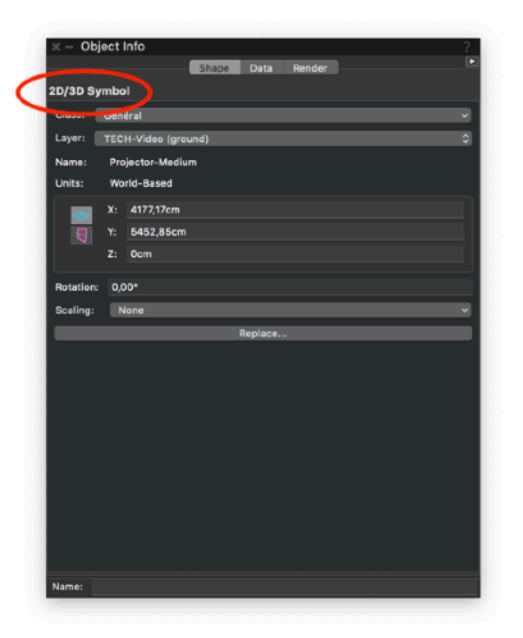

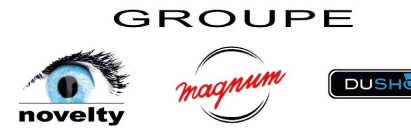

- Chaque objet Spotlight doit avoir un ID unique (hoist, light, speaker, truss...) Pensez à utiliser les fonctions « Reset Braceworks IDs » et « Spotlight Numbering »
- Bien accrocher les treuils / projos / VP / HP aux ponts. Une ligne rouge magnétique apparait pour l'accroche, les objets se placent automatiquement à la bonne altitude. Vérifiez, paramétrez les poids si nécessaire. Les projos/speakers/ câbles/... ne s'accrochent pas par défaut sur les truss quand on les pose depuis la palette des ressources. Il faut les poser à côté puis ensuite aller les accrocher
- Utilisation de la commande « Insert Drop... » entre ponts primaires et secondaires, ne pas placer un moteur sur le secondaire, il ne s'accrochera pas au primaire. Si on déplace légèrement un primaire ou secondaire le « drop » n'est plus connecté attention !!!
- Utilisation des tableaux "Spotlight". Attention, si symboles utilisés, ils n'apparaitront pas !!! Pour les cas de plus en plus rare de dessin avec symboles, utilisez les tableaux spécifiques « symboles ». Vous pouvez combinez les tableaux de symboles et tableaux d'objets Spotlight sur un même plan bien sûr

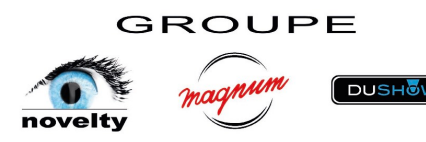

- Moteurs sur calques moteurs, afin que les résultats de charges se trouvent audessus des poutres et donc lisibles. Ne laissez pas trainer des moteurs non utilisés sur d'autres calques. Si moteurs à ne pas prendre en compte dans les calculs, les placer sur un autre calque. Idem structure sol, light sol, …
- Pour déplacer des matériels en hauteur, utilisation exclusive de la fonction
   « Change trim height of system » dans la palette « info object » d'un truss. Cela
   déplace tous les matériels et truss accrochés à celui sélectionné, raccourcis ou
   rallonge les chaines moteurs, les « drops », …

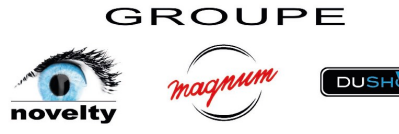

 Lors de l'import de nouveaux éléments spotlight, truss, ou autre, au dialogue d'import de doublon sur les bases de données, classes, ou autre cliquez sur "ne pas importer ... utiliser la ressource existante" TRES IMPORTANT sinon on peut perdre nos préférences et paramètres « groupe » sur certains éléments

| A Format na<br>current docu | med "BDD -<br>ument. What | Novelty" alread<br>t do you want t | dy exists in<br>o do? | the           |              |
|-----------------------------|---------------------------|------------------------------------|-----------------------|---------------|--------------|
| Replac                      | e the Format              | t in the current                   | document              |               |              |
| Merge                       | the Format i              | n the current d                    | locument              |               |              |
| Renam                       | e the import              | ed Format as:                      |                       |               |              |
| BDD -                       | Novelty                   |                                    |                       |               |              |
| 🗿 Do not                    | import this F             | Format; use the                    | e existing o          | one           |              |
| 🗸 Do this a                 | ction for all n           | ame conflicts                      | of this type          | e during this | s operation. |
| For Help, press             | F1 or click the ?         | icon                               |                       |               |              |
|                             |                           |                                    | (                     | Cancel        | ОК           |
|                             |                           |                                    | (                     | Gancer        |              |

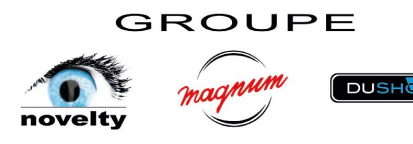

 Pour des moteurs que l'on accrocherai sous un truss et qu'on mettrai à dispo d'une prod pour sa déco par exemple, on place les moteurs « dans le vide » à l'endroit où on les veut, on les paramètre, on les place sur un calque à part non pris en compte dans les calculs Braceworks, puis on ajoute une charge pour simuler. Astuce valable pour de la déco, .... On utilise l'outil « Insert Load Point » pour la charge simulant le moteur

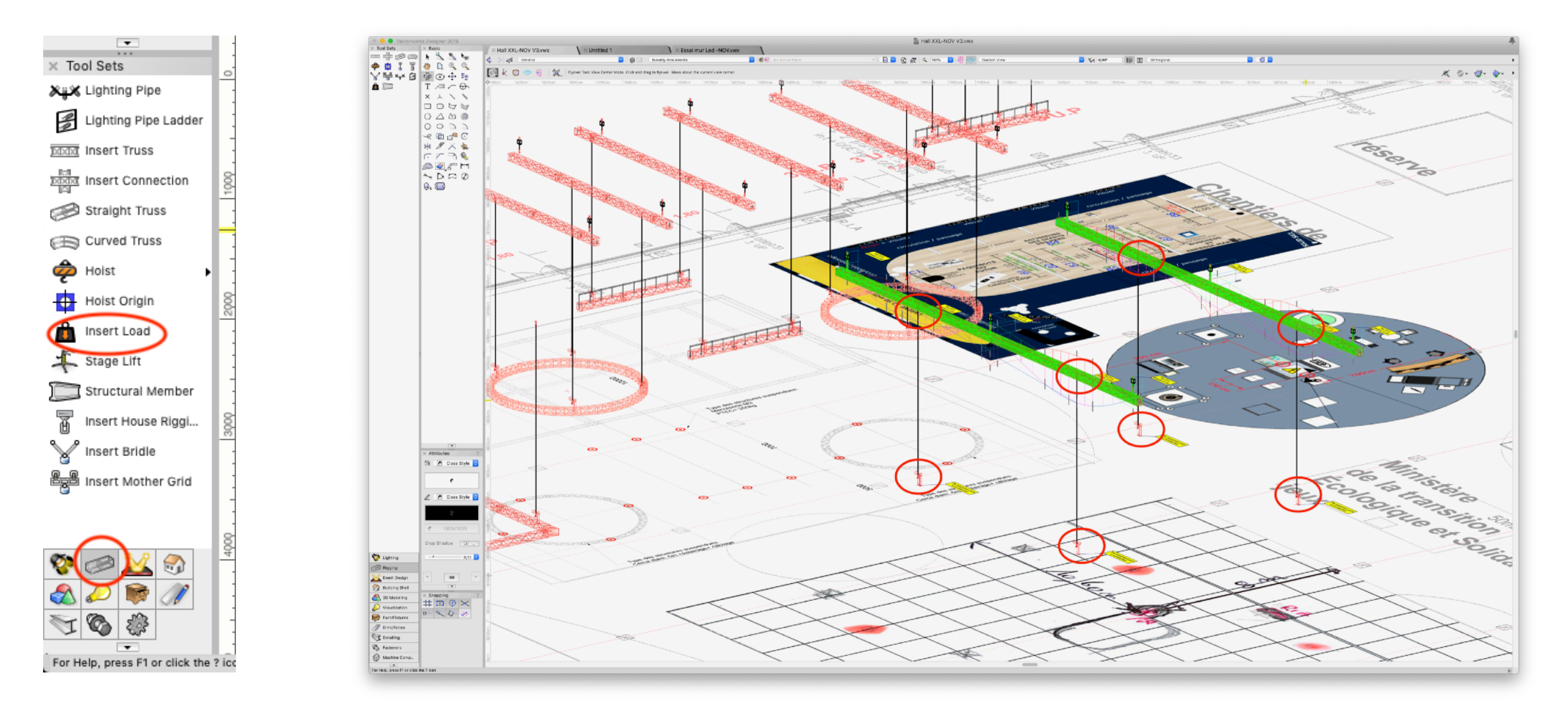

GROUPE

# 4ème partie

# Présentation Braceworks

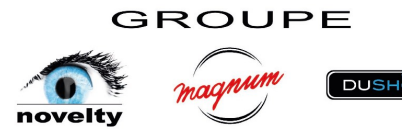

Formateur : Olivier Dufresne - Intervenant : David Dauphin

# OLIVERDY designexpress BRACEVORS VECTORWORKS ANEMETSCHEK COMPANY

GROUPE

# Braceworks c'est quoi ?

C'est un outil d'analyse des contraintes de charge pour les structures de rigging scéniques.

C'est un module complémentaire à une licence Vectorworks Spotlight ou Designer.

Il a été développé en collaboration avec DeerSoft GmbH pour Autocad et Vectorworks.

Braceworks est compatible avec les normes Eurocodes et ESTA (E1.6).

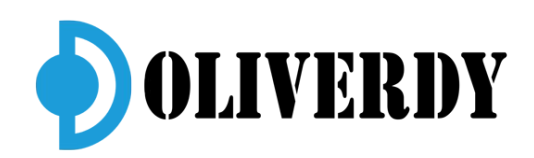

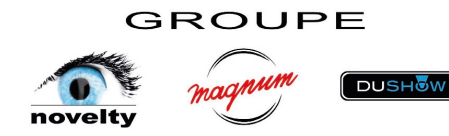

## Braceworks peut-il certifier et valider ma modélisation ?

Il produit des documents certifiables d'analyse de charge et une documentation technique exportable au format DSTV vers un autre logiciel FEA de bureau de contrôle.

Braceworks est compatible "Eurocodes" (Codes de construction pour l'Europe)

Des comparaisons de référence des calculs ont été faites avec les progiciels d'ingénierie structurelle Dlubal RSTAB et Scia Engineer pour valider des poids et des structures de Braceworks.

LE LOGICIEL NE REMPLACE PAS LA CERTIFICATION ET LA VALIDATION STRUCTURELLE D'UN BUREAU DE CONTRÔLE.

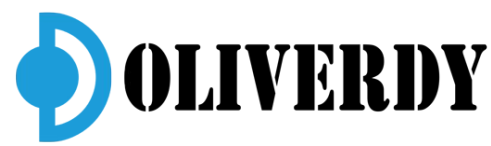

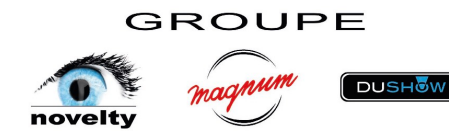

## Les Eurocodes contrôlés par Braceworks?

EC3 (structures en acier) et EC9 (structures en aluminium)

L'Eurocode 3 concerne uniquement les exigences de résistance, d'aptitude au service, de durabilité et de résistance au feu des structures en acier.

L'Eurocode 9 concerne le calcul des structures en alliages d'aluminium, la conception, le dimensionnement, le calcul du comportement au feu et les structures sensibles à la fatigue.

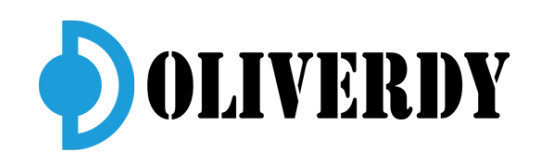

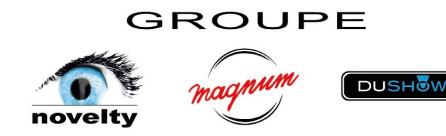

| Safety Factors                                                                                                    |                                             | General safety factor       | (G eA0) Safety factor permanent loads Safety factor loa                                                                                                    | i categ                                                              |                                                                                                    |                                                                                                    |                                                                                  |                                                                       |
|----------------------------------------------------------------------------------------------------|---------------------------------------------|-----------------------------|----------------------------------------------------------------------------------------------------|----------------------------------------------------------------------|----------------------------------------------------------------------------------------------------|----------------------------------------------------------------------------------------------------|----------------------------------------------------------------------------------|-----------------------------------------------------------------------|
| Preset Safety Factors:                                                                                                    | Eurocode static 🗸                           | 1                           | (G_eAs) (eR)<br>1,35 1                                                                                                    |                                                                      |                                                                                                    |                                                                                                    |                                                                                  |                                                                       |
| All Loads:                                                                                                    | Custom                                      | In the following table, all | point loads are listed:                                                                                                    | _                                                                    |                                                                                                    |                                                                                                    |                                                                                  |                                                                       |
| Temporary Loads:                                                                                                    | Eurocode static                             |                             | Single Total Single Total                                                                                                    | Load                                                                 |                                                                                                    |                                                                                                    |                                                                                  |                                                                       |
| Permanent Loads:                                                                                                    | Eurocode dynamic                            | Count N                     | weight weight force force Co                                                                                                    | mbina<br>factor                                                      |                                                                                                    |                                                                                                    |                                                                                  |                                                                       |
| Lights: Temporary                                                                                                    |                                             | 2                           | 80,20 kg 160,39 kg 1,06 kN 2,12 kN                                                                                                    | 1                                                                    |                                                                                                    |                                                                                                    |                                                                                  |                                                                       |
| Audio: Temporary                                                                                                    | 1                                           | Impacts of the load of      | category "Truss".                                                                                                    | iis load                                                             |                                                                                                    |                                                                                                    |                                                                                  |                                                                       |
| Temporary                                                                                                    | × 1                                         | are shown in the followin   | ig table:                                                                                                    |                                                                      |                                                                                                    |                                                                                                    |                                                                                  |                                                                       |
| /ideo: remporary                                                                                                    | × 1                                         | General safety factor       | (G_eA0) Safety factor permanent loads<br>(G_eAs) Safety factor load of                                                                                                    | ategor                                                               | BF                                                                                                    | RACEWO                                                                                                    | )R                                                                               | K                                                                     |
| Scenery: Temporary                                                                                                    | × 1                                         |                             | - B2 -                                                                                                    | -                                                                    |                                                                                                    |                                                                                                    |                                                                                  |                                                                       |
| Rigging: Permanent                                                                                                    | ✓ 1                                         | In the following            | (G1)(G2)                                                                                                    | -                                                                    |                                                                                                    | FEA                                                                                                    | Re                                                                               | 001                                                                   |
| Trusses: Permanent                                                                                                    | × <u>1</u>                                  |                             | $\prod \qquad \prod$                                                                                                    |                                                                      |                                                                                                    |                                                                                                    | _                                                                                | <u> </u>                                                              |
| ables: Permanent                                                                                                    | × 1                                         | Count                       |                                                                                                    | 22                                                                   |                                                                                                    |                                                                                                    |                                                                                  | Projet d                                                              |
| ahle Flat-Fare                                                                                                    |                                             | <br>4 503                   |                                                                                                    | S <sup>2</sup>                                                       |                                                                                                    | Event Date:                                                                                                    |                                                                                  | juin :                                                                |
|                                                                                                    | 2 00 kg/m                                   | 4 103                       | └─▶ y                                                                                                    |                                                                      |                                                                                                    | Construction Date:                                                                                                    |                                                                                  | mai 2                                                                 |
| lino:                                                                                                    | 1.00 kg/m                                   | Impacts of the              |                                                                                                    |                                                                      |                                                                                                    |                                                                                                    |                                                                                  |                                                                       |
| ipe.                                                                                                    | 1,00 kg/m                                   | In this section, t          | G4G3                                                                                                    |                                                                      |                                                                                                    | Creation Date:<br>Program version                                                                                                    |                                                                                  | 3/28/191                                                              |
| 15.                                                                                                    |                                             |                             | 6                                                                                                    |                                                                      |                                                                                                    |                                                                                                    |                                                                                  | Cone T                                                                |
| Calculation Settings                                                                                                    |                                             |                             | S <sub>y</sub>                                                                                                    |                                                                      |                                                                                                    | Based on drawing<br>Extent                                                                                                    |                                                                                  | 14 pa                                                                 |
| alculation Settings<br>✓ Second order analysis                                                                                                    |                                             |                             | FD34                                                                                                    |                                                                      |                                                                                                    | Based on drawing<br>Extent                                                                                                    |                                                                                  | 14 pa                                                                 |
| alculation Settings<br>Second order analysis<br>Compensate drops<br>Automatic scaling                                                                                                    |                                             |                             | FD34<br>Maximum influence line values                                                                                                    | jaudi, men 28,                                                       | 2019                                                                                                    | Based on drawing<br>Extent                                                                                                    |                                                                                  | 14 pa                                                                 |
| alculation Settings<br>Second order analysis<br>Compensate drops<br>Automatic scaling<br>Include references                                                                                   |                                             |                             | FD34<br>FD34<br>Maximum influence line values<br>The following table shows the maximum influence lines w<br>influence line values for each position are listed in the sar<br>sectional workload                                                                                                    | lues free for a lue of o                                             | 2016<br>ne point result in its cross                                                                                                    | Based on drawing<br>Extent                                                                                                    |                                                                                  | Sans I<br>14 pa                                                       |
| alculation Settings<br>Second order analysis<br>Compensate drops<br>Automatic scaling<br>Include references                                                                                   | ction: 200 mm                               |                             | FD34<br>FD34<br>Maximum influence line values<br>The following table shows the maximum influence lines values<br>influence line values for each position are listed in the sar<br>sectional workload.                                                                                                    | lues frequencies of o                                                | ne point result in its cross                                                                                                    | Based on drawing<br>Extent<br>$\frac{M_{Sy}}{\frac{M_{Sy}}{2 + s_y} - \frac{M_{Sy}}{2 + s_y} + \frac{ M_t }{2 + s_y} \star \tan(90^\circ - a_y)}$                                                                                                    | -13,67 kN                                                                        | 38,29 %                                                               |
| alculation Settings<br>Second order analysis<br>Compensate drops<br>Automatic scaling<br>Include references<br>Maximum Allowable Defle<br>Geometry Accuracy:                                  | ction: 200 mm 1 mm                          |                             | FD34<br>FD34<br>Maximum influence line values<br>The following table shows the maximum influence lines va-<br>influence line values for each position are listed in the sar<br>sectional workload.<br>Beam @ distance Maximum Nx Vy                                                                                                    | lues free row. All reactions of o                                    | ne point result in its cross                                                                                                    | Based on drawing<br>Extent<br>$\frac{M_{by}}{2 * s_g} - \frac{M_{by}}{2 * s_g} + \frac{ M_t }{2 * s_g} * \tan(90^\circ - \alpha_v)$ $\frac{M_{by}}{2 * s_g} + \frac{M_{bg}}{2 * s_g} + \frac{ M_t }{2 * s_g} * \tan(90^\circ - \alpha_h)$                                                                                                    | -13,67 kN<br>-13,67 kN                                                           | 38,29 %                                                               |
| alculation Settings<br>✓ Second order analysis<br>Compensate drops<br>✓ Automatic scaling<br>✓ Include references<br>Maximum Allowable Defle<br>Geometry Accuracy:                            | ction: 200 mm 1 mm                          |                             | FD34 FD34 Maximum influence line values The following table shows the maximum influence lines va influence line values for each position are listed in the sar sectional workload.           Beam @ distance         Maximum         Vy           line values         Nx         0,00 kN         -                                                                                                    | lues ft                                                              | Mby Mbz                                                                                                    | Based on drawing<br>Extent $\frac{M_{BY}}{2 + s_{g}} - \frac{M_{DY}}{2 + s_{g}} + \frac{ M_{t} }{2 + s_{g}} + \tan(90^{\circ} - \alpha_{\pi})$ $\frac{M_{BY}}{2 + s_{g}} + \frac{M_{DY}}{2 + s_{g}} + \frac{ M_{t} }{2 + s_{g}} + \tan(90^{\circ} - \alpha_{\pi})$ $\frac{M_{BY}}{2 + s_{g}} + \frac{M_{DY}}{2 + s_{g}} + \frac{ M_{t} }{2 + s_{g}} + \tan(90^{\circ} - \alpha_{\pi})$                                                                                                    | -13,67 kN<br>-13,67 kN<br>13,67 kN                                               | 38,29 %<br>38,29 %<br>38,29 %                                         |
| Calculation Settings                                                                                                    | ction: 200 mm 1 mm                          |                             | FD34 FD34 Maximum influence line values The following table shows the maximum influence lines values for each position are listed in the sar sectional workload.           Beam @ distance         Maximum         Nx         Vy           Influence         Nx         0,00 kN         -           Vy         -         0,00 kN         -                                                                                                   | lues f                                                               | Mby Mbz                                                                                                    | Based on drawing<br>Extent $ \frac{M_{xy}}{2 + s_x} - \frac{M_{xy}}{2 + s_y} + \frac{ M_t }{2 + s_y} * \tan(90^\circ - \alpha_v) $ $ \frac{M_{xy}}{2 + s_x} + \frac{M_{xy}}{2 + s_y} + \frac{ M_t }{2 + s_y} + \tan(90^\circ - \alpha_h) $ $ \frac{M_{yy}}{2 + s_y} + \frac{M_{yy}}{2 + s_y} + \frac{ M_t }{2 + s_y} + \tan(90^\circ - \alpha_h) $ $ \frac{M_{yy}}{2 + s_y} - \frac{M_{yy}}{2 + s_y} + \frac{ M_t }{2 + s_y} + \tan(90^\circ - \alpha_h) $                                                                                                    | -13,67 kN<br>-13,67 kN<br>13,67 kN<br>13,67 kN                                   | 38,29 %<br>38,29 %<br>38,29 %<br>38,29 %                              |
| alculation Settings<br>Second order analysis<br>Compensate drops<br>Automatic scaling<br>Include references<br>Maximum Allowable Defle<br>Geometry Accuracy:<br>re. a set for the safety fact | ction: 200 mm<br>1 mm                       |                             | FD34<br>FD34<br>Maximum influence line values<br>The following table shows the maximum influence lines va-<br>influence line values for each position are listed in the sar<br>sectional workload.<br>Beam @ distance         Maximum         Nx         Vy           influence         influence         Nx         Vy           influence         influence         Nx         Vy           influence         Nx         0,00 kN         - | lues fi jaco, nen 20.<br>Ne row. All reactions of o<br>Vz Mt<br><br> | Mby Mbz<br><br>Brace 1 T4_2 @ 0<br>mm                                                                                                    | Based on drawing<br>Extent<br>$\frac{M_{5y}}{2 + s_{y}} - \frac{M_{5y}}{2 + s_{y}} + \frac{ M_{1} }{2 + s_{y}} + \tan(90^{\circ} - \alpha_{y})$ $\frac{M_{5y}}{2 + s_{x}} + \frac{M_{5y}}{2 + s_{y}} + \frac{ M_{1} }{2 + s_{x}} + \tan(90^{\circ} - \alpha_{y})$ $\frac{M_{5y}}{2 + s_{y}} - \frac{M_{5y}}{2 + s_{y}} + \frac{ M_{1} }{2 + s_{y}} + \tan(90^{\circ} - \alpha_{y})$ $\frac{M_{5y}}{2 + s_{y}} - \frac{M_{5y}}{2 + s_{y}} + \frac{ M_{1} }{2 + s_{y}} + \tan(90^{\circ} - \alpha_{y})$ $\frac{M_{5y}}{2 + s_{y}} - \frac{M_{5y}}{2 + s_{y}} + \frac{ M_{1} }{2 + s_{y}} + \tan(90^{\circ} - \alpha_{y})$                                                                                                    | -13,67 kN<br>-13,67 kN<br>13,67 kN<br>13,67 kN<br>13,67 kN                       | 38,29 %<br>38,29 %<br>38,29 %<br>38,29 %<br>38,29 %<br>38,29 %        |
| Calculation Settings                                                                                                    | ction: 200 mm<br>1 mm<br>ors can be chosen. |                             | FD34<br>FD34<br>Maximum influence line values<br>The following table shows the maximum influence lines values for each position are listed in the sar<br>sectional workload.<br>Beam @ distance         Maximum         Nx         Vy           influence in values         Nx         0,00 kN         -           u         Nx         0,00 kN         -                                                                                    | lues f                                                               | Mby         Mbz           -         -           -         -           Brace 1         T4_2 @ 0<br>mm         r <sub>g</sub> Brace 2         T1_1 @ 0<br>r <sub>g</sub> r <sub>g</sub>                                                                             | Based on drawing<br>Extent<br>$\frac{\frac{M_{BY}}{2 + s_{x}} - \frac{M_{BY}}{2 + s_{y}} + \frac{ M_{t} }{2 + s_{y}} + \tan(90^{\circ} - \alpha_{x})}$ $\frac{\frac{M_{BY}}{2 + s_{y}} + \frac{M_{BY}}{2 + s_{y}} + \frac{ M_{t} }{2 + s_{y}} + \tan(90^{\circ} - \alpha_{x})}$ $\frac{\frac{M_{BY}}{2 + s_{y}} + \frac{M_{BY}}{2 + s_{y}} + \frac{ M_{t} }{2 + s_{y}} + \tan(90^{\circ} - \alpha_{x})}$ $\frac{M_{BY}}{2 + s_{y}} - \frac{M_{BY}}{2 + s_{y}} + \frac{ M_{t} }{2 + s_{y}} + \tan(90^{\circ} - \alpha_{x})$ $\frac{M_{BY}}{2 + s_{y}} - \frac{M_{BY}}{2 + s_{y}} + \frac{ M_{t} }{2 + s_{y}} + \tan(90^{\circ} - \alpha_{x})$ $\frac{M_{BY}}{2 + s_{y}} - \frac{M_{BY}}{2 + s_{y}} + \frac{ M_{t} }{2 + s_{y}} + \tan(90^{\circ} - \alpha_{x})$                                                                                                    | -13,67 kN<br>-13,67 kN<br>13,67 kN<br>13,67 kN<br>13,67 kN<br>1,71 kN<br>0,00 kN | 38,29 %<br>38,29 %<br>38,29 %<br>38,29 %<br>38,29 %<br>12,75 %        |
| alculation Settings<br>Second order analysis<br>Compensate drops<br>Automatic scaling<br>Include references<br>Maximum Allowable Defle<br>Geometry Accuracy:                                  | ction: 200 mm<br>1 mm                       |                             | FD34<br>FD34<br>Maximum influence line values<br>The following table shows the maximum influence lines values<br>influence line values for each position are listed in the sar<br>sectional workload.<br>Beam @ distance         Maximum         Nx         Vy           influence         Influence         Nx         Vy                                                                                                    | lues f                                                               | Mby         Mbz           •         •           •         •           •         •           Brace 1         T4_2 @ 0<br>mm         r <sub>g</sub> Brace 2         T1_1 @ 0<br>mm         r <sub>g</sub> Brace 3         T4_2 @ 0<br>r <sub>g</sub> r <sub>g</sub> | Based on drawing<br>Extent<br>$ \frac{M_{ay}}{2 + s_{y}} - \frac{M_{bb}}{2 + s_{y}} + \frac{ M_{t} }{1 + s_{y}} + \tan(90^{\circ} - \alpha_{y}) $ $ \frac{M_{ay}}{2 + s_{y}} + \frac{M_{bb}}{2 + s_{y}} + \frac{ M_{t} }{1 + s_{y}} + \tan(90^{\circ} - \alpha_{y}) $ $ \frac{M_{ay}}{2 + s_{y}} + \frac{M_{bb}}{2 + s_{y}} + \frac{ M_{t} }{1 + s_{y}} + \tan(90^{\circ} - \alpha_{y}) $ $ \frac{M_{ay}}{2 + s_{y}} - \frac{M_{bb}}{2 + s_{y}} + \frac{ M_{t} }{1 + s_{y}} + \tan(90^{\circ} - \alpha_{y}) $ $ \frac{M_{ay}}{2 + s_{y}} - \frac{M_{bb}}{2 + s_{y}} + \frac{ M_{t} }{2 + s_{y}} + \tan(90^{\circ} - \alpha_{y}) $ $ \frac{M_{ay}}{2 + s_{y}} - \frac{M_{bb}}{2 + s_{y}} + \frac{ M_{t} }{2 + s_{y}} + \tan(90^{\circ} - \alpha_{y}) $ $ \frac{M_{ay}}{2 + s_{y}} - \frac{M_{bb}}{2 + s_{y}} + \frac{ M_{t} }{2 + s_{y}} + \sin(\alpha_{y}) $ $ \frac{M_{ay}}{2 + \sin(\alpha_{y})} + \frac{ M_{t} }{2 + s_{y} + \sin(\alpha_{y})} $ | -13,67 kN<br>-13,67 kN<br>13,67 kN<br>13,67 kN<br>1,71 kN<br>0,00 kN<br>1,71 kN  | 38,29 %<br>38,29 %<br>38,29 %<br>38,29 %<br>38,29 %<br>12,75 %<br>0 % |

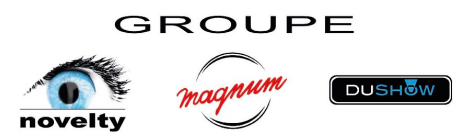

## Que prend en compte Braceworks ?

Les charges ponctuelles et réparties.

Les éléments structurels droits, cintrés et angles.

L'élingages « bridles » en forme de V ou V inversé et les points d'ancrage.

Et une multitude d'équipements compatibles Braceworks outils paramétrables Spotlight ou symboles personnalisés en : Éléments Scénique, Rigging, Structure, Câblage, Son, Lumière et Vidéo.

Le calcul de structure par élément fini (FEA) s'affiche graphiquement sur le dessin par des lignes d'influence.

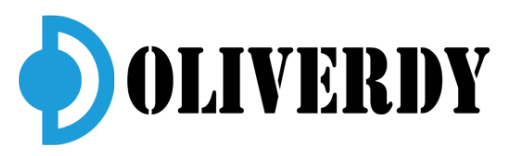

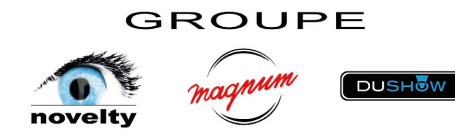

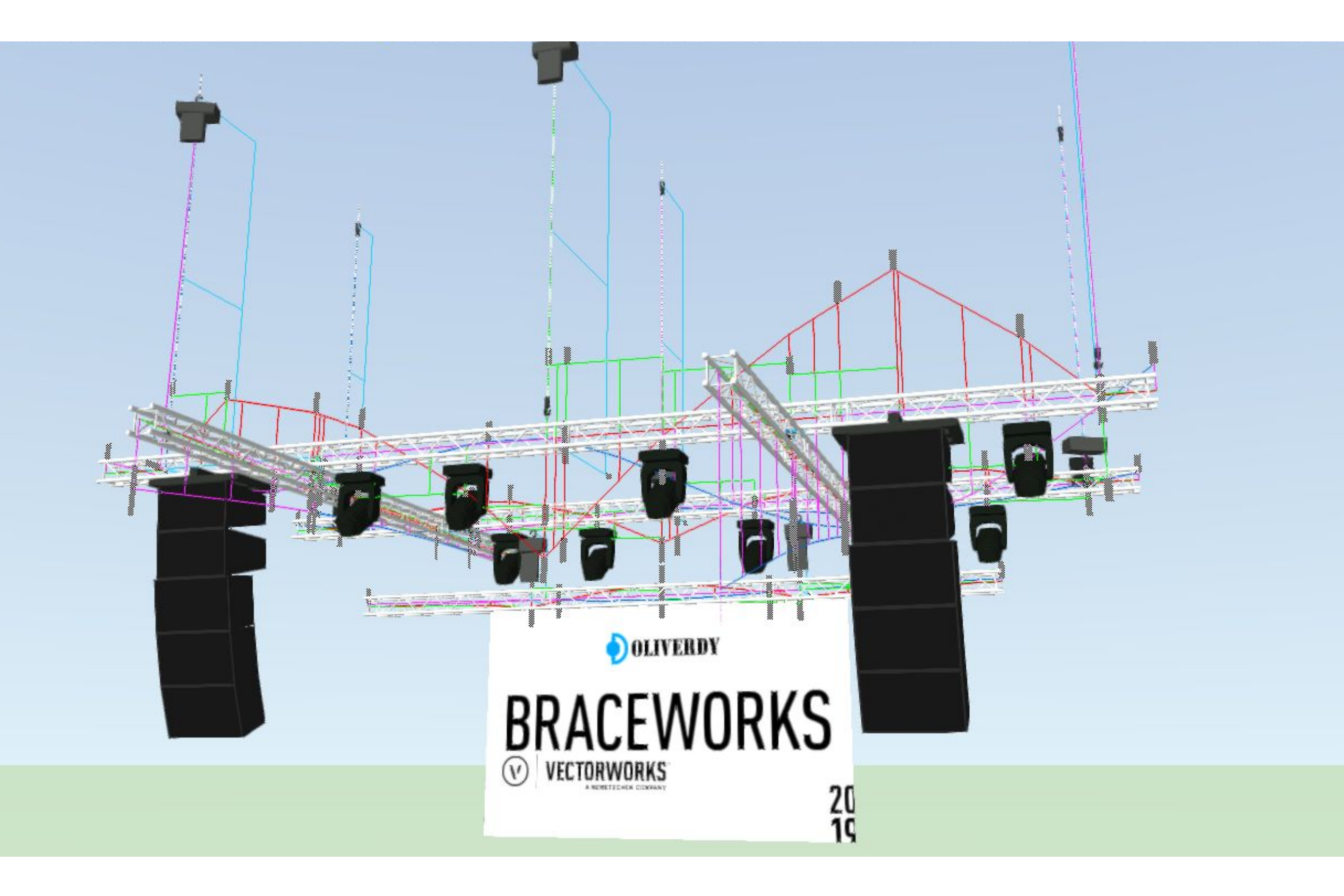

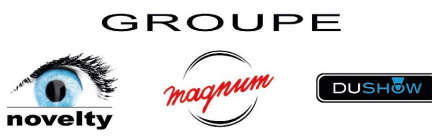

## Si je ne possède pas de licence Braceworks?

Il est possible d'ajouter des objets tels que des structures, des projecteurs, des moteurs, etc...

Il est possible de paramétrer et modifier les objets Spotlight pour la préparation au calcul ou rapport Braceworks.

Seuls les utilisateurs sous licence Braceworks pourront effectuer des calculs ou des rapports.

Vectorworks a inclus les bibliothèques de plusieurs fabricants de structure qui ont accepté de fournir les informations pour une utilisation dans Braceworks.

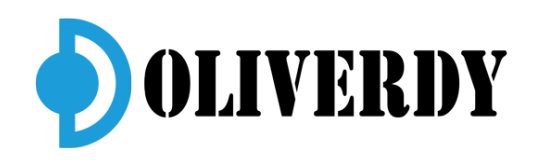

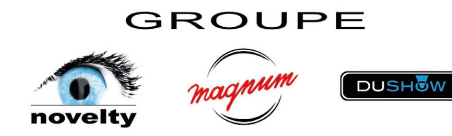

**FEA** est une méthode informatisée qui permet d'anticiper la réaction d'un produit exposé à des forces du monde réel, à des vibrations, à la chaleur, à des écoulements de fluide et à d'autres manifestations physiques. Elle détermine si un produit peut rompre, s'user ou fonctionner tel qu'il a été conçu. Bien qu'on l'appelle analyse, elle intervient dans le processus de développement des produits et permet d'anticiper d'éventuelles conséquences de l'utilisation du produit.

**ANSI E1.6-1** Systèmes De Levage Motorisés La norme ANSI E1.6-1 établit les exigences en matière de conception, de fabrication, d'installation, d'inspection et de maintenance des systèmes de levage motorisés pour le levage et la suspension de charges à des fins de représentation et de production théâtrale.

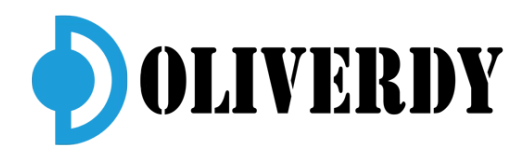

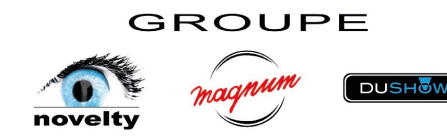

# 5ème partie

Vérifier le système d'accroche et réparer les erreurs en prévision d'un calcul de charge

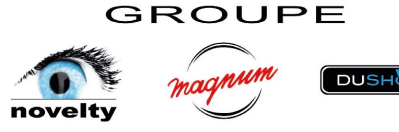

- 1. Une fois le dessin finalisé, ne faire apparaitre que les calques comprenant le matériel devant être vérifiés pour les charges
- 2. Paramètrez la visibilité des calques sur « show/snap/modify others »
- 3. Sélectionnez tout ce qui est à l'écran
- 4. Utilisez la commande Rigging/Braceworks/System check Selection

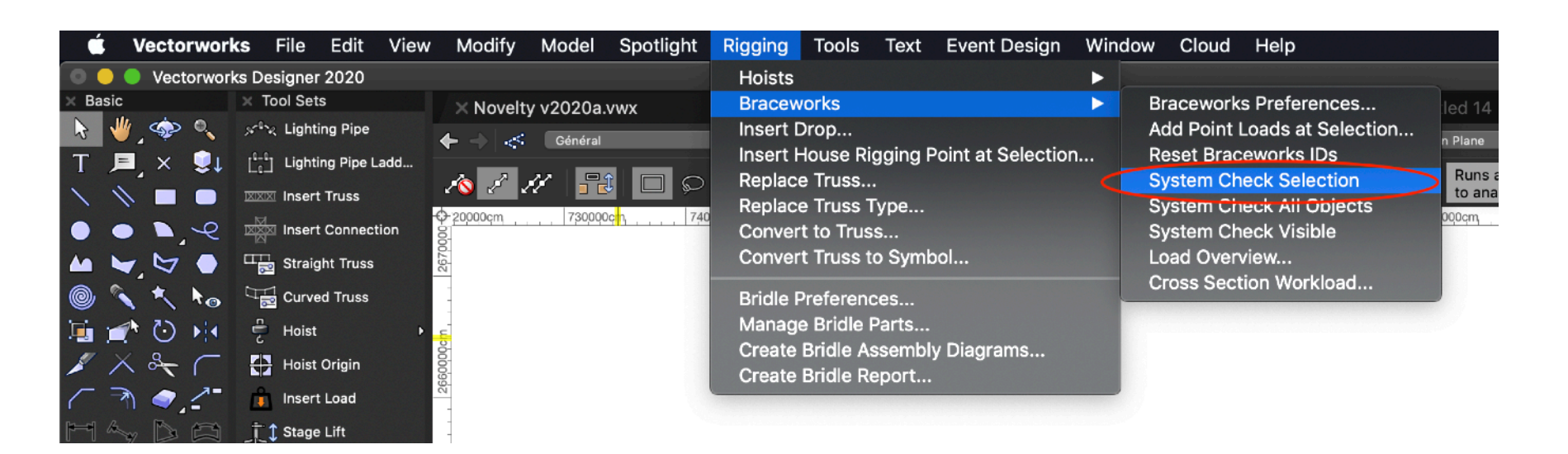

5. S'il y a des erreurs, la commande vous le dira. A vous de les corriger avant de transmettre vos plans pour calculs de charge dans Braceworks

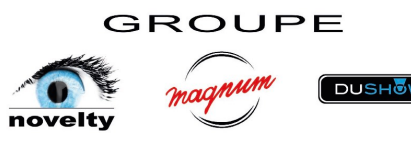

# **Principales erreurs**

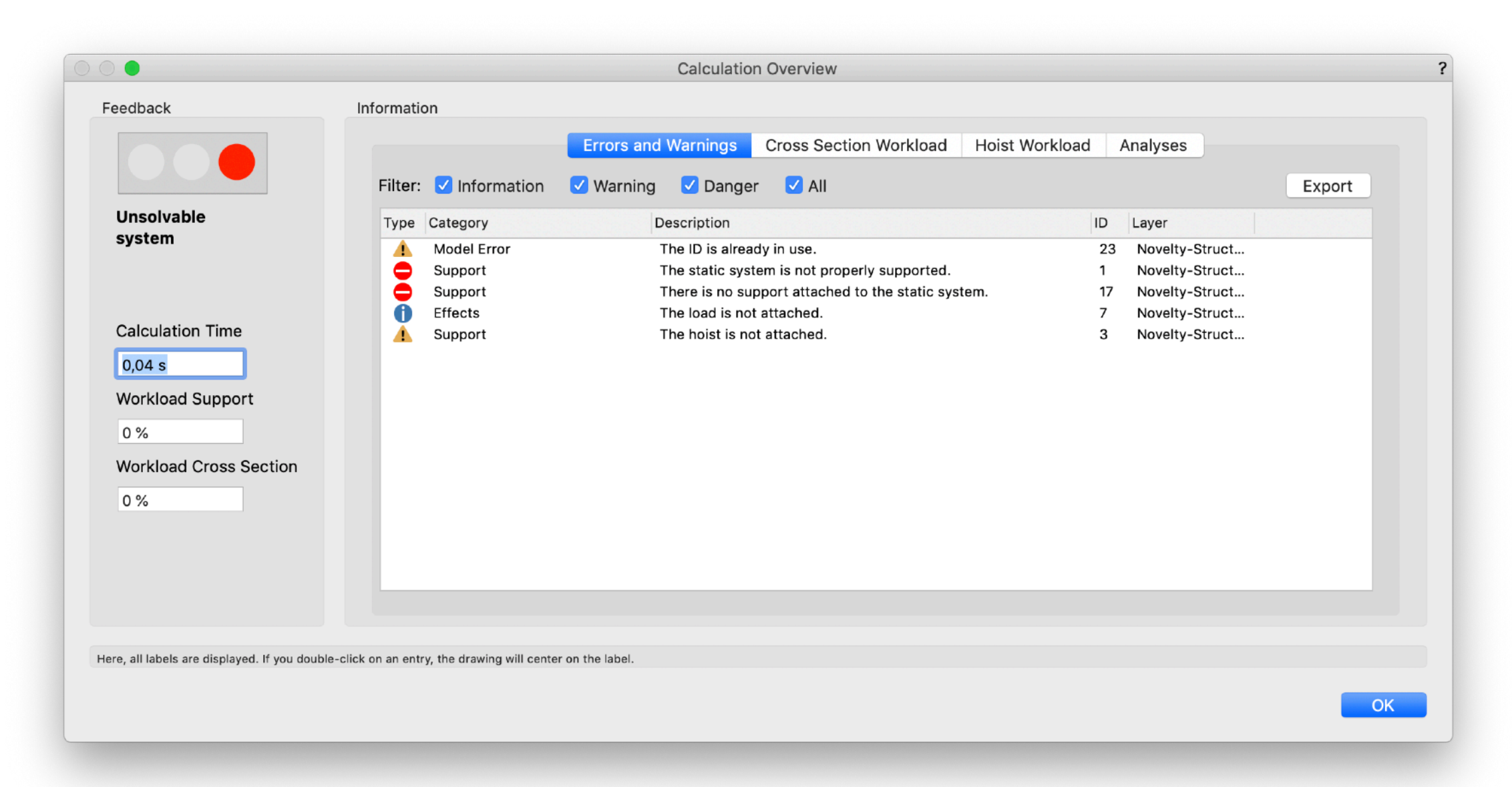

 « The IDs is already in use ». Très simple à résoudre : sélectionnez tous les matériels devant être calculés. Utiliser les commandes « Reset Braceworks IDs » ou plus finement « Spotlight Numbering …». Cette dernière commande est impérative pour les moteurs « hoists »

GROUPE

- « There is no support attached to the static system ». Les moteurs ou points d'élingues ne sont pas attachés à votre truss, ou bien masqués et non sélectionnés sur un autre calque, donc pas pris en compte dans la vérification
- « The static system is not properly supported ». Votre truss n'est pas statique, il manque un ou des moteurs, ou certains moteurs ne sont pas attachés. Il y a trop de porte-à-faux, … En gros système non « statique » ne pouvant être calculé
- « The hoist is not attached » Moteur relié à aucune charge, ou plus simplement juste déconnecté du truss.
- « The load is not attached » L'objet Spotlight (projo, VP, HP, Line Array, Pendrillons, …) n'est connecté à aucun truss

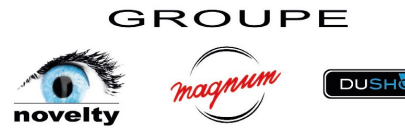

# 6ème partie

# Questions et cas pratiques

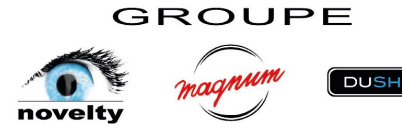